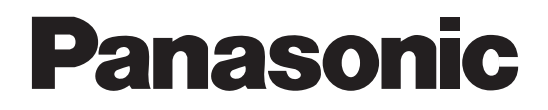

# Сетевая камера инструкции по эксплуатации <sub>модель №</sub> WV-NM100

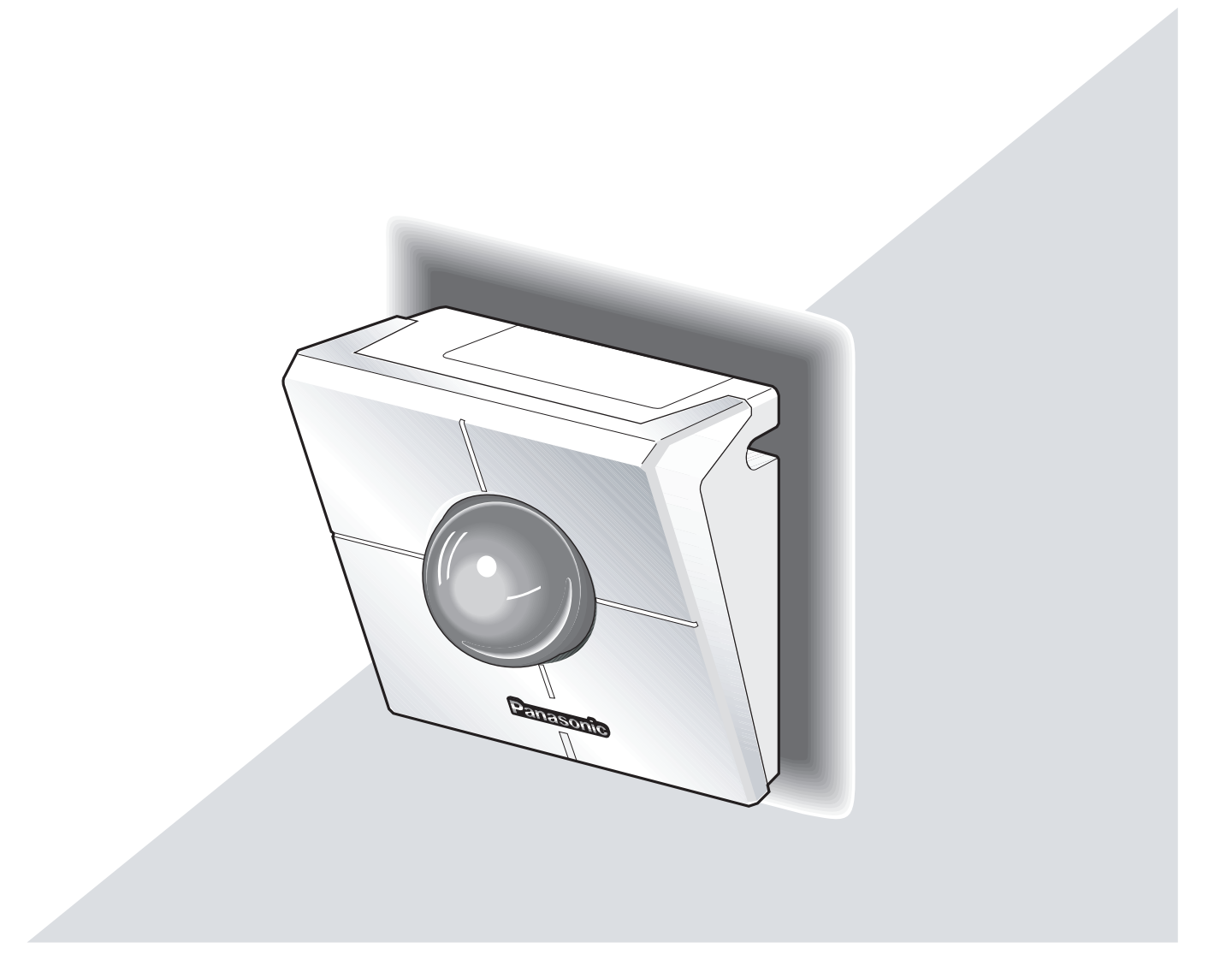

Перед подключением и эксплуатацией настоящего устройства, внимательно ознакомьтесь с настоящими инструкциями и сохраните руководство на будущее.

Производитель заявляет под собственную ответственность, что изделие, к которому относится настоящее заявление, соответствует требованиям стандартов или других нормативных документов касательно директив EEC/73/23 и EEC/89/336.

#### Предупреждение:

Перед подключением и эксплуатацией настоящего устройства, ознакомьтесь с этикеткой, размещенной на нижней панели.

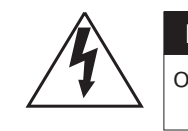

Предупреждение: Опасность электрического разряда

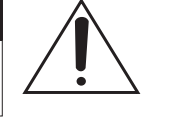

Предупреждение: Чтобы предотвратить вероятность травмы от электрического разряда не снимайте крышку (или заднюю панель). Внутри нет частей, обслуживаемых пользователем.

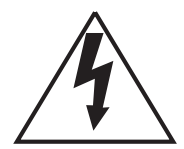

Символ молнии в треугольнике предназначен для предупреждения пользователя о наличии не изолированого опасного напряжения внутри устройства, которого может оказаться достаточно для возникновения вероятности травмы человека от электрического разряда.

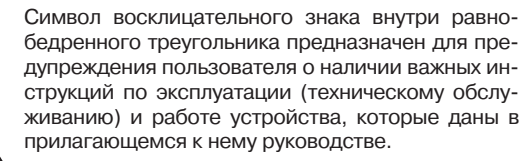

Предупреждение В целях предотвращения вероятности воспламенения или электрического разряда не подвергайте настоящее изделию воздействию влаги или дождя. На изделие запрещается попадание капель или брызг жидкости, равно как и ставить на него емкости с жидкостью (например, вазы).

Серийный номер настоящего изделия расположен на его нижней панели.

Серийный номер следует записать в свободной строке таблицы ниже и сохранить настоящее руководство с записанным номером для идентификации владельца устройства на случай его возможной потери.

WV-NM100

Серийный номер

Модель №.

#### Предупреждение

В целях предотвращения вероятности воспламенения или электрического разряда не подвергайте настоящее изделию воздействию влаги или дождя. На изделие запрещается попадание капель или брызг жидкости, равно как и ставить на него емкости с жидкостью (например, вазы).

Компания Matsushita Electric Industrial (товарный знак Panasonic) придерживается политики непрерывного развития и оставляет за собой право вносить любые изменения и улучшения в любой продукт, описанный в этом документе, без предварительного уведомления и пересматривать или изменять содержимое данного документа без предварительного уведомления.

# ВАЖНЫЕ ИНСТРУКЦИИ ПО БЕЗОПАСНОСТИ

- 1) Ознакомьтесь с настоящими инструкциями.
- 2) Сохраните настоящие инструкции.
- 3) Ознакомьтесь со всеми предупреждениями.
- 4) Следуйте данным инструкциям.
- 5) Не используйте камеру в непосредственной близости от воды.
- 6) Для чистки камеры используйте только сухую материю.
- 7) Не загромождайте вентиляционные отверстия корпуса камеры. Установка камеры выполняется согласно инструкциям производителя.
- 8) Не используйте камеру в непосредственной близости от любых источников тепла, таких как радиаторы, батареи, а так же другие устройства, вырабатывающие тепло.
- 9) Не пренебрегайте безопасностью поляризованных или заземленных вилок. У поляризованной вилки два плоских вывода, один из которых шире другого. У заземленной вилки два плоских вывода и третий заземляющий. Более широкий вывод, как в первом случае, и третий вывод земля во втором, обеспечивают Вашу безопасность. Если входящая в комплект поставки вилка не подходит для Вашей розетки, свяжитесь с электриком на предмет замены розетки.
- 10) Обратите внимание, чтобы расположить шнур питания таким образом, чтобы на него никто не наступал. Так же следует избегать возможных перегибов шнура, в частности на его выходе, возле розетки или вилки.
- 11) Используйте аксессуары/инструменты указанные производителем.
- 12) Используйте указанные производителем треноги, тележки, стойки или стол. Так же можно использовать аксессуары, продающиеся вместе с устройством. Если используете тележку, обращайте особое внимание, чтобы она не перевернулась.

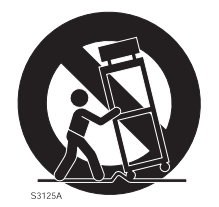

- 13) На время грозы, или если Вы не собираетесь использовать камеру в течение долго периода времени, вытащите вилку из розетки.
- 14) Предоставьте обслуживание устройства квалифицированному персоналу. Техническое обслуживание необходимо при повреждении устройства, например при повреждении шнура питания или вилки, попадании жидкости или посторонних предметов внутрь камеры, повреждении камеры от воздействия влаги или дождя, когда камера работает некорректно или ее уронили.

# СОДЕРЖАНИЕ

| ВВЕДЕНИЕ                                                                                  | 6  |
|-------------------------------------------------------------------------------------------|----|
| ОПИСАНИЕ                                                                                  | 6  |
| ПРЕДУПРЕЖДЕНИЯ                                                                            | 7  |
| СИСТЕМНЫЕ ТРЕБОВАНИЯ                                                                      | 8  |
| ТОРГОВЫЕ МАРКИ И ЗАРЕГИСТРИРОВАННЫЕ ТОРГОВЫЕ МАРКИ                                        | 9  |
| ИСПОЛЬЗУЕМЫЕ В РУКОВОДСТВЕ АББРЕВИАТУРЫ                                                   | 9  |
| ОСНОВНЫЕ ОРГАНЫ УПРАВЛЕНИЯ И ИХ ФУНКЦИОНАЛЬНОЕ НАЗНАЧЕНИЕ                                 | 0  |
| Вид спереди                                                                               | 0  |
| Вид сзади                                                                                 | 0  |
| МОНТАЖ КАМЕРЫ                                                                             | 1  |
| ЭЛЕКТРИЧЕСКИЕ ПОЛКЛЮЧЕНИЯ 1                                                               | 2  |
|                                                                                           | 2  |
|                                                                                           | 2  |
|                                                                                           | 5  |
| использование камеры через интернет (подключение тип 5-4)                                 | 4  |
| НАСТРОЙКА                                                                                 | 5  |
| Подготовка перед настройкой1                                                              | 5  |
| Настройка камеры с помощью прилагающегося программного обеспечения "Panasonic IP Setup" 1 | 6  |
| Настройка компьютера в сети1                                                              | 8  |
| Для Windows 98 SE 1                                                                       | 8  |
| Для Windows 2000                                                                          | 20 |
| Для Windows XP (выбран вид по категориям)                                                 | 22 |
| Настройка камер в сети                                                                    | 24 |
| Сетевые параметры "Настройка в сети" в зависимости от типа подключения 2                  | 27 |
| Установка плагина MPEG-42                                                                 | 29 |
| Установка программного обеспечения для записи                                             | 29 |
| Основные настройки камеры                                                                 | 31 |
| ПРОСМОТР ИЗОБРАЖЕНИЯ                                                                      | 3  |
| Видеонаблюдение с одной камеры (неподвижное изображение)                                  | 33 |
| Видеонаблюдение с одной камеры (видео)                                                    | 35 |
| Видеонаблюдение с нескольких камер (неподвижное изображение)                              | 37 |
| Видеонаблюдение с камеры, стоящей в предварительно заданном положении                     | 10 |
| Сохранение просматриваемого в текущий момент изображения на компьютере 4                  | 12 |
| Фиксация движения в области наблюдения                                                    | 13 |
| ФУНКЦИЯ ОПРЕДЕЛЕНИЯ ДВИЖЕНИЯ 4                                                            | 3  |
| Действие, когда зафиксировано движения4                                                   | 13 |
| Выбор действий, когда зафиксировано движение                                              | 4  |

| Элементы на страничке сигнализации тревоги "Alarm"                  |
|---------------------------------------------------------------------|
| Выбор области, в которой будет фиксироваться движение               |
| Просмотр изображения, сохраненного камерой                          |
| ПЕРЕДАЧА ИЗОБРАЖЕНИЙ НА СЕРВЕР                                      |
| Подготовка передачи изображений на сервер                           |
| Передача изображений на сервер через заданные интервалы             |
| Передача изображений на сервер, когда фиксируется движение          |
| ДРУГИЕ ФУНКЦИИ                                                      |
| Входной разъем под сигнализацию и выходной разъем AUX               |
| Организация сообщений о тревоги, отправляемых по почте (Alarm Mail) |
| ДОПОЛНИТЕЛЬНЫЕ НАСТРОЙКИ                                            |
| Дополнительные настройки для режима работы                          |
| Настройка изображения                                               |
| Настройки аутентификации хоста60                                    |
| Настройки идентификации пользователя                                |
| Системные настройки                                                 |
| Настройки SNMP                                                      |
| ИСПОЛЬЗОВАНИЕ СПРАВКИ                                               |
| ОБНОВЛЕНИЕ ВСТРОЕННЫХ ПРОГРАММ                                      |
| ПОИСК И ДИАГНОСТИКА НЕИСПРАВНОСТЕЙ                                  |
| ТЕХНИЧЕСКИЕ ХАРАКТЕРИСТИКИ                                          |
| ГЛОССАРИЙ ТЕРМИНОВ                                                  |

# ВВЕДЕНИЕ

Настоящее устройство представляет собой камеру наблюдения, которую можно подключить к сети.

Можно просматривать видеоматериал с камеры через веб-браузер на персональном компьютере (ПК), если под-ключить камеру к сети – локальной сети или глобальной сети Интернет.

### ОПИСАНИЕ

Настоящая камера позволяет делать следующее:

#### • Можно просматривать видеоматериал через установленный на ПК веб-бразуер

Вы можете просматривать видеоизображение, выполнять настройки и управлять камерой через установленный на ПК веб-браузер, подключив ее к сети.

Примечание: Настройка сетевого окружения выполняется в зависимости от компьютера.

#### • Можно просматривать как видео, так и стоп-кадры

Идущее с камеры видеоизображение можно просматривать как в виде стоп-кадров (формат JPEG), так и как видео (формат MPEG-4). При желании можно включить/выключить изображение с камеры через веб-браузер.

Примечание: Чтобы вести видеонаблюдение в формате MPEG-4, необходимо установить в веб-браузер плагин.

#### Можно одновременно отслеживать видеоматериал сразу с нескольких камер на одном мониторе

Можно отслеживать видеоматериал (в виде стоп-кадров) сразу с макс. 4 подключенных камер на одном мониторе

#### Можно задать действия, которые будут предприняты, когда в зоне наблюдения будет зафиксировано движение

Когда в контролируемой области фиксируется наличие движения, пользователь может задать операции, такие как сохранение видеоизображения, автоматическая отправка сообщения по электронной почте и т.д., которые будут выполнены в этом случае.

После выбора области фиксации движения не выполняйте такие действия как панорамирование/наклон камеры или работа по предварительной установке.

В таком случае границы области будут неточными, что может привести к тому, что не удастся зафиксировать движение в области наблюдения.

#### • Можно ввести ограничения на доступ

Чтобы запретить доступ незарегистрированных пользователей к просмотру видеоматериала, можно использовать уникальные имена пользователей и пароли. Кроме этого, можно задать уровень доступа для каждого пользователя, благодаря чему можно ограничить возможности конкретного оператора по управлению камерой, настройкам и т.д.

#### • Можно записывать видеоматериал с камеры на компьютер

Можно записывать/воспроизводить идущий с камеры видеоматериал на компьютер. Примечание: Для этого необходимо установить прилагающееся программное обеспечение для записи материала.

**Предупреждения:** Предоставьте все работы, связанные с установкой камеры, квалифицированному персоналу по техническому обслуживанию или наладчикам системы.

# ПРЕДУПРЕЖДЕНИЯ

- Предоставьте все работы, связанные с установкой камеры квалифицированному персоналу по техническому обслуживанию или наладчикам системы.
- Не используйте камеру в условиях, противоречащих указанным температурам, влажности и номинальным характеристикам источника питания

Настоящую камеру можно использовать в следующем диапазоне температур -0°С - +40°С (32°F -104°F) и при влажности ниже 90 %. Характеристики питания камеры – 230 В 50 Гц, переменный ток

#### • Обращайтесь с камерой аккуратно

Не ударяйте и не встряхивайте камеру, поскольку это может повредить ее.

#### • На наводите камеру на источники яркого света

Если на экране видеонаблюдения появляется источник яркого света, например прожектор, изображение может получится расплывчатым (размытие по областям повышенной яркости) или возможно появление вертикальных линий выше и ниже яркого объекта.

#### • Камера предназначена для видеонаблюдения только в помешениях

Не устанавливайте камеру в места, где на нее в течение длительного периода времени будут попадать лучи солнечного света, а так же возле устройств кондиционирования воздуха. Это может привести к деформации, потере цвета, или поломке камеры.

#### • Для подключения камеры к источнику питания используйте только прилагающийся сетевой адаптер

Не включайте камеру в розетку питания, которая уже нагружена устройством с большой потребляемой мощностью (например, копировальная машина или кондиционер).

#### • Не прикасайтесь руками к куполу камеры

Появление грязи на куполе камеры приведет к ухудшению качества изображения. При перемещении камеры держите за боковые части

#### • Не трясите и не роняйте камеру

Это может привести к повреждению или возможности попадания воды в камеру.

#### • Появление на экране монитора белых или цветных пятен

Это связано с устройством, на котором показывается изображение, и не является неисправностью камеры.

#### Встроенная резервная батарея

Перед первым включением камеры зарядите резервную батарею. Для этого включите питание примерно на 48 или более часов. Если батарея заряжена недостаточно, то в случае сбоя питания внутренние часы камеры могут показывать неправильное время или рабочие условия могут отличаться от тех, что были до сбоя в питании. Ресурс резервной батареи составляет примерно 5 лет. При необходимости замены батареи обратитесь в тот магазин, где Вы приобретали камеру.

#### • Чистка камеры

Перед тем, как приступать к чистке камеры, выключите питание. В противном случае это может привести к травмам персонала.

#### • Не используйте сильные или абразивные моющие средства для чистки корпуса камеры

Если корпус камеры стал грязным, протрите его сухой материей.

Если сухой материей грязь удалить не получается, воспользуйтесь мягким моющем средством и аккуратно протрите корпус.

#### • Поддержание четкости изображения

Купол камеры нуждается в периодической чистке, которую следует проводить приблизительно раз в месяц. Это необходимо для поддерживания должной четкости изображения.

#### • Монитор компьютера

Если монитор будет показывать в течение продолжительного периода времени одну и ту же неподвижную картинку это может привести к неисправности экрана монитора. Рекомендуется использовать скринсейверы.

#### • Широкополосный маршрутизатор

Если камера подключается к Интернет с маршрутизатором, используйте широкополосный маршрутизатор с трансляцией адреса (NAT или IP). По поводу трансляции адреса см. инструкции по эксплуатации, прилагающиеся к маршрутизатору.

#### • Автоматический перезапуск, если фиксируется ошибка

Камера перезапускается автоматически, когда по какой-либо причине появляется ошибка. Оператор не может управлять камерой примерно в течение 2 минут после перезапуска, пока не будет завершен процесс инициализации, аналогичный тому, что происходит при включении питания первый раз.

• Мы рекомендуем Вам записывать выполненные настройки и сохранять их на будущее. Сбои в питании или неисправность резервной батареи могут привести к потере введенных настроек

# ПРЕДУПРЕЖДЕНИЯ

## Системные требования

Для выполнения настройки и работы настоящей камеры, персональный компьютер должен отвечать следующим системным требованиям:

| Операционная система:                                         | Microsoft <sup>®</sup> Windows <sup>®</sup> 98 Second Edition                                                                                                    |
|---------------------------------------------------------------|----------------------------------------------------------------------------------------------------|
|                                                               | Microsoft <sup>®</sup> Windows <sup>®</sup> 2000 Professional Service Pack 2                                                                                                    |
|                                                               | Microsoft <sup>®</sup> Windows <sup>®</sup> Me                                                                                                    |
|                                                               | Microsoft <sup>®</sup> Windows <sup>®</sup> XP                                                                                                    |
|                                                               | Microsoft <sup>®</sup> Windows NT <sup>®</sup> Workstation 4.0 Service Pack 6a                                                                                                    |
| Компьютер:                                                    | РС/АТ Совместимый                                                                                                    |
| ЦП:                                                           | Pentium <sup>®</sup> II (300 МГц или выше) для стоп-кадров                                                                                                    |
|                                                               | Pentium <sup>®</sup> III или выше для видео (MPEG-4)                                                                                                    |
| Память:                                                       | 128 МБ или больше                                                                                                    |
| Монитор:                                                      | 24-битный цвет или выше                                                                                                    |
|                                                               | Необходима поддержка разрешения XVGA (1024 ×768) или выше                                                                                                    |
| Сетевой интерфейс:                                            | требуется плата 10/100 Мбит/сек Ethernet <sup>®</sup>                                                                                                    |
| Совместимые сетевые протоколы:                                | TCP/IP, UDP/IP, HTTP, FTP, SMTP, RTP, DNS,<br>DDNS, DHCP, ARP, BOOTP, NTP и SNMP                                                                                                    |
| Браузер:                                                      | Internet Explorer 5.5, 5.5SP2, 6.0                                                                                                    |
|                                                               | Netscape Communicator <sup>®</sup> 4.73, 4.78                                                                                                    |
|                                                               | Плагин для видео в формате MPEG-4 работает только под Internet Explorer.                                                                                                    |
|                                                               | Его нельзя использовать с Netscape Communicator.                                                                                                    |
| Adobe <sup>®</sup> Acrobat <sup>®</sup> Reader <sup>®</sup> : | Требуется для просмотра инструкций по эксплуатации, прилагающихся<br>на CD-ROM. Если на компьютере не установлен Acroba <sup>t®</sup> Reade <sup>r®</sup> ,<br>последнюю версию Acrobat <sup>®</sup> Reader <sup>®</sup> можно скачать с сайта<br>Adobe Systems Incorporated. |
| Привод CD-ROM:                                                | Необходим для установки плагина MPEG-4 и просмотра инструкций по эксплуатации, записанных на лазерном диске                                                                                                    |
|                                                               |                                                                                                    |

#### ! Важно !

- Эта камера не поддерживает текущую версию Netscape 6.х.
- Эта камера не поддерживает сетевой протокол РРРоЕ.
- Если вы просматриваете стоп-кадры и видео через Internet Explorer, войдите в меню [Tool] [Internet options], далее откройте "Internet Options", затем щелкните на закладку [Security] и нажмите кнопку [Custom Level...]. После этого на мониторе появится окно [Security Setting]. Далее, проверьте стоит ли параметр "Enable" (ВКЛ) в следующих опциях:
  - Скрипт ActiveX контролирует безопасность скриптования
  - Запускать ActiveX и плагины
  - Активное скриптование
- Чтобы выполнить настройки proxy-сервера, войдите в [Tool] [Internet options], в окне "Internet Options" выберите [LAN Settings...] и появится окно [Local Area Network (LAN) settings]. Далее проверьте включен ли параметр "Use a proxy server" и "Bypass proxy server for local addresses".
- Если используете Internet Explorer, выберите [Tool] [Internet options], чтобы войти в "Internet Options". Нажмите кнопку [Settings...] в области "Temporary Internet files" на страничке [General], чтобы перейти на страничку [Settings].

Далее проверьте включен ли параметр "Every visit to the page". Если используете Netscape Communicator 4.7х, выберите [Edit] – [Preferences] и откройте окно [Preferences]. Щелкните на [Advanced] – [Cache], и там проверьте включен ли параметр "Every time" для "Document in cache is compared to document on network".

• Cookie записывается, когда камера получает доступ к документу HTML. Если используете Netscape Communicator, отмените параметр "Warn me before accepting a cookie". В противном случае при каждом входе в документ будет появлятся сообщение с предупреждением.

## Торговые марки и зарегистрированные торговые марки

- Microsoft, Windows, Windows NT и Windows XP являются регистрированными торговыми марками корпорации Microsoft в Соединенных Штатах и/или других странах.
- Netscape, Netscape Navigator, Netscape ONE, логотипы Netscape N и штурвал корабля являются зарегистрированными торговыми марками корпорации Netscape Communications в Соединенных Штатах и других странах. Другие наименования продукции Netscape, использованные в настоящем документе, также являются торговыми марками корпорации Netscape Communications и могут быть зарегистрированы за пределами Соединенных Штатов.
- Ethernet является зарегистрированной торговой маркой корпорации Xerox.
- Другие имена компаний и продукции, имеющиеся в этих инструкциях по эксплуатации, могут являться торговыми марками или зарегистрированными торговыми марками соответствующих владельцев.
- Распространение, копирование, разбор программного ядра, декомпиляция, экспорт и т.д. в нарушении законов экспорта, распространяющихся на программное обеспечение в настоящем документе, запрещены.

### Используемые в руководстве аббревиатуры

В настоящем руководстве используются следующие аббревиатуры: Windows 98 SE обозначает Microsoft<sup>®</sup> Windows<sup>®</sup> Second Edition. Windows 2000 обозначает Microsoft<sup>®</sup> Windows<sup>®</sup> 2000 Professional Service Pack 2. Windows Me обозначает Microsoft<sup>®</sup> Windows<sup>®</sup> Millennium Edition. Windows NT обозначает Microsoft<sup>®</sup> Windows NT<sup>®</sup> Workstation 4.0 Service Pack 6a. Windows XP обозначает Microsoft<sup>®</sup> Windows<sup>®</sup> XP.

## ОСНОВНЫЕ ОРГАНЫ УПРАВЛЕНИЯ И ИХ ФУНКЦИОНАЛЬНОЕ НАЗНАЧЕНИЕ

### Вид спереди

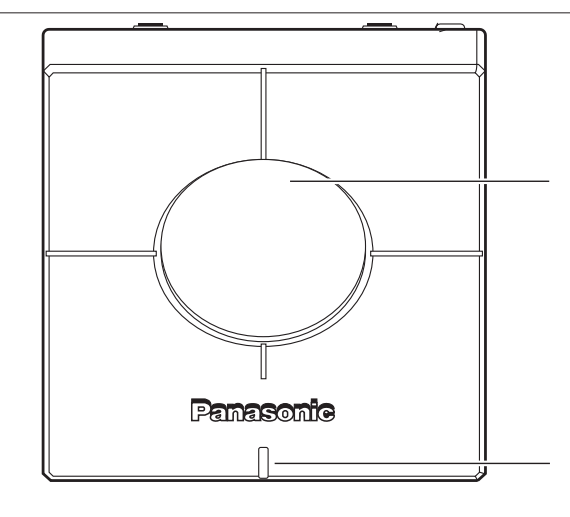

Купол

#### Индикатор питания

Индикатор можно ВКЛ или ВЫКЛ на страничке "System". (См. стр. 65.) Если выбран параметр ВКЛ, во время доступа оператора к камере светодиод будет мигать. После прекращения работы с камерой, этот индикатор продолжает мигать еще примерно 2 минуты

#### Примечание:

В режиме MPEG-4 Multicast, индикатор продолжает мигать.

### Вид сзади

#### Крышка

Чтобы снять прикрывающую разъем крышку, нажмите на часть, обозначенную 🚨 , и выдвиньте ее.

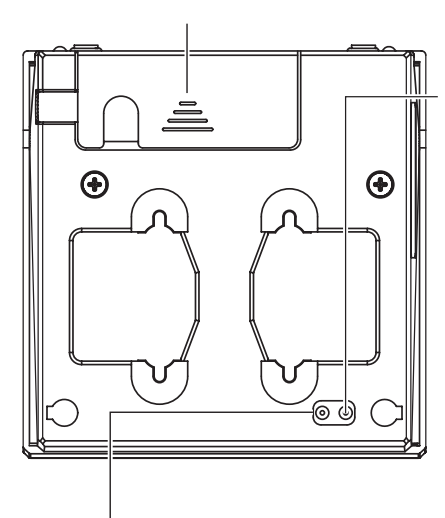

#### Переключатель инициализации документа HTML

Вставьте сетевой адаптер в розетку питания. Переключатель должен быть нажат. Оставьте его в нажатом состоянии примерно на 5 или более секунд, потом отпустите. Оставьте камеру во включенном состоянии (питание подается).

Камера автоматически начинает поворачиваться и наклоняться.

Выполняется инициализация всех документов HTML, и все документы HTML вернутся к настройкам по умолчанию после того, как камера прекратит поворачиваться и наклоняться.

Процесс инициализации всех документов HTML занимает порядка 4 минут.

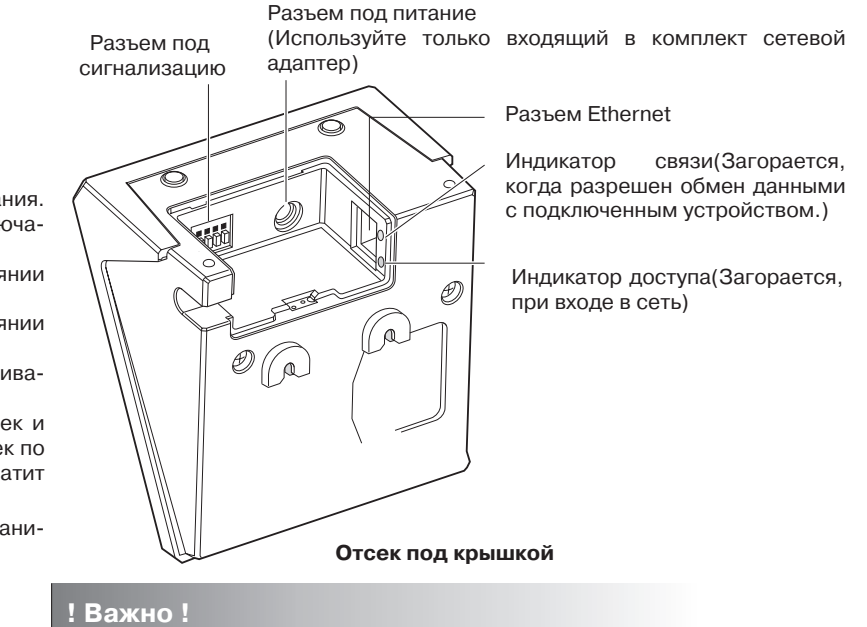

Плотно вставьте вилку сетевого адаптера в разъем питания камеры.

#### Переключатель сброса настроек

Вставьте сетевой адаптер в розетку питания. При этом должен быть нажат этот переключатель.

Оставьте переключатель в нажатом состоянии на 5 или более секунд затем отпустите.

Оставьте камеру во включенном состоянии (питание подается).

Камера автоматически начинает поворачиваться и наклоняться.

Выполняется инициализация всех настроек и все настройки будут сброшены до настроек по умолчанию после того, как камера прекратит поворачиваться и наклоняться.

Процесс инициализации всех настроек занимает примерно 3 минуты.

# **УСТАНОВКА**

Далее приведен пример настенного монтажа камеры.

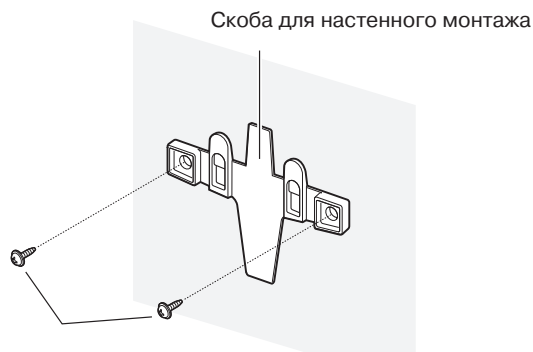

Винты

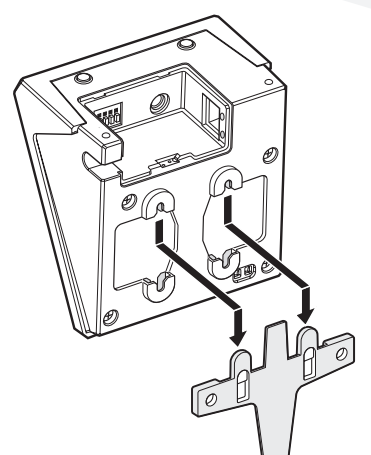

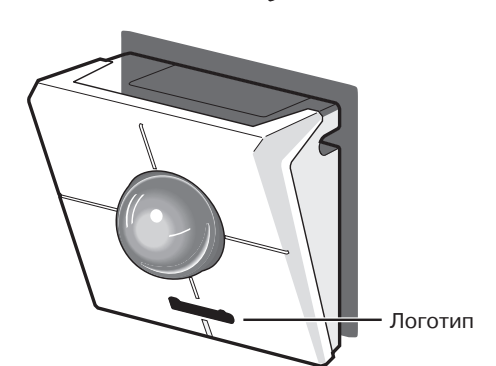

ШАГ 1

Прикрепите винтами скобу для настенного монтажа на стену.

### ШАГ 2

Установите камеру на скобу настенного монтажа. Для этого ознакомьтесь с представленной слева иллюстрацией. Можно установить камеру нижней панелью вверх. Камера устанавливается в такое положение в зависимости от Ваших

#### ШАГ З

нужд.

Убедитесь, что логотип Panasonic расположен аналогичным представленному на рисунке образом. Если он расположен иначе, поверните его.

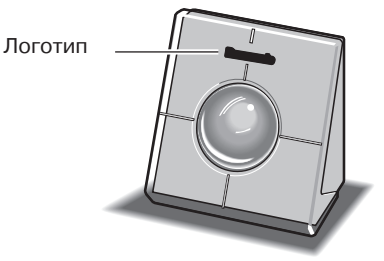

- Если камера расположена на стойке (столе), как показано на иллюстрации справа, выберите положение "Desktop" в "Camera position" на страничке "Basic setup".
- Подключите к камере сетевой адаптер и кабель Ethernet (категория 5).
   После того как подключите, задвиньте обратно крышечку.
   Чтобы предотвратить случайное выпадение крышки, закрепите ее двумя прилагающимися винтами.

# подключение

Перед тем, как приступать к выполнению подключений, выберите наиболее подходящий Вам тип подключения камеры.

Далее даны соответствующие пояснения для каждого типа подключения.

Подготовьте необходимое оборудование и кабели, перед тем, как приступать к выполнению подключений.

#### ! Важно !

Перед тем как приступить к работе, убедитесь, что все переключатели питания камеры, ADSL/кабельного модема, коммутирующего концентратора и компьютера выключены, а все кабели питания вытащены из розетки.

### Подключение камеры к персональному компьютеру (подключение первого типа)

Для просмотра видеоизображения с камеры или выполнения сетевых настроек камеры, подключите ее напрямую к компьютеру кабелем Ethernet.

#### < Пример подключения >

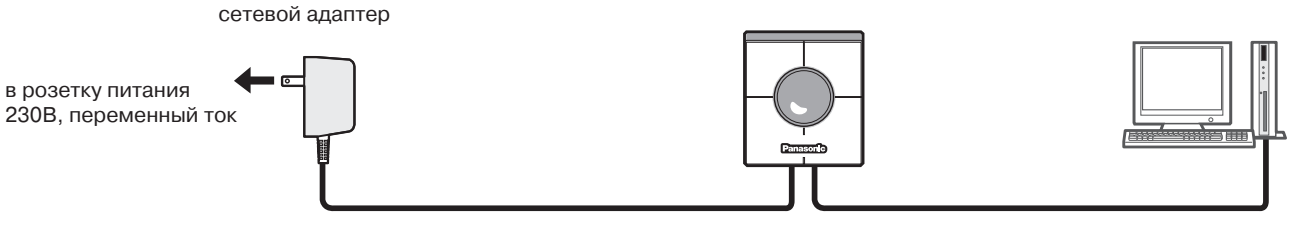

кабель Ethernet (кроссоверный кабель категории 5 )

#### < Требуемый кабель>

кабель Ethernet (кроссоверный кабель категории 5)

- Для каждой подключенной к сети камере следует использовать ее собственный эксклюзивный сетевой адаптер.
- Используйте только указанный кросс-кабель Ethernet категории 5.

## Подключение камеры к локальной сети (LAN) (подключение тип 2)

Чтобы просматривать видеоизображение от камеры с компьютера, подключенного к той же сети (локальная домашняя или рабочая сеть), что и камера, подключите камеру через концентрирующий накопитель Ethernet (хаб) или маршрутизатор.

#### < Пример подключения >

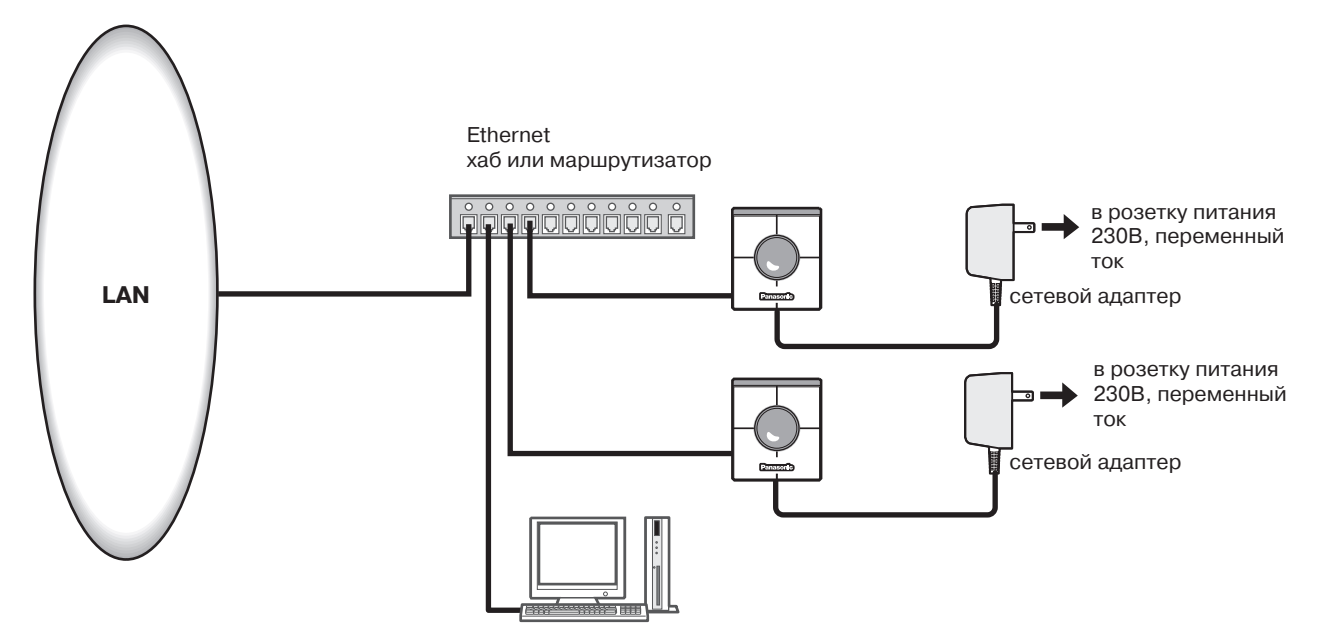

#### <Необходимое оборудование>

Хаб или маршрутизатор Ethernet

#### <Требуемый кабель>

Кабель Ethernet ("прямой" кабель категории 5)

- Используйте хаб Ethernet или маршрутизатор подходящий для 10 Base-T/ 100 Base-TX.
- В компьютер необходимо установить сетевую карту 10Base-T/100 Base-TX.
- Для каждой подключенной к сети камере следует использовать ее собственный эксклюзивный сетевой адаптер.

# подключение

### Использование камеры через Интернет (подключение тип 3-4)

Подключение камеры к Интернет черезх модем xDSL или кабельный модем.

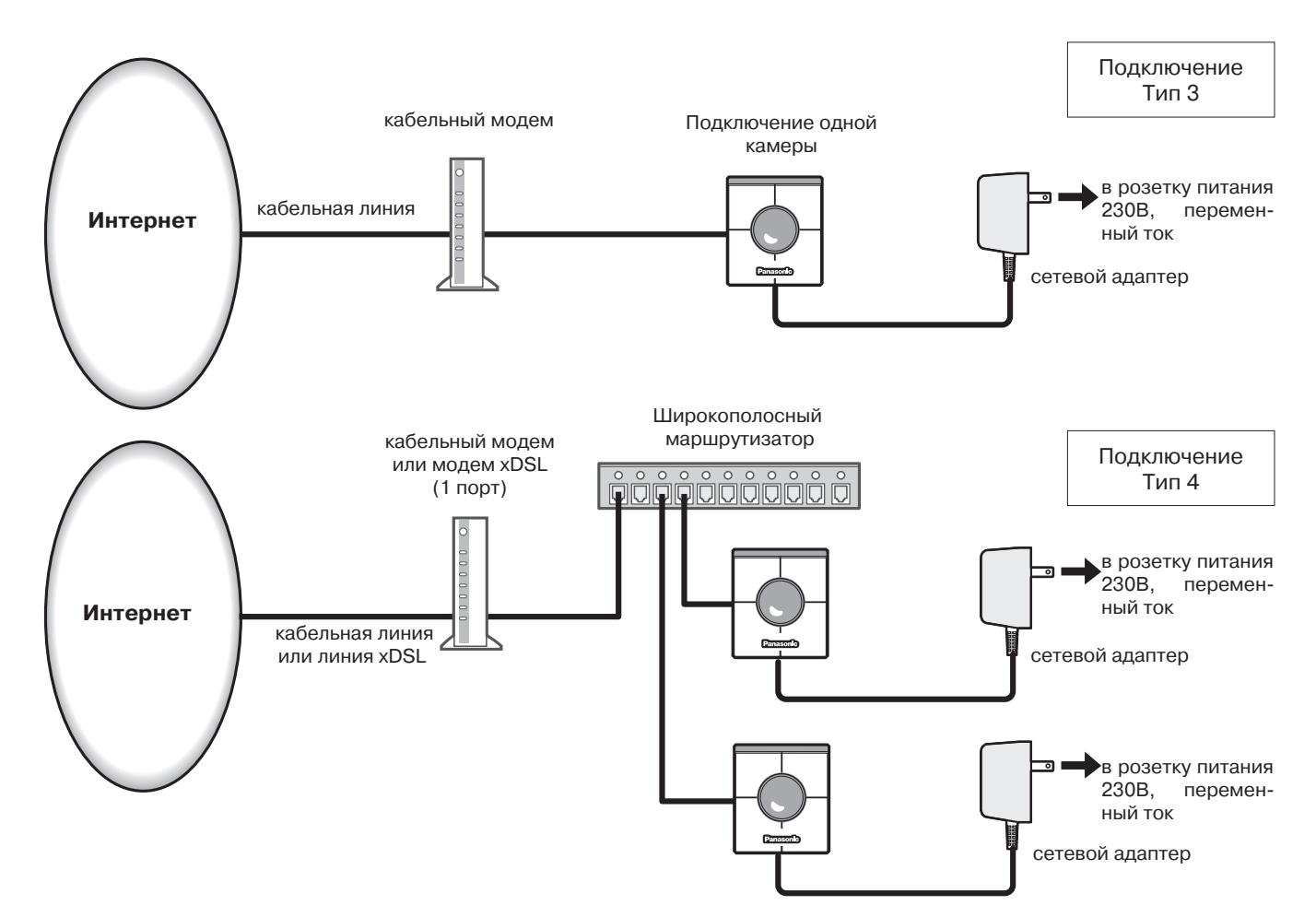

#### < Пример подключения >

#### <Необходимое оборудование>

- Кабельный модем или модем xDSL
- Широкополосный маршрутизатор

#### < Требуемый кабель>

Кабель Ethernet ("прямой" кабель категории 5)

#### ! Важно !

- Когда камера подключается по типу 3 или 4, получите глобальный IP-адрес у провайдера Интернет. Настройте камеру, подключив ее напрямую к компьютеру. (См. следующую страницу.)
- Когда камера подключается по типу 3, камере необходимо присвоить глобальный IP-адрес Когда камера подключается по типу 4, необходимо присвоить глобальный IP-адрес широкополосному маршрутизатору и задать переадресацию портов.(См. стр. 26.)
- Используйте хаб Ethernet или широкополосный маршрутизатор подходящий для 10Base-T/ 100Base-TX. В компьютер необходимо установить сетевую карту 10Base-T/100Base-TX.
- Для каждой подключенной к сети камере следует использовать ее собственный эксклюзивный сетевой адаптер.
- Чтобы использовать несколько камер, необходимо настроить маршрутизатор и присвоить каждой камере номер порта HTTP.

Более полную информацию по назначению камере номеров портов HTTP, см. стр. 28. Более подробно о настройке маршрутизатора см. инструкции по эксплуатации, прилагающиеся к маршрутизатору.

После завершения выполнения подключений необходимо выполнить настройку сетевых параметров компьютера и камеры. Чтобы управлять камерой, подключенной локальной сети или Интернет, необходимо выполнить соответствующие настройки сети. Для настройки сетевых параметров камеры используйте прилагающееся ПО "Panasonic IP Setup". (См. следующую страницу.) Если не удается выполнить настройку с помощью прилагающегося программного обеспечения, проведите настройку компьютера и камеры отдельно. Более подробно см. стр. 18 – 28.

### Подготовка перед настройкой

Перед настройкой сетевых параметров необходимо выполнить следующие подготовительные процедуры:

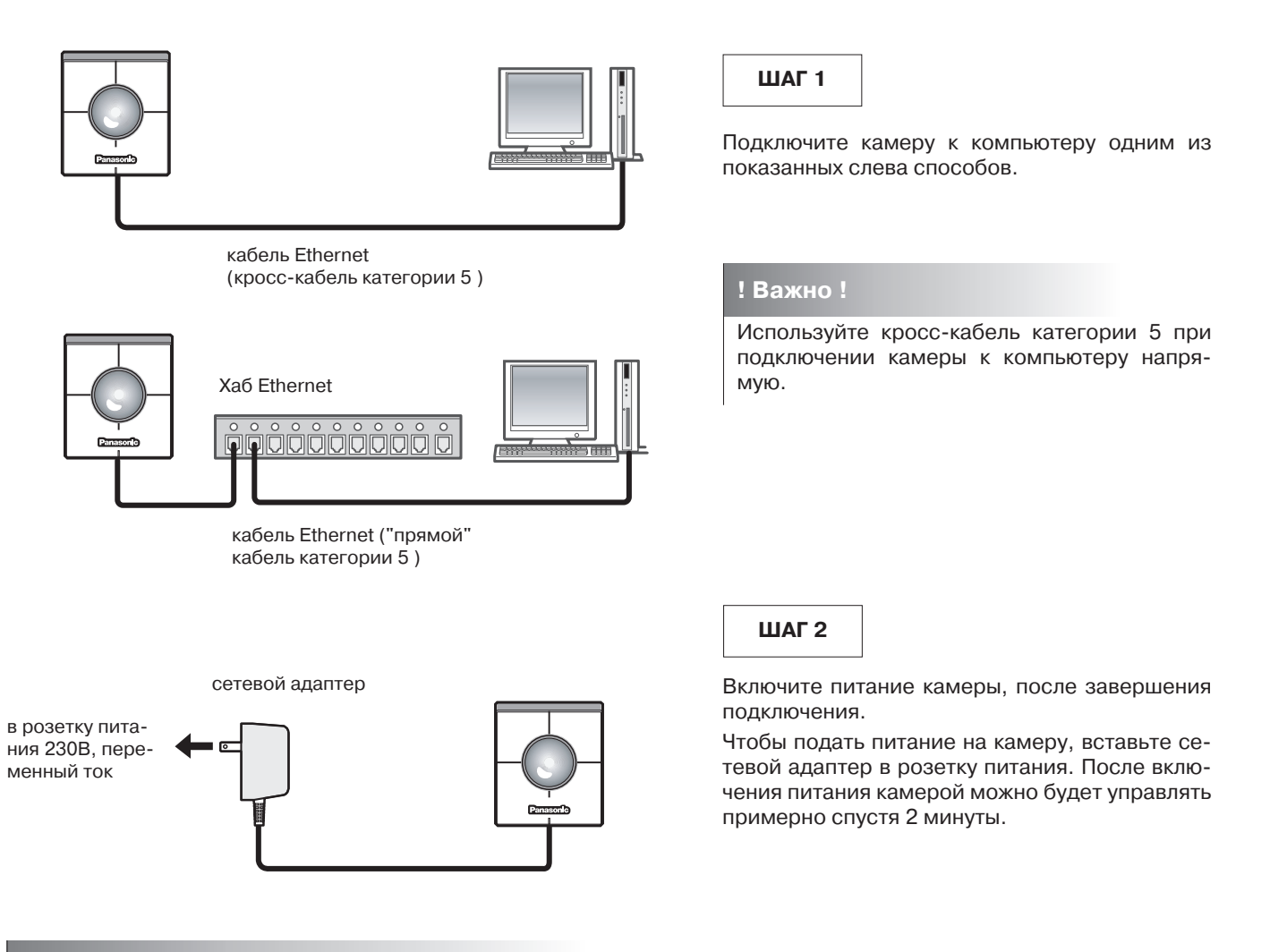

#### ! Важно !

• Когда на камеру подано питание, примерно на 80 секунд загорается индикатор питания, затем он примерно 20 секунд мигает. После этого камера выполняет один полный цикл поворота и наклона.

 Убедитесь, что после включения питания на камере загорелись индикаторы питания и связи. Если не загорелся индикатор питания: Убедитесь, что сетевой адаптер плотно вставлен в разъем камеры и розетку питания. Если не загорелся индикатор связи: Убедитесь, что кабель Ethernet вставлен плотно. Также проверьте, соответствует ли тип кабеля выбранному типу соединения (прямой кабель/кросс-кабель).

# Настройка камеры с помощью прилагающегося программного обеспечения "Panasonic IP Setup"

Настройте сетевые параметры камеры с помощью программы "Panasonic IP Setup", имеющейся на диске CD-ROM, входящем в комплект поставки камеры.

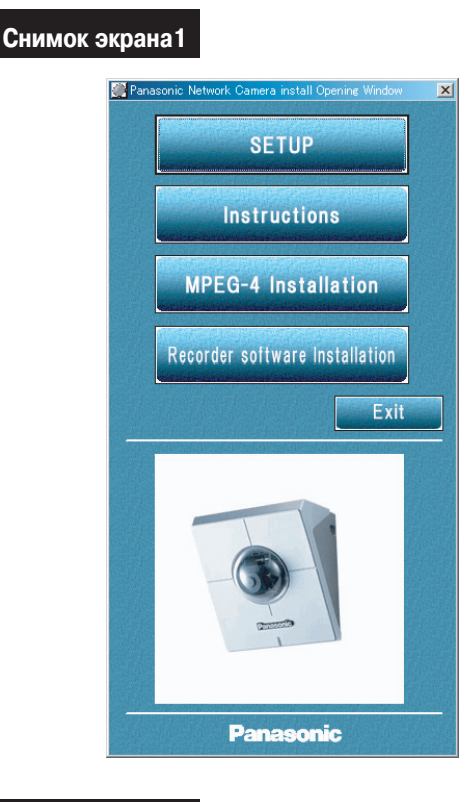

#### Снимок экрана 2

После этого будет запущено ПО "Panasonic IP Setup". На дисплее появятся MAC-адрес и IP-адрес подключенной камеры. (Если адреса не появились, щелкните на кнопку [REFRESH].)

| 📆 Panasonic IP | Setup _ X                |
|----------------|--------------------------|
| E.             | CAMERA LIST REFRESH      |
|                | MAC ADDRESS / IP ADDRESS |
|                | 0:80: / 192:168:0:10     |
| CAMERAS 1      | STATUS Found out.        |
| EXIT           | NETWORK SETUP ABOUT      |

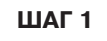

После установки диска в привод CD-ROM компьютера, запускается установщик программного обеспечения и выводится файл readme.

#### В состав программного обеспечения входят:

- Настройка (SETUP)
- Инструкции (Instructions)
- Установка MPEG-4
- Установка программного обеспечения для записи видеоматериала

После прочтения файла readme щелкните на кнопку [SETUP].

#### Примечания

- Дважды щелкните на находящийся на лазерном диске файл "launch.exe", если установщик не запустился автоматически..
- Если используется firewall (включая ПО), откройте доступ ко всем порта UDP. В противном случае использовать ПО "Panasonic IP Setup" не удастся.

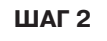

Щелкните на подлежащий настройке MAC/IP-адрес камеры.

ШАГ З

Щелкните на кнопку [NETWORK SETUP].

#### Примечания

- Если подключено две или более камер, адреса МАС и IP всех подключенных камер появятся на экране монитора.
- ПО "Panasonic IP Setup" может распознать только те камеры что подключены в рамках одной подсети
- После нажатия кнопки [REFRESH] на мониторе появятся обновленные МАС и IP адреса всех подключенных камер в рамках одной подсети

#### Снимок экрана 3

Появляется окно настройки.

| Panasonic IP Setup |                  |                             | × |
|--------------------|------------------|-----------------------------|---|
| E.                 | IP Address       | 192.168.0.10                |   |
| S                  | iubnet Mask      | 255 . 255 . 255 . 0         |   |
| Del                | falt Gateway     | 192.168.0.1                 |   |
|                    | HTTP Port        | 80                          |   |
|                    | DHCP<br>C Enable | <ul> <li>Disable</li> </ul> |   |
|                    | DNS<br>C Enable  | O Disable                   |   |
| Primary DNS \$     | Server address   | 0.0.0.0                     | _ |
| Secondary DNS      | 6 Server address | 0.0.0.0                     | _ |
| RESET              | SET              | Cancel                      |   |

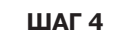

Установите значения для каждого параметра "IP Address" "Subnet Mask" "Default Gateway" "HTTP Port"

Введите значения в зависимости от вашей сети.

Более подробно по параметрам см. страницы 27-28. "DHCP"

"DNS"

Щелкните на кнопку-кружок [Enable], если используется DHCP и DNS. Если используется функция DNS, введите "Primary DNS Server address" и "Secondary DNS Server address".

#### Примечания

- Если DHCP включен, хотя сервер DHCP в сети отсутствует, поставьте [Disable] для DHCP в окне "Panasonic IP Setup"
- Если DHCP включен, а сервер DHCP пока не присвоил IP-адрес, в поле адреса IP будет показано "0.0.0.0".
  - IP-адрес камеры будет показан после того, как сервер DHCP присвоит его камере.

#### ШАГ 5

После завершения настройки щелкните на кнопку [SET].

#### ! Важно !

После нажатия кнопки [SET] потребуется порядка 20 секунд для завершения настройки. Если сетевой адаптер или кабель Ethernet были вытащены до завершения настройки, настройка может быть завершена некорректно.

### Настройка компьютера в сети

Чтобы настроить компьютер в сети, сначала измените установки TCP/IP компьютера, чтобы они соответствовали установкам по умолчанию камеры. Далее приведены установки сетевых параметров камеры по умолчанию.

- IP-адрес: 192.168.0.10
- Маска подсети: 255.255.255.0
- Шлюз по умолчанию: 192.168.0.1

Чтобы получить доступ к камере, IP-адрес компьютера должен быть "192.168.0.XXX" (где XXX должен представлять число от 2 до 254, за исключением 1 и 10). В том случае, если IP-адрес камеры был установлен с помощью ПО "Panasonic IP Setup", проведите настройку сетевых параметров компьютера в соответствии с сетевым окружением.

Параметры могут варьироваться в зависимости от того, как операционная система установлена на компьютере. Узнайте, какая операционная система установлена на Вашем компьютере и в соответствии с этим выполните настройки.

### Для Windows 98 SE

Приведенные далее процедуры следует рассматривать в качестве примеров, если используется система Windows 98 SE. Эти же процедуры справедливы и для системы Windows Me.

#### Снимок экрана 1

Начинайте настройку, когда компьютер находится в том же состоянии как после запуска.

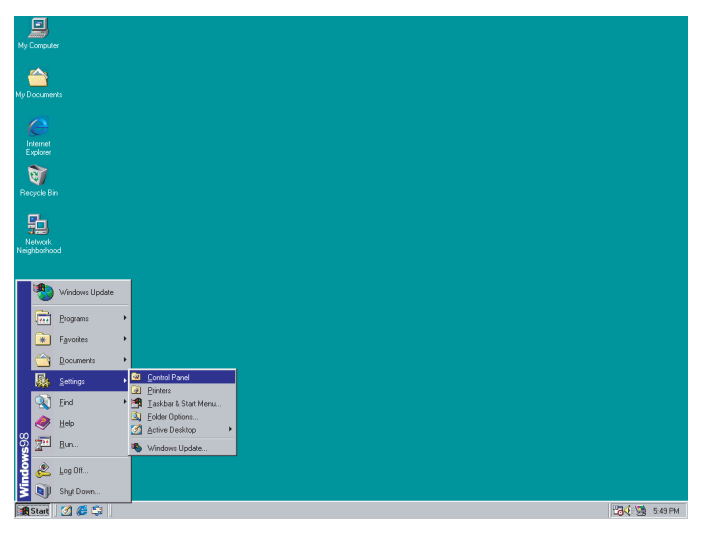

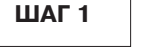

Войдите в панель управления "Control Panel" ([Start] – [Settings] - [Control Panel]).

#### Снимок экрана 2

Появляется окно панели управления "Control Panel".

| Lee       Edd       Yeav       Lo       Lo                                                                                                    | 🗟 Control Panel                                                                                                    |                                                                          |                                                       |                                                                              |                                                              |                                                   | _ 🗆 🗡                      |
|----------------------------------------------------------------------------------------------------|----------------------------------------------------------------------------------------------------|--------------------------------------------------------------------------|-------------------------------------------------------|------------------------------------------------------------------------------|--------------------------------------------------------------|---------------------------------------------------|----------------------------|
| Image: Normal Sector       Image: Normal Sector       Image: Normal Sector <th< th=""><th><u>F</u>ile <u>E</u>dit ⊻iew <u>G</u>o F<u>a</u>v</th><th>vorites <u>H</u>elp</th><th></th><th></th><th></th><th></th><th>- 19</th></th<> | <u>F</u> ile <u>E</u> dit ⊻iew <u>G</u> o F <u>a</u> v                                                             | vorites <u>H</u> elp                                                     |                                                       |                                                                              |                                                              |                                                   | - 19                       |
| Address       Control Panel         Control       Accessibility       Add New       Add/Nemove       Date/Time       Display       Fonts         Accessibility       Add New       Add/Nemove       Date/Time       Display       Fonts         Accessibility       Game       Intel®       Image: Add/Nemove       Date/Time       Display       Fonts         Network       Game       Intel®       Image: Add/Nemove       Image: Add/Nemove       Image: Add/N                                                                                                    | Back Forward                                                                                                    | Jp Cut                                                                   | Copy Paste                                            | い<br>Undo                                                                    | )<br>Delete                                                  | Properties Views                                  | •                          |
| Image: Section of panel       Image: Section of panel       Image: Section of panel <th>🛛 Address 🐼 Control Panel</th> <th></th> <th></th> <th></th> <th></th> <th></th> <th>•</th>          | 🛛 Address 🐼 Control Panel                                                                                          |                                                                          |                                                       |                                                                              |                                                              |                                                   | •                          |
| Configures network hardware and software 🛄 My Computer                                                                                                    | Control<br>Panel<br>Network<br>Configures network<br>hardware and software.<br>Microsoft Home<br>Technical Support | Controllers<br>Game<br>Controllers<br>Multimedia<br>Fegional<br>Settings | Add Newe<br>Hardware<br>Graphics<br>Network<br>Sounds | Add/Remove<br>Programs<br>Internet<br>ODBC Data<br>Sources (32bit)<br>System | Date/Time<br>Date/Time<br>Keyboard<br>Passwords<br>Telephony | Display<br>Modems<br>Power<br>Management<br>Users | Fonts<br>Mouse<br>Printers |
|                                                                                                    |                                                                                                    | Config                                                                   | gures network ha                                      | rdware and softw                                                             | ari 🛄 My C                                                   | Computer                                          |                            |

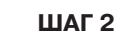

Щелкните на иконку сети [Network].

#### Снимок экрана 3

Появляется окно сети "Network".

| Network ?X                                                                                          |
|----------------------------------------------------------------------------------------------------|
| Configuration   Identification   Access Control                                                     |
| The following network components are installed:                                                     |
| Microsoft Family Logon      Corega FEther PCI-TXS Ethernet Adapter                                  |
| ¥ <sup>-</sup> тсрир                                                                                |
| Add Remove Properties                                                                               |
| Microsoft Family Logon                                                                              |
| <u>F</u> ile and Print Sharing                                                                      |
| Description<br>TCP/IP is the protocol you use to connect to the Internet and<br>wide-area networks. |
| OK Cancel                                                                                           |

#### Примечание

Если элемент "TCP/IP" не показан, см инструкции по эксплуатации на операционную систему. Далее следуйте инструкциям по установке протокола TCP/IP.

#### Снимок экрана 4

Появляется окно свойств протокола "TCP/IP Properties".

| T | CP/IP Properties                                                                  |                                                                                         | ? ×                                                              |
|---|-----------------------------------------------------------------------------------|-----------------------------------------------------------------------------------------|------------------------------------------------------------------|
|   | Bindings                                                                          | Advanced                                                                                | NetBIOS                                                          |
|   | DNS Configuration                                                                 | Gateway   WINS Confi                                                                    | guration IP Address                                              |
|   | An IP address can<br>If your network dor<br>your network admi<br>the space below. | be automatically assigne<br>ss not automatically assign<br>nistrator for an address, ar | d to this computer.<br>n IP addresses, ask<br>nd then type it in |
|   | 🔿 <u>O</u> btain an IP                                                            | address automatically                                                                   |                                                                  |
|   | <ul> <li>Specify an IF</li> </ul>                                                 | address:                                                                                |                                                                  |
|   | <u>I</u> P Address:                                                               | 192.168. 0                                                                              | . 9                                                              |
|   | S <u>u</u> bnet Mas                                                               | k: 255.255.255                                                                          | . 0                                                              |
|   |                                                                                   |                                                                                         |                                                                  |
|   |                                                                                   |                                                                                         |                                                                  |
|   |                                                                                   |                                                                                         |                                                                  |
|   |                                                                                   |                                                                                         |                                                                  |
|   |                                                                                   | OK                                                                                      | Cancel                                                           |

ШАГ З

Щелкните на закладку конфигурации [Configuration].

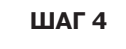

Щелкните и выберите протокол TCP/IP используемой в текущий момент сетевой карты.

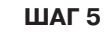

Щелкните на кнопку [Properties].

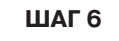

Щелкните на закладку [IP Address].

ШАГ 7

Щелкните на кнопку "Specify an IP address".

#### ШАГ 8

Введите IP-адрес и маску подсети следующим образом:

- IP-адрес: 192.168.0.9
- Маска подсети: 255.255.255.0

ШАГ 9

Щелкните на кнопку [ОК], чтобы закрыть окно.

ШАГ 9

Перезагрузите компьютер, чтобы IP-адрес вступил в силу.

### Для Windows 2000

Приведенные далее процедуры следует рассматривать в качестве примеров, если используется операционная система Windows 2000. Эти же процедуры справедливы и для системы Windows NT.

#### ! Важно !

Перед тем как приступить к настройке войдите в систему под паролем администратора.

#### Снимок экрана 1

Начинайте настройку, когда компьютер находится в том же состоянии как после запуска.

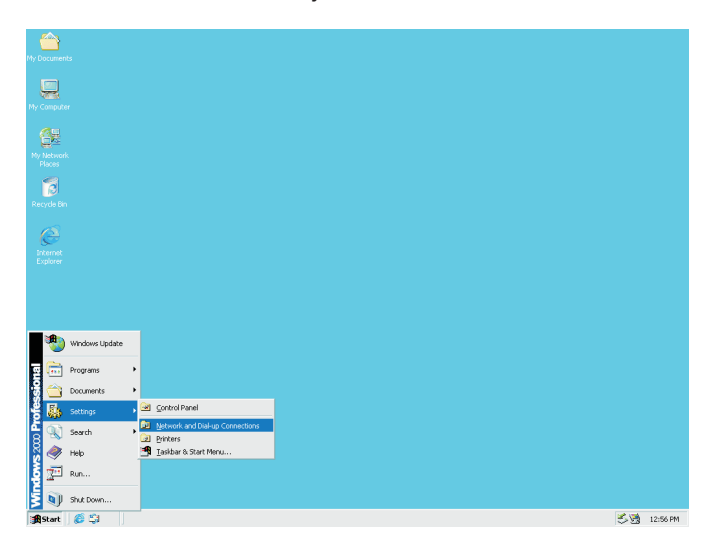

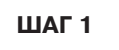

Войдите в "Network and Dial-up Connections" ([Start] – [Settings] – [Network and Dial-up Connections]).

#### Снимок экрана 2

Появляется окно "Network and Dial-up Connections".

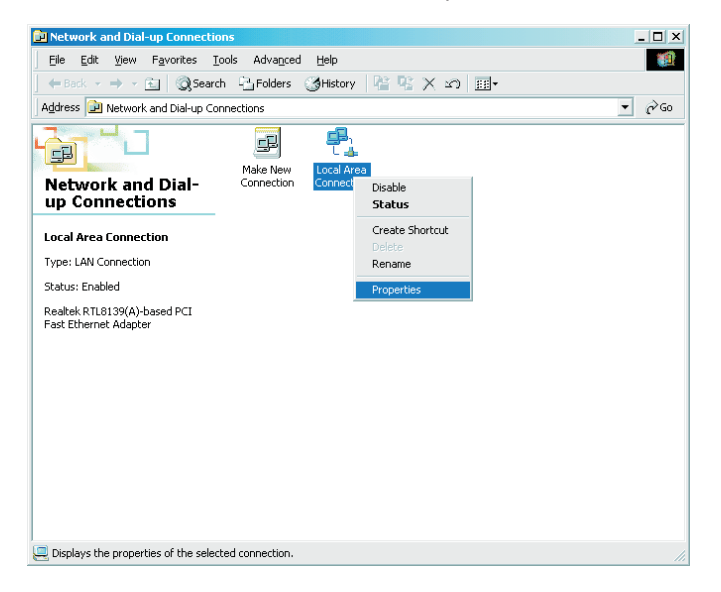

| ШАГ 2 |  |
|-------|--|
|-------|--|

Щелкните правой кнопкой мышки на иконке "Local Area Connection", далее выберите "Properties" из появившегося списка.

#### Снимок экрана 3

Появляется окно "Local Area Connection Properties".

| local Area Connection Properties                                                                                                    |                                                 | <u>? ×</u>         |
|----------------------------------------------------------------------------------------------------|-------------------------------------------------|--------------------|
| General                                                                                                    |                                                 |                    |
| Connect using:                                                                                                    |                                                 |                    |
| 🖳 Realtek RTL8139(A)-based P(                                                                                                    | CI Fast Ethernet A                              | dapter             |
|                                                                                                    |                                                 | <u>C</u> onfigure  |
| Components checked are used by th                                                                                                    | is connection:                                  |                    |
| Generation medsoric recovery      Generation medsoric recovery      Genesoric recovery      Generation medsoric recovery      Generation | icrosoft Networks                               |                    |
| Install Uninsta                                                                                                    | II P <u>r</u>                                   | operties           |
| Description                                                                                                    |                                                 |                    |
| Transmission Control Protocol/Inte<br>wide area network protocol that pr<br>across diverse interconnected net                                                                                                    | rnet Protocol. The<br>ovides communic<br>works. | e default<br>ation |
| Sho <u>w</u> icon in taskbar when conn                                                                                                    | ected                                           |                    |
|                                                                                                    | ОК                                              | Cancel             |

### ШАГ З

Щелкните на "Internet Protocol (TCP/IP)", далее щелкните на кнопку [Properties].

#### Примечание

Если элемент "TCP/IP" не показан, см инструкции по эксплуатации на операционную систему. Далее следуйте инструкциям по установке протокола TCP/IP.

#### Снимок экрана 4

Появляется окно "Internet Protocol (TCP/IP) Properties".

| Internet Protocol (TCP/IP) Properti                                                                              | es <u>?x</u>                                                             |
|----------------------------------------------------------------------------------------------------|--------------------------------------------------------------------------|
| General                                                                                                    |                                                                          |
| You can get IP settings assigned auto<br>this capability. Otherwise, you need to<br>the appropriate IP settings. | matically if your network supports<br>ask your network administrator for |
| C Obtain an IP address automatica                                                                                | ally                                                                     |
| ☐ Use the following IP address: —                                                                                |                                                                          |
| IP address:                                                                                                    | 192.168.0.9                                                              |
| S <u>u</u> bnet mask:                                                                                            | 255.255.0                                                                |
| Default gateway:                                                                                                 |                                                                          |
| C Obtain DNS server address auto                                                                                 | matically                                                                |
| ─● Use the following DNS server ac                                                                               | Idresses:                                                                |
| Preferred DNS server:                                                                                            |                                                                          |
| <u>A</u> lternate DNS server:                                                                                    | · · ·                                                                    |
|                                                                                                    | Advanced                                                                 |
|                                                                                                    | OK Cancel                                                                |

#### ШАГ 4

Выберите опцию "Use the following IP address" и введите IP-адрес и маску подсети следующим образом.

192.168.0.9

- IP-адрес:
- Маска подсети: 255.255.255.0

#### ШАГ 5

Щелкните на кнопку [ОК], и данное окно закроется.

### Для Windows XP (выбран вид по категориям)

#### Снимок экрана 1

Начинайте настройку, когда компьютер находится в том же состоянии, как после запуска.

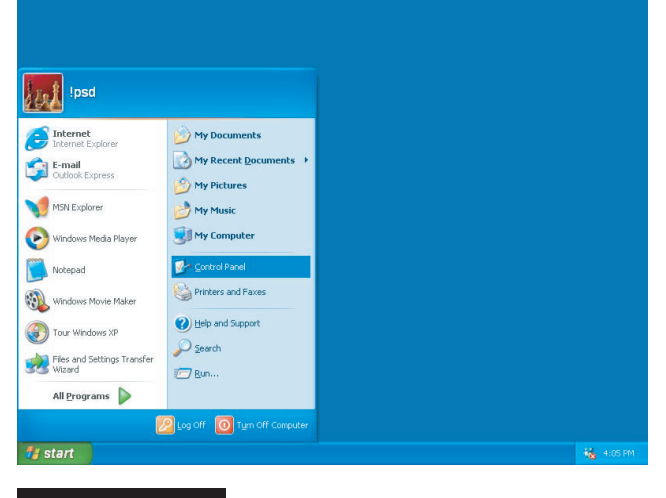

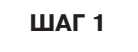

Войдите в панель управления "Control Panel" ([Start] – [Control Panel]).

#### Снимок экрана 2

Появляется окно панели управления "Control Panel".

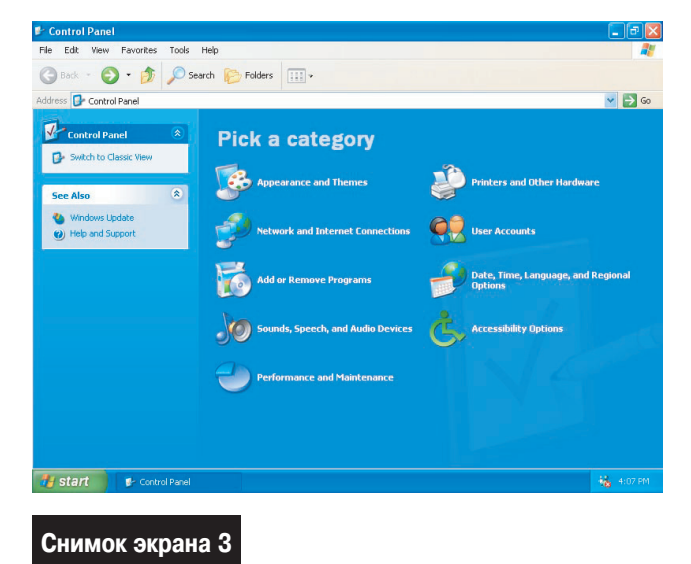

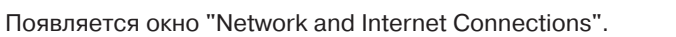

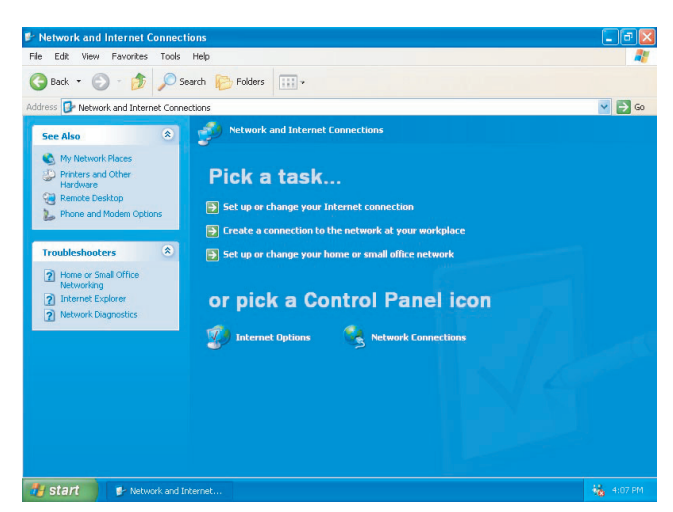

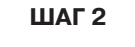

Дважды щелкните на иконку "Network and Internet Connections".

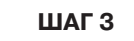

Дважды щелкните на иконку "Network Connections".

#### Снимок экрана 4

Появляется окно "Network Connections".

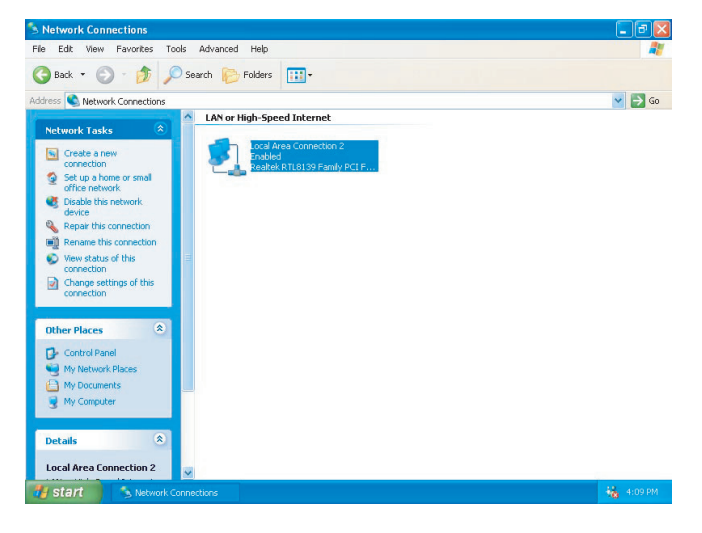

### ШАГ 4

Щелкните и выберите "Local Area Connection", затем щелкните на "Change settings of this connection" в меню "Network Tasks".

#### Снимок экрана 5

Появляется окно "Local Area Connection Properties".

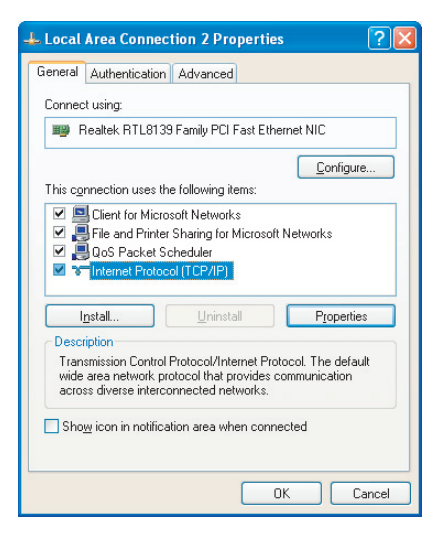

#### ШАГ 5

Щелкните на "Internet Protocol (TCP/IP)", далее щелкните на кнопку [Properties].

#### Примечание

Если элемент "TCP/IP" не показан, см инструкции по эксплуатации на операционную систему. Далее следуйте инструкциям по установке протокола TCP/IP.

#### Снимок экрана 6

Появляется окно "Internet Protocol (TCP/IP) Properties".

| eneral                                                                                                |                                                                                    |
|----------------------------------------------------------------------------------------------------|------------------------------------------------------------------------------------|
| You can get IP settings assigned<br>his capability. Otherwise, you nee<br>he appropriate IP settings. | automatically if your network supports<br>ed to ask your network administrator for |
| O Obtain an IP address autom                                                                          | atically                                                                           |
| -O Use the following IP address                                                                       | s                                                                                  |
| IP address:                                                                                           | 192.168.0.9                                                                        |
| Subnet mask:                                                                                          | 255 . 255 . 255 . 0                                                                |
| Default gateway:                                                                                      |                                                                                    |
| O Obtain DNS server address                                                                           | automatically                                                                      |
| Use the following DNS service                                                                         | er addresses:                                                                      |
| Preferred DNS server:                                                                                 |                                                                                    |
| Alternate DNS server:                                                                                 |                                                                                    |
|                                                                                                    |                                                                                    |
|                                                                                                    | Advanced                                                                           |
|                                                                                                    |                                                                                    |

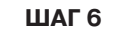

Щелкните на кнопку-кружок "Use the following IP address" и введите IP-адрес и маску подсети следующим образом.

- IP-адрес:
- 192.168.0.9 255.255.255.0
- Маска подсети:

ШАГ 7

• Щелкните на кнопку [ОК], чтобы закрыть окно.

## Настройка камеры в сети

После завершения настройки сетевых параметров компьютера, приступайте к настройке сетевых параметров камеры. Если подключено сразу несколько камер, каждую камеру необходимо настраивать индивидуально. Далее приведенная информация необходима для настройки сетевых параметров камер.

Если Вы не располагаете следующей информацией, обратитесь в администратору сети или Вашему провайдеру Интернет. Более подробно по терминам см. страницы 76-77.

- ІР-адрес:
- Маска подсети:
- Номер порта
- Шлюз по умолчанию (если используется шлюз или маршрутизатор)
- Первичный и вторичный адреса сервера DNS (если используется DNS)

#### Снимок экрана 1

Начинайте настройку, когда компьютер находится в том же состоянии как после запуска.

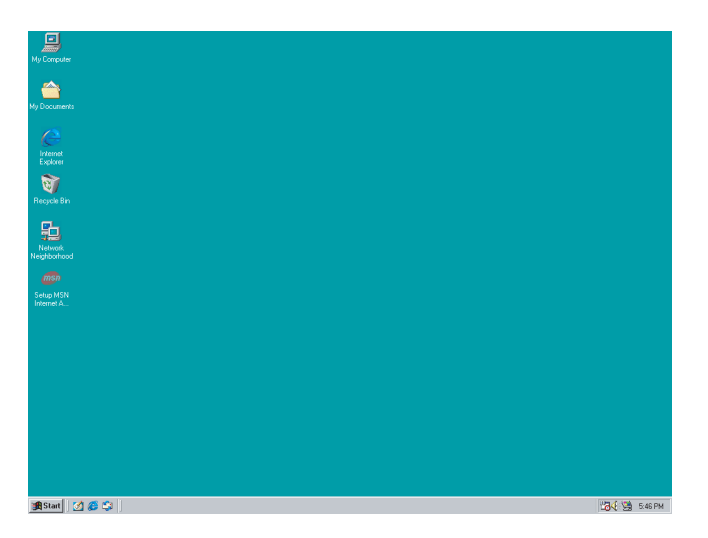

ШАГ 1

Запустите на компьютере Internet Explorer.

#### Снимок экрана 2

Будет запущен браузер. На экране появляется установленная в качестве домашней веб-страница.

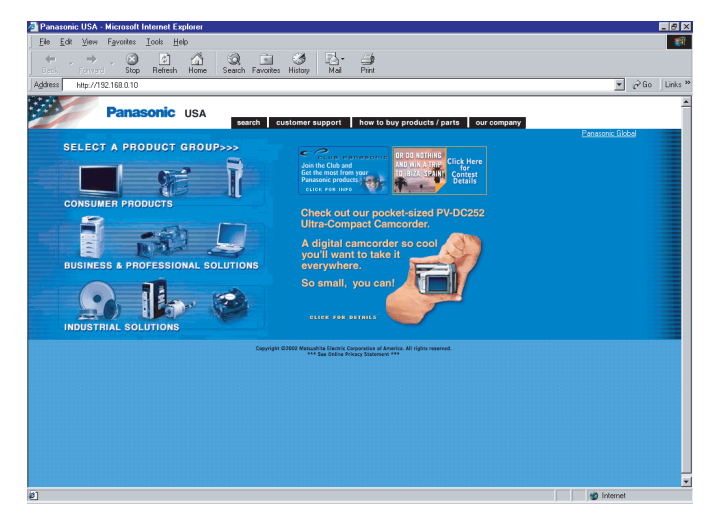

(На картинке показана страница веб-сайте Panasonic)

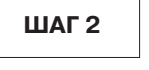

Введите IP-адрес, присвоенный ПО "Panasonic IP Setup" в поле "Address" Internet Explorer. (Если пока IP-адрес не присвоен, введите IP-адрес по умолчанию "192.168.0.10".) Чтобы подтвердить ввода присвоенного IP-адреса нажмите кнопку [REFRESH] в окне ПО"Panasonic IP Setup". Если в широкополосном маршрутизаторе включена трансляция адреса, введите [IP-адрес + : (двоеточие) + номер порта ] в поле "Address" и нажмите клавишу ввода.

#### Снимок экрана 3

Появится страница настройки камеры "Top Menu".

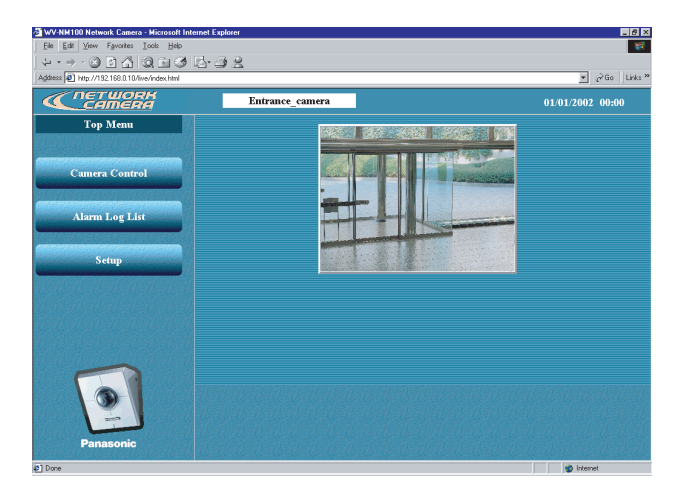

#### Снимок экрана 4

Появляется страница "Basic setup".

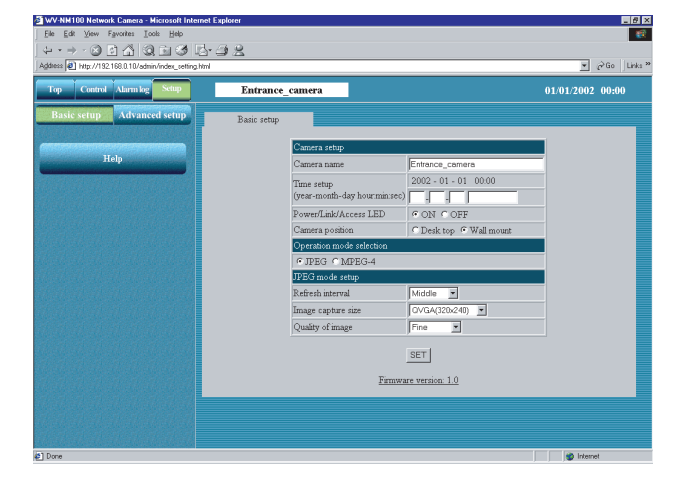

#### Снимок экрана 5

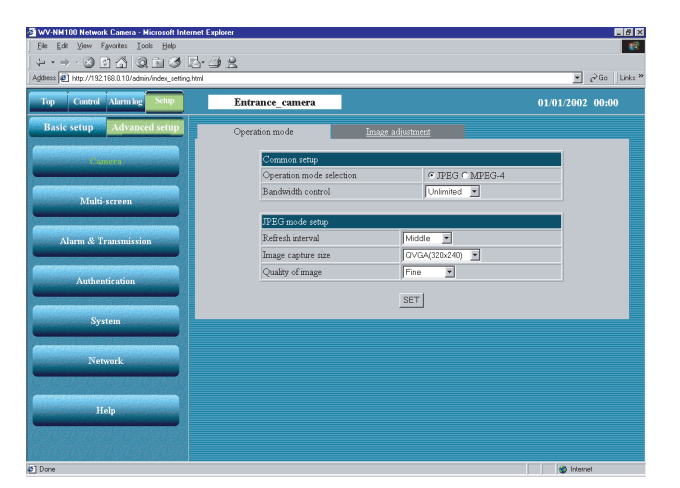

Появляется страница "Operation mode" из "Advanced setup".

### ШАГ З

Щелкните на кнопку [SETUP].

#### ! Важно !

Если вы первый раз нажали одну из кнопок ([Camera Control], [Alarm Log List], [Setup]) на странице "Тор Мепи", появится окно с предложением ввода пароля и имени пользователя для входа. Настройки по умолчанию для имени пользователя и пароля даны следующими. Имя пользователя admin.

Пароль: password

При необходимости измените пароль по умолчанию.

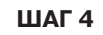

Щелкните на кнопку [Advanced setup].

### ШАГ 5

Щелкните на кнопку [Network].

#### Снимок экрана 6

Появляется окно "Network".

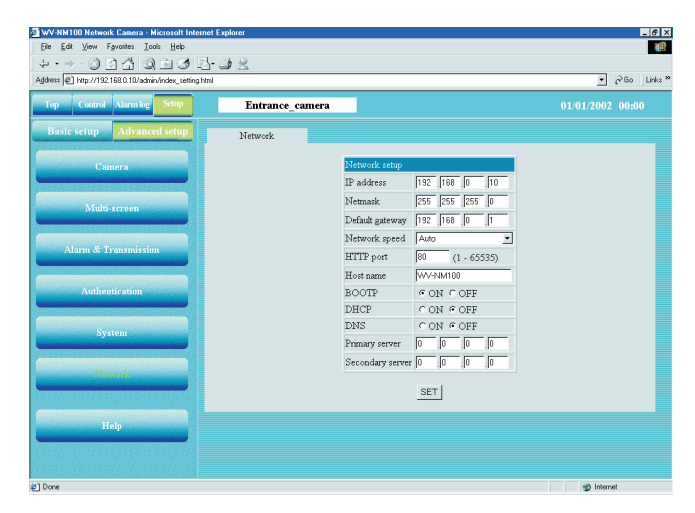

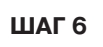

Задайте значения для каждого параметра на стр. "Network1.

Эти значения варьируются в зависимости от типа соединения (см. стр. 12-14).

Более подробно см. следующую страницу.

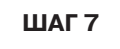

После завершения настройки щелкните на кнопку [SET].

#### ! Важно !

После того, как вы щелкнете на кнопку [SET], появляется сообщение о выполнении команды "Command Executing". (Это сообщение появляется даже когда вы щелкаете на кнопку [SET] в других окнах.) Пока на экране монитора будет это сообщение, постарайтесь не выполнять каких-либо операций.

#### Примечание

 О функции переадресации портов (Сокрытие статичного IP, Трансляция Сетевых Адресов (NAT))
 Функция переадресации портов изменяет глобальный IP-адрес на частный IP-адрес. Эту функцию имеют "Static IP masquerade" и "NAT". Эта функция задается в маршрутизаторе. Чтобы просматривать видеоизображения с камеры через Интернет, подключив камеру к широкополосному маршрутизатору, необходимо присвоить номер соответствующего порта каждой камере и трансляцию адреса с помощью функции переадресации портов. Более подробно см. инструкции по эксплуатации, прилагающиеся к широкополосному маршрутизатору.

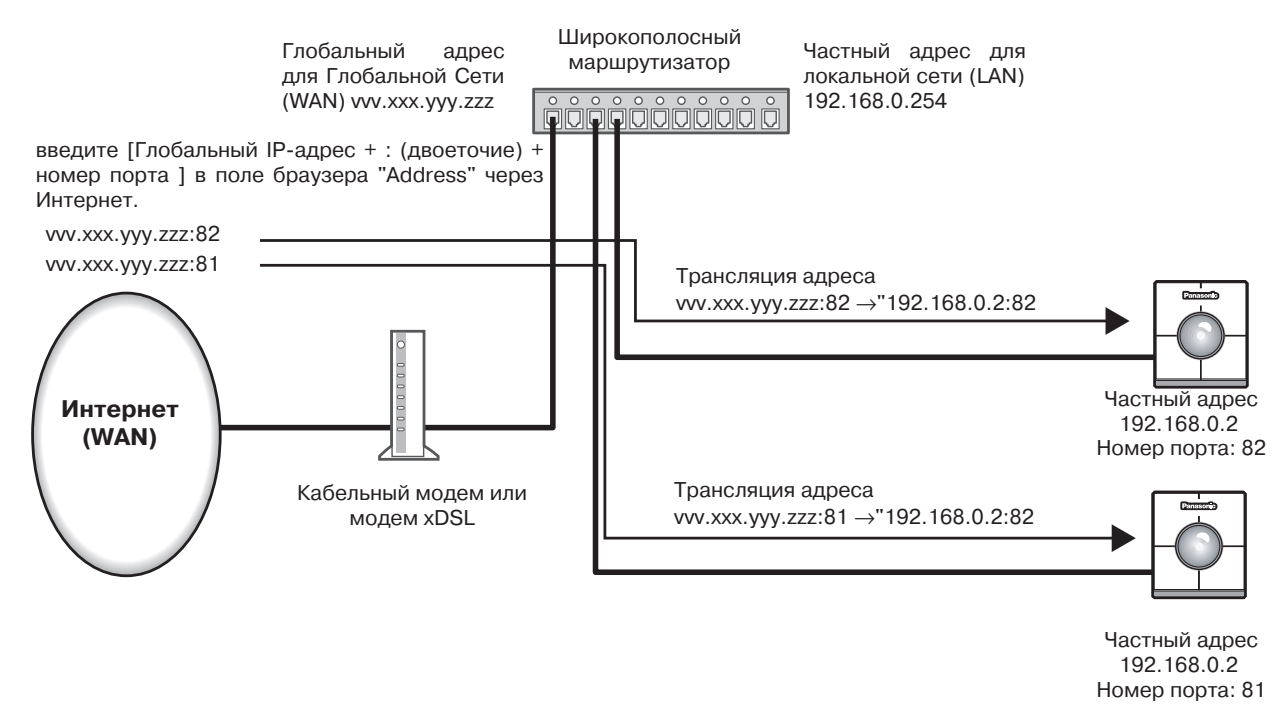

## Сетевые параметры "Network setup" в зависимости от типа подключения

| Параметр             | Тип подключения                 | Описание параметра                                                                                                    |  |  |  |
|----------------------|---------------------------------|----------------------------------------------------------------------------------------------------|--|--|--|
| IP-адрес             | Подключение Тип 1               | Введите в качестве значения IP-адреса "xxx.yyy.zzz.nnn" (где "xxx.yyy.zzz"<br>должны быть теми же числами, что присвоены компьютеру, а "nnn" может<br>быть числом от 2 до 254 за исключением того же IP-адреса, который уже<br>присвоен компьютеру или любой другой камере).                                                                                                    |  |  |  |
|                      | Подключение Тип 2               | Введите IP-адрес, назначенный Вашим администратором сети. Если в ло-<br>кальной сети используется DHCP, то настройка не требуется.                                                                                                    |  |  |  |
|                      | Подключение Тип 3*1             | Введите IP-адрес, выданный Вашим провайдером Интернет.                                                                                                    |  |  |  |
|                      | Подключение Тип 4 <sup>*2</sup> | Если широкополосный маршрутизатор использует протокол динамической<br>конфигурации хоста (DHCP): Настройка не требуется.<br>Если широкополосный маршрутизатор не использует DHCP: Требуется<br>присвоить частный IP-адрес. IP-адреса, уже присвоенные компьютеру или<br>другим камерам использовать нельзя. Более подробно см. инструкции по<br>эксплуатации, прилагающиеся к широкополосному маршрутизатору. |  |  |  |
| Маска<br>подсети     | Подключение Тип 1               | В качестве маски подсети используйте величину по умолчанию "255.255.255.0".                                                                                                    |  |  |  |
|                      | Подключение Тип 2               | Введите маску подсети, назначенную Вашим администратором сети. Если в локальной сети используется DHCP, но настройка не требуется.                                                                                                    |  |  |  |
|                      | Подключение Тип 3               | Введите маску подсети, выданную Вашим провайдером Интернет.                                                                                                    |  |  |  |
|                      | Подключение Тип 4               | Если широкополосный маршрутизатор использует протокол динамической<br>конфигурации хоста (DHCP): Настройка не требуется.<br>Если широкополосный маршрутизатор не использует DHCP: Требуется на-<br>стройка маски подсети. Более подробно см. инструкции по эксплуатации,<br>прилагающиеся к широкополосному маршрутизатору.                                                                                   |  |  |  |
| Шлюз<br>по умолчанию | Подключение Тип 1               | Если IP-адрес задан как "xxx.yyy.zzz.nnn", введите "xxx.yyy.zzz. 1" в качестве шлюза по умолчанию.                                                                                                    |  |  |  |
|                      | Подключение Тип 2               | Задайте IP-адрес шлюза по умолчанию, выданный Вашим администрато-<br>ром сети. Если в локальной сети используется DHCP, но настройка не тре-<br>буется.                                                                                                    |  |  |  |
|                      | Подключение Тип 3               | Введите шлюз по умолчанию, выданный Вашим провайдером Интернет.                                                                                                    |  |  |  |
|                      | Подключение Тип 4               | Если широкополосный маршрутизатор использует протокол динамической<br>конфигурации хоста (DHCP): Настройка не требуется.<br>Если широкополосный маршрутизатор не использует DHCP: Требуется<br>присвоить IP-адрес маршрутизатору.<br>Более подробно см. инструкции по эксплуатации, прилагающиеся к широ-<br>кополосному маршрутизатору.                                                                      |  |  |  |

<sup>\*1</sup> Если доступ к камере идет через Интернет, задайте глобальный IP-адрес.

<sup>\*2</sup> Если доступ к камере идет через Интернет, присвойте глобальный IP-адрес широкополосному маршрутизатору и включите функцию переадресации портов. (См. стр. 26.)

| Скорость в сети                                                                                                    | Общий для всех типов под-<br>ключения | Установите скорость работы в сети.В качестве скорости передачи<br>данных в сети используйте настройку по умолчанию "Auto". Имею-<br>щиеся опции: Auto (по умолчанию), 100 Mbps (полный дуплекс),<br>100 Mbps (полудуплекс), 10 Mbps (полный дуплекс), 10 Mbps (по-<br>лудуплекс) |  |  |
|----------------------------------------------------------------------------------------------------|---------------------------------------|----------------------------------------------------------------------------------------------------|--|--|
| Порт НТТР                                                                                                    | Тип подключения 1, 2 и 3              | В качестве порта НТТР используйте величину по умолчанию "80".                                                                                                    |  |  |
|                                                                                                    | Подключение Тип 4                     | Если подключено сразу несколько камер, каждую камеру необхо-<br>димо настраивать индивидуально. Номера портов, уже присвоен-<br>ные другому оборудованию, использовать нельзя. Также нельзя<br>использовать следующие номера портов, потому что камера уже<br>их использует.     |  |  |
|                                                                                                    |                                       | Номер порта: 20, 21,23, 25, 42, 67, 68, 69, 105, 110, 123, 161, 162, 546, 547, 5002                                                                                                    |  |  |
| Имя хоста                                                                                                    | Подключение Тип 1                     | Настройка не требуется.                                                                                                    |  |  |
|                                                                                                    | Подключение Тип 2                     | При необходимости обратитесь к Вашему администратору сети и введите полученное имя хоста.                                                                                                    |  |  |
|                                                                                                    | Тип подключения 3 и 4                 | При необходимости обратитесь к Вашему администратору сети и и введите полученное имя хоста.                                                                                                    |  |  |
| BOOTP                                                                                                    | Тип подключения 1 и 2                 | Выберите ON (ВКЛ), если используется программное обеспечение "Panasonic IP Setup".                                                                                                    |  |  |
|                                                                                                    | Тип подключения 3 и 4                 | Настройка не требуется.                                                                                                    |  |  |
| DHCP                                                                                                    | Подключение Тип 1                     | Выберите OFF (ВЫКЛ).                                                                                                    |  |  |
|                                                                                                    | Подключение Тип 2                     | Выберите ON (ВКЛ), если локальная сеть использует протокол ди-<br>намической конфигурации хоста DHCP.                                                                                                    |  |  |
|                                                                                                    | Подключение Тип 3                     | Выберите OFF (ВЫКЛ).                                                                                                    |  |  |
|                                                                                                    | Подключение Тип 4                     | Выберите ON (ВКЛ), если широкополосный маршрутизатор испо-<br>льзует протокол динамической конфигурации хоста DHCP.                                                                                                    |  |  |
| DNS                                                                                                    | Подключение Тип 1                     | Выберите OFF (ВЫКЛ).                                                                                                    |  |  |
|                                                                                                    | Тип подключения 2, 3 и 4              | Выберите ON (ВКЛ), если используется система имен доменов (DNS).                                                                                                    |  |  |
| Главный сервер                                                                                                    | Подключение Тип 1                     | Настройка не требуется.                                                                                                    |  |  |
| Дополнительный Тип подключения 2, 3 и 4 Введите IP-адрес сервера имен DNS, если имен доменов (DNS). Чтобы получить IP-адратитесь к Вашему провайдеру услуг Интерн Для DNS можно задать первичный и вторичн |                                       | Введите IP-адрес сервера имен DNS, если используется служба имен доменов (DNS). Чтобы получить IP-адрес сервера DNS, обратитесь к Вашему провайдеру услуг Интернет.<br>Для DNS можно задать первичный и вторичный IP-адреса.                                                     |  |  |

## Установка плагина MPEG-4

Установка плагина необходима для просмотра видео.

Вставьте входящий в комплект поставки CD-ROM в привод CD-ROM компьютера. Автоматически запускается загрузчик программного обеспечения. Щелкните на кнопку установки плагина [MPEG-4 Installation]. После запуска программы установки следуйте инструкциям помощника по установке

#### ! Важно !

- Плагин для видео в формате MPEG-4 работает только под Internet Explorer. Этот плагин не будет работать с другими браузерами.
- Плагин MPEG-4 не будет работать на компьютере, на котором установлена система Windows NT.
- Когда вы устанавливаете плагин MPEG-4 на компьютер, где установлена операционная система Windows 2000, входите в систему под паролем администратора. Если на вашем компьютере установлена Windows XP, входите как администратор.
- Выберите режим цветов монитора как True Color (24-битный цвет) или выше.
- Если используется firewall (включая ПО), откройте доступ ко всем порта UDP. В противном случае, просмотр видео невозможен.

#### Примечание

Если Вам требуется де-инсталлировать плагин, следуйте приведенным ниже инструкциям:

- 1. Войдите в панель управления "Control Panel" ([Start] [Setting] [Control Panel]).
- 2. Дважды щелкните на иконку "Add or Remove Programs".
- 3. Выберите "Web Video" и нажмите кнопку [Change / Remove].
- 4. Следуйте инструкциям помощника по удалению программ.

Чтобы установить плагин МРЕС-4 потребуется ввод пароля. Введите пароль, указанный на этикетке.

### Установка программного обеспечения для записи

Установка программного обеспечения для записи необходима для записи и воспроизведения видеоматериала с камеры на компьютер.

Вставьте входящий в комплект поставки CD-ROM в привод CD-ROM компьютера. Автоматически запускается загрузчик программного обеспечения. Щелкните на кнопку установки программы [Recorder software Installation].

После запуска программы установки следуйте инструкциям помощника по установке

Для установки программного обеспечения записи видеоматериала потребуется ввод пароля. Введите пароль, указанный на этикетке.

Это тот же пароль, который использовался для установки плагина MPEG-4.

- Перед установкой программного обеспечения для записи/воспроизведения, необходимо установить плагин MPEG. Если плагин MPEG-4 еще не установлен, сначала установите его.
- Программное обеспечение для записи/воспроизведения не работает на компьютерах с Windows NT.
- Когда вы устанавливаете ПО для записи/воспроизведения на компьютер, где установлена операционная система Windows 2000, входите в систему под паролем администратора. Если на вашем компьютере установлена Windows XP, входите как администратор.
- Выберите режим цветов монитора как True Color (24-битный цвет) или выше.
- Не используйте пробел в качестве имени папки, куда будет устанавливаться ПО для записи/воспроизведения. В противном случае будет невозможно записать или просмотреть "живое" изображение с камеры.

#### Запуск программы

Чтобы запустить программное обеспечение для записи или воспроизведения, следуйте приведенным ниже инструкциям:

- 1. Выберите "WV-NM100 Network Camera Recorder" ([Start] [Programs] [WV-NM100 Network Camera Recorder]).
- 2. Будет запущено ПО записи. См. страничку справки "НеІр" для подробных объяснений.

#### ! Важно !

#### <Для операционных систем Windows 98 SE/Windows Me>

- Если плагин MPEG-4 был установлен после установки ПО записи/воспроизведения, в браузере Internet Explorer нельзя воспроизвести видео.
- Если Вы не смогли запустить видео через Internet Explorer, удалите обе программы плагин MPEG-4 и ПО записи/воспроизведения, и повторно сначала установите плагин MPEG-4, а зате ПО записи/воспроизведения.

#### Как удалить

Если Вам требуется деинсталлировать ПО, следуйте приведенным ниже инструкциям:

- 1. Войдите в панель управления "Control Panel" ([Start] [Settings] -[Control Panel]).
- 2. Дважды щелкните на иконку "Add or Remove Programs".
- 3. Выберите "WV-NM100 Network Camera Recorder" и щелкните на кнопку [Change/Remove].
- 4. Удалите ПО записи/воспроизведения следуя инструкциям помощника по удалению программ.

- Весь записанный видеоматериал и такие данные, как настройки ПО, будут удалены при удалении программного обеспечения.
- Если папка для записи видеоматериала не является папкой, предложенной по умолчанию, то эта папка возможно но не будет удалена при удалении программного обеспечения записи.
- Чтобы сохранить записанный видеоматериал, скопируйте эти данные в требуемую папку на компьютере с помощью функции экспорта данных, а затем удалите программное обеспечение записи/воспроизведения.

## Основные настройки

После завершения настройки сетевых параметров компьютера и камеры, можно приступать к выполнению основных настроек камеры.

К основным настройкам относятся минимальные настройки, необходимые для управления и работы камеры, такие как ввод даты и выбор рабочего режима "Operation mode".

#### Снимок экрана 1

Начинайте настройку, когда компьютер находится в том же состоянии, как после запуска.

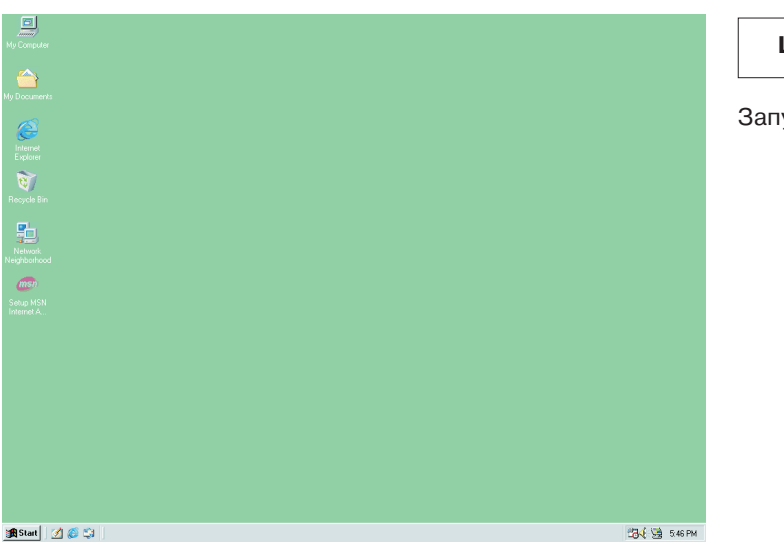

ШАГ 1

Запустите на компьютере Internet Explorer.

#### Снимок экрана 2

Будет запущен браузер. На экране появляется установленная в качестве домашней веб-страница.

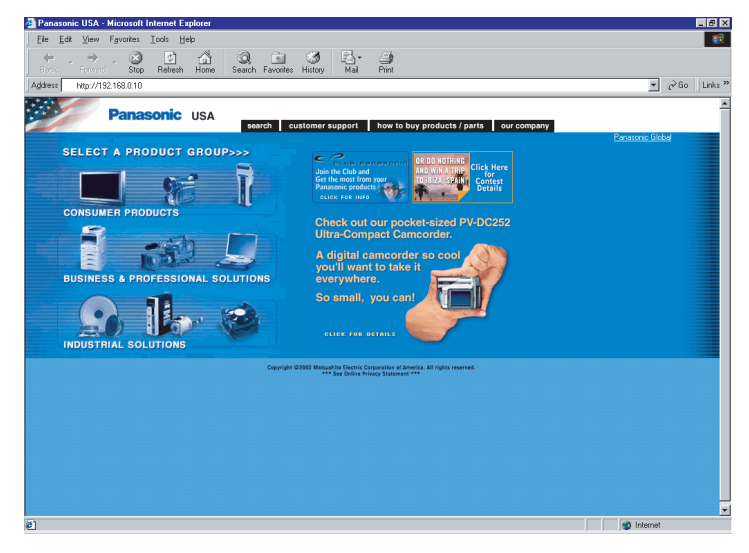

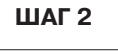

Введите IP-адрес, присвоенный ПО "Panasonic IP Setup" в поле "Address" Internet Explorer. (Если IP\_адрес не присвоен, введите IP-адрес по умолчанию "192.168.0.10".) Чтобы подтвердить ввод присвоенного IP-адреса, нажмите кнопку [REFRESH] в окне ПО "Panasonic IP Setup". Если в широкополосном маршрутизаторе включена трансляция адреса, введите [IP-адрес + : (двоеточие) + номер порта ] в поле "Address" и нажмите клавишу ввода.

По поводу настройки ІР-адреса см. стр. 16.

(На картинке показана страница веб-сайта Panasonic)

#### Снимок экрана 3

#### Появляется страничка "Top Menu".

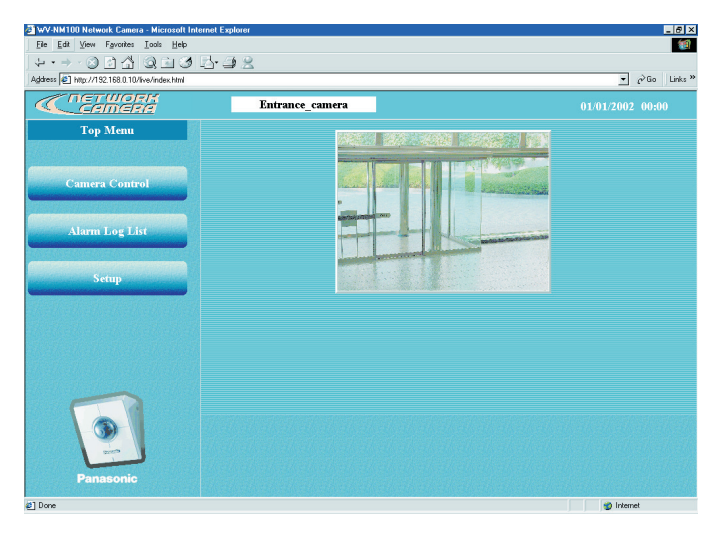

#### Снимок экрана 4

#### Появляется страница "Basic setup".

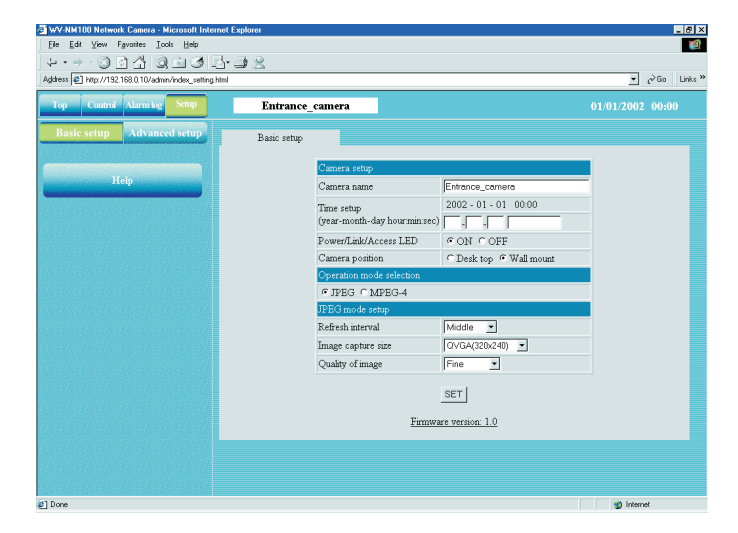

#### ! Важно !

Время в браузере будет показано в часах и минутах (00:00). При желании можно установить отображение в часах, минутах и секундах в "Time setup".

### ШАГ З

Щелкните на кнопку [SETUP].

#### ! Важно !

Если вы первый раз нажали одну из кнопок ([Camera Control], [Alarm Log List], [Setup]) на странице "Top Menu", появится окно с предложением ввода пароля и имени пользователя для входа. Настройки по умолчанию для имени пользователя и пароля даны следующими.

| Имя пользователя       | admin                      |
|------------------------|----------------------------|
| Пароль:                | password                   |
| При необходимости изме | ените пароль по умолчанию. |

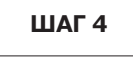

Задайте установки на страничке "Basic setup". Настоящее пояснение охватывает только "Camera setup".

#### "Camera name"

Введите имя камеры. Введенное имя камеры будет показано при нажатии кнопки обновления страницы браузера или при последующем запуске браузера. Имя камеры может содержать: до 32 символов

#### "Time setup (year-month-day hour:min:sec)"

Введите дату и время.

| Год:          | Введите 4 цифры    |  |
|---------------|--------------------|--|
| Месяц и день: | Введите 2 цифры на |  |
|               | каждый параметр    |  |

#### Час, минуту и секунду:

введите 2 цифры на каждый параметр, для разделения используется двоеточие (:).

#### "Power/Link/Access LED"

Щелкните на селективную кнопку "ON", чтобы использовать индикатор (LED) для индикации статуса.

Щелкните на селективную кнопку "OFF", чтобы индикатор (LED) был выключен все время.

#### "Camera position"

Выберите положение камеры "Desk top" или "Wall mount" в зависимости от того, где установлена камера.

ШАГ 5

После завершения настройки щелкните на кнопку [SET].

# ПРОСМОТР ИЗОБРАЖЕНИЯ

После завершения настройки, Вы можете приступить к просмотру изображения с камеры. Изображение, идущее с камеры, можно просматривать как неподвижное (стоп-кадры) или как видео. На одном экране можно просматривать видеоданные с нескольких камер одновременно. Чтобы включить просмотр изображений с нескольких камер см. страницу 37.

## Видеонаблюдение с одной камеры (неподвижное изображение)

Для видеонаблюдения с одной камеры в виде стоп-кадров (формат JPEG) выполните следующие действия.

#### Подготовка

Настройки для стоп-кадров можно сделать на страничке "Basic setup".

Запустите браузер и выведите страничку "Basic setup" для требуемой камеры.

См. стр. 24 и 25 как вывести страничку "Basic setup".

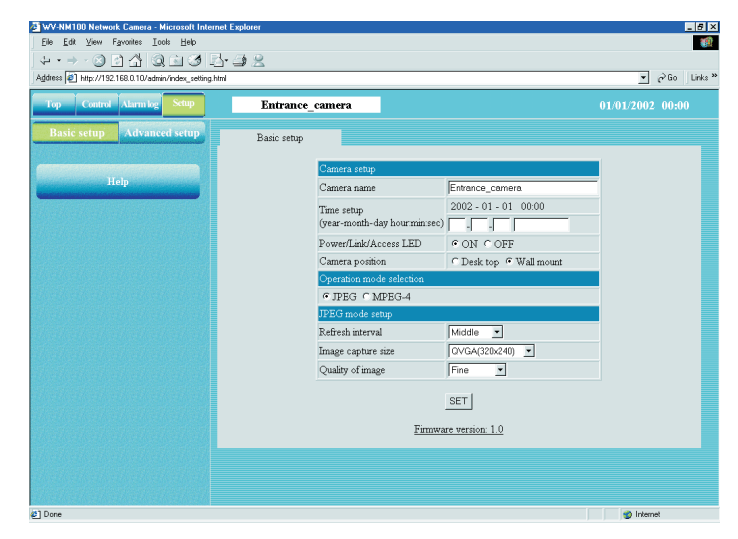

ШАГ 1

Щелкните на селективную кнопку "JPEG" чтобы выполнить требуемые настройки в "Operation mode selection".

ШАГ 2

Приступайте к настройке JPEG.

#### "JPEG mode setup"

Задайте следующие установки для JPEG.

#### "Refresh interval"

Выберите интервал обновления из нижеприведенных опций;

Быстрое / Среднее / Медленное / Очень медленное "Image capture size"

Выберите разрешение изображения из нижеприведенных опций:

VGA (640  $\times$  480) / QVGA (320  $\times$  240) / QQVGA (160  $\times$  120)

#### "Quality of image"

Выберите качество изображения из нижеприведенных опций:

Наивысшее / Высокое / Нормальное / Низкое

#### ШАГ З

После завершения настройки щелкните на кнопку [SET].

# ПРОСМОТР ИЗОБРАЖЕНИЙ

### Как работать

После завершения всех подготовительных операций, Вы можете приступить к работе со странички "Basic setup".

#### Снимок экрана 1

Начало работы со странички "Basic setup".

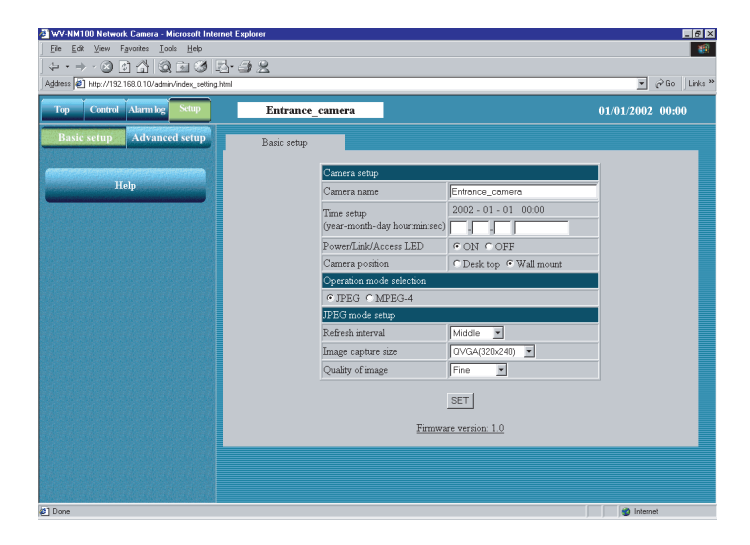

#### Снимок экрана 2

Появляется страничка "Control" и изображение с камеры в виде стоп-кадра. Кнопки управления располагаются под изображением с камеры.

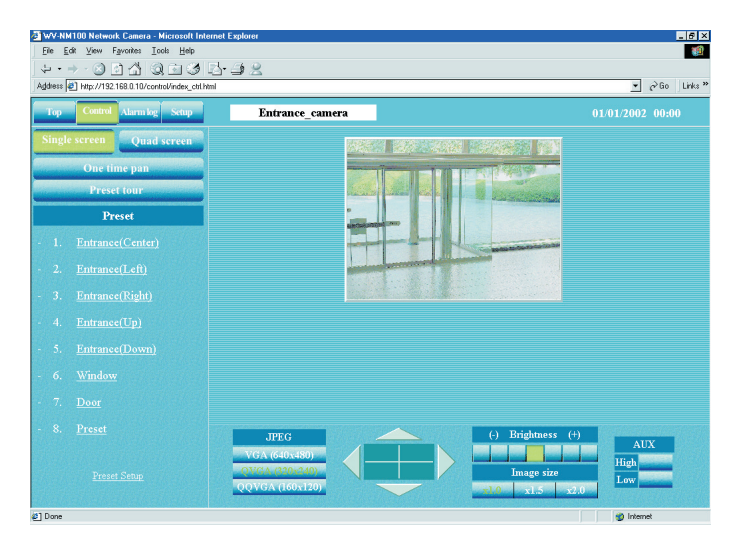

#### Примечание

- По завершению подготовительных операций запустите браузер и выведите страничку "Тор Menu" для требуемой камеры. На страничке "Тор Menu" появляется изображение с камеры.
- За цикл поворота/наклона может не удастся показать на мониторе несколько изображений, если скорость обновления "Refresh interval" выбрана как "Очень Низкая".

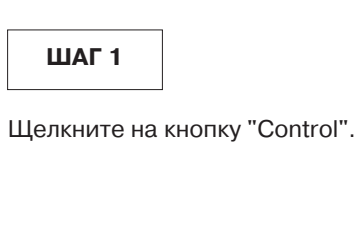

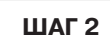

Управляйте камерой и настройте изображение.

#### Поворот и наклон камеры

Используйте навигационные кнопки (вверх / вниз / вправо / влево), чтобы настроить положение камеры по горизонтали и вертикали.

Центр прямоугольника, окруженного навигационными кнопками (точка пересечения горизонтальной и вертикальной линий) является текущим положением камеры.

Если щелкнуть мышкой внутри этого прямоугольника, диапазон поворота и наклона камеры будет шире, чем если бы Вы пользовались окружающими этот прямоугольник навигационными кнопками.

#### Разрешение изображения

Щелкните на одну из кнопок и выберите нужное разрешение изображения (VGA (640  $\times$  480) / QVGA (320  $\times$  240) / QQVGA (160  $\times$  120))

#### Настройка яркости изображения

Для настройки яркости изображения воспользуйтесь кнопками настройки. Крайняя слева кнопка (-) ставит самую низкую яркость а крайняя правая (+) самую высокую.

Зеленая кнопка обозначает выбранный в настоящий момент уровень.

#### Размер изображения

Panasonic (CHF)

Щелкните на одну из кнопок (×1.0 / ×1.5 / ×2.0) и выберите требуемый размер изображения.

Если Вы увеличите размер изображения, то качество изображения может ухудшиться.

#### AUX

Щелкните на одну из кнопок (High/Low) чтобы установить статус выходного разъема AUX. (Подробности на стр. 53)

#### One time pan

(Однократный проход камеры по горизонтали) Вы можете вести наблюдение, используя однократный проход камеры налево и направо.

## Видеонаблюдение с одной камеры (видео)

Для наблюдения в виде потокового видео с одной камеры выполните следующие действия.

#### ! Важно !

- Для просмотра видео с камеры требуется установить плагин. Более подробно см. стр. 29.
- В зависимости от пропускной способности сети, к которой подключена камера, у Вас могут возникнуть проблемы с просмотром видео. В этом случае, проведите настройку скорости передачи в битах "Max bit rate (на 1 клиента)" на страничке "Operation mode" в "Advanced setup". Более подробно см. стр. 56.

#### Подготовка

Настройки для видео можно сделать на страничке "Basic setup".

Запустите браузер и выведите страничку "Basic setup" для требуемой камеры.

См. стр. 24 и 25 как вывести страничку "Basic setup".

| WV-NM100 Network Camera - Microsoft Interne<br>File Edit Visu Eavorites Tools Help                                                                                                    | st Explorer |                               |                         | _ 6              |
|----------------------------------------------------------------------------------------------------|-------------|-------------------------------|-------------------------|------------------|
|                                                                                                    |             |                               |                         |                  |
| Address & http://192.168.0.10/admin/index_setting.htm                                                                                                    |             |                               |                         | ▼ ∂Go Links      |
|                                                                                                    |             |                               |                         |                  |
| Top Control Alarm log Setup                                                                                                    | Entrance_o  | camera                        |                         | 01/01/2002 00:00 |
| Basic setup Advanced setup                                                                                                    | Basic setup |                               |                         |                  |
|                                                                                                    |             |                               |                         |                  |
| (And the second second s |             | Camera setup                  |                         |                  |
| Help                                                                                                    |             | Camera name                   | Entrance_camera         |                  |
|                                                                                                    |             | Time setup                    | 2002 - 01 - 01 00:00    |                  |
|                                                                                                    |             | (year-month-day hour minisec) |                         |                  |
|                                                                                                    |             | Power/Link/Access LED         | • ON C OFF              |                  |
|                                                                                                    |             | Camera position               | C Desk top 🤄 Wall mount |                  |
|                                                                                                    |             | Operation mode selection      |                         |                  |
| ikakakakakakakat                                                                                                    |             | € JPEG C MPEG-4               |                         |                  |
| That has had had had had had h                                                                                                    |             | JPEG mode setup               |                         |                  |
| la de la de la de la de la de la de la de la de la de la de la de la de la de la de la de la de la de la de la                                                                                                    |             | Refresh interval              | Middle 💌                |                  |
| n shekarar na han shekara                                                                                                    |             | Image capture size            | QVGA(320x240)           |                  |
|                                                                                                    |             | Quality of image              | Fine •                  |                  |
|                                                                                                    |             |                               |                         |                  |
|                                                                                                    |             |                               | SET                     |                  |
|                                                                                                    |             | Firmwa                        | re version: 1.0         |                  |
|                                                                                                    |             |                               |                         |                  |
|                                                                                                    |             |                               |                         |                  |
|                                                                                                    |             |                               |                         |                  |
|                                                                                                    |             |                               |                         |                  |
| &1 Done                                                                                                    |             |                               |                         | Internet         |

#### (Когда выбран "JPEG")

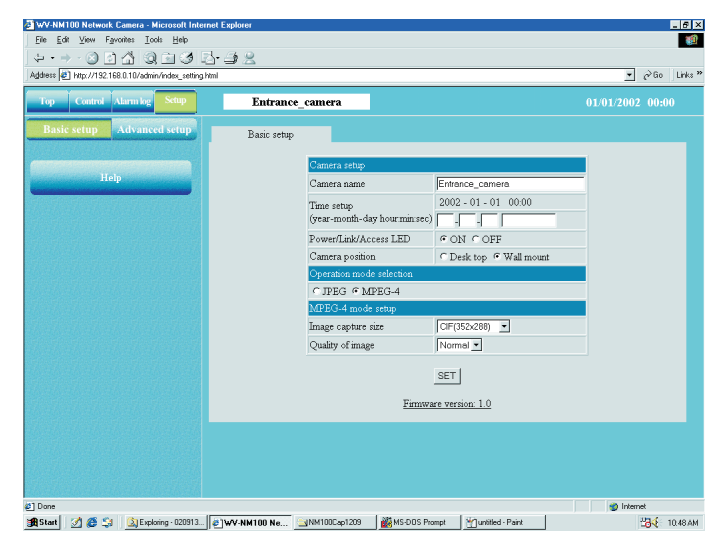

(Когда выбран "MPEG-4")

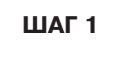

Начало ввода настроек для видео в "MPEG-4 mode setup".

Щелкните на селективную кнопку "MPEG-4" чтобы выполнить требуемые настройки в "Operation mode selection".

Автоматически появляются параметры настройки для MPEG-4.

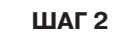

Задайте следующие установки для MPEG-4.

#### "Image capture size"

Выберите разрешение изображения из нижеприведенных опций:

GIF (352  $\times$  288) / QCIF (176  $\times$  144)

#### "Quality of image"

Выберите качество изображения из нижеприведенных опций:

Высокое/ Нормальное / Низкое

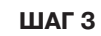

После завершения настройки щелкните на кнопку [SET].

# ПРОСМОТР ИЗОБРАЖЕНИЙ

### Как работать

После завершения всех подготовительных операций, Вы можете приступить к работе со странички "Basic setup".

#### Снимок экрана 1

Начало работы со странички "Basic setup".

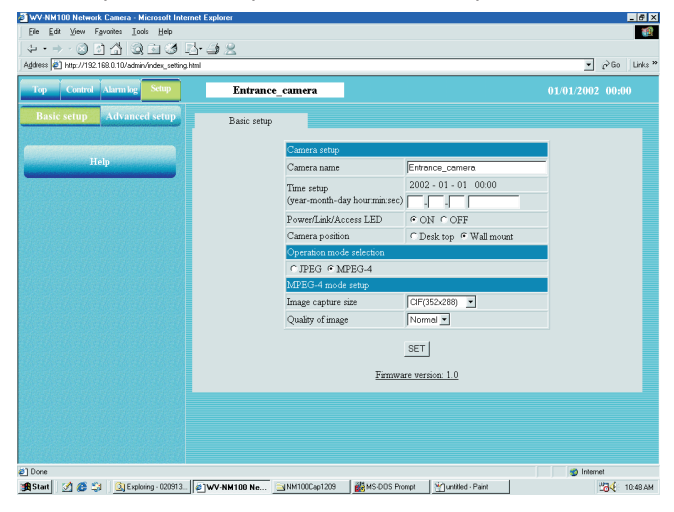

Снимок экрана 2

Появляется страничка "Control".

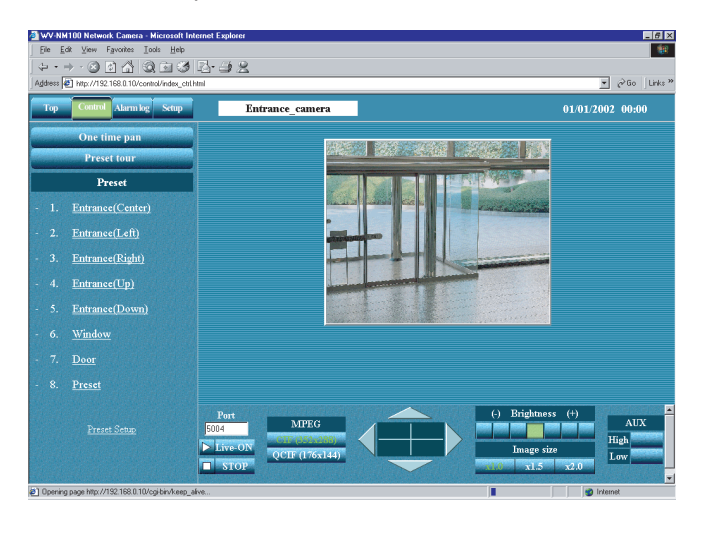

#### Примечания

- По завершении подготовительных операций запустите браузер и выведите страничку "Тор Menu" для требуемой камеры. На страничке "Тор Menu" появляется изображение с камеры.
- Номер порта под потоковое видео в формате MPEG-4 установлен равным 5004. Если этот порт использует другое приложение, измените номер порта на другой порт. Номер порта должен быть четным.
- Чтобы переключиться с текущего изображения на изображение с другой камеры, щелкните на кнопку [STOP], чтобы остановить вывод видео с текущий выбранной камеры. Затем, введите IP-адрес требуемой камеры в поле "Address" браузера, чтобы переключится на изображение с этой камеры.

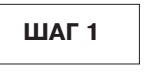

Щелкните на кнопку [Control].

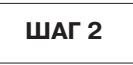

Чтобы вывести на экран видео с выбранной камеры, щелкните на кнопку [Live-ON]. Чтобы остановить вывод на экран видео с выбранной камеры, щелкните на кнопку [STOP]. Видео пропадет. На этой страничке так же можно управлять камерой и настроить параметры видео.

#### Поворот и наклон камеры

Чтобы выбрать положение камеры по вертикали и горизонтали воспользуйтесь навигационными кнопками (вверх / вниз / вправо / влево). Центр прямоугольника, окруженный кнопками-стрелками (точка пересечения горизонтальной и вертикальной линий) показывает текущее положение камеры.

Если щелкнуть мышкой внутри этого прямоугольника, то диапазон поворота и наклона камеры будет шире, чем если бы вы управляли ей с помощью навигационных кнопок.

#### Разрешение изображения

Чтобы выбрать нужное разрешение изображения щелкните на одну из кнопок (GIF ( $352 \times 288$ ) /QCIF ( $176 \times 144$ )).

#### Настройка яркости изображения

Для выбора яркости видео воспользуйтесь кнопками настройки яркости. Крайняя левая кнопка (-) задает минимальную яркость, а крайняя справа (+) задает самую высокую. Зеленая кнопка обозначает выбранный в настоящий момент уровень.

#### Размер изображения

Чтобы выбрать нужный размер изображения, нажмите одну из кнопок (×1.0 /×1.5 / ×2.0). При увеличении изображения, качество видео может ухудшится.

#### AUX

Чтобы выбрать статус выходного разъема AUX, нажмите кнопку (Выс./Низ.). См. стр. 53 подробнее.

#### One time pan

(Однократный проход камеры по горизонтали)

Можно вести виденаблюдение однократным проходом влево и вправо.
### Видеонаблюдение с нескольких камер (неподвижное изображение)

Можно одновременно отслеживать видеоизображение с нескольких камер на одном экране (многооконный режим) Можно отслеживать видеоматериал (в виде стоп-кадров) сразу с макс. 4 подключенных камер на одном мониторе Чтобы вести видеонаблюдение в многооконном режиме, требуется регистрация камер, с которых будет идти изображение.

Можно зарегистрировать до 8 камер в двух группах, то есть по 4 камеры в одной группе.

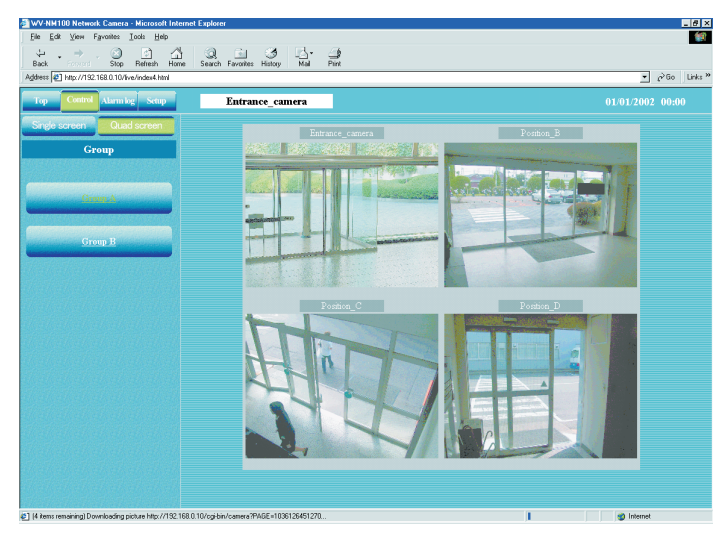

#### ! Важно !

- В многооконном режиме (JPEG) изображение с камер наблюдения идет только в виде стоп-кадров. В этом режиме нельзя использовать видео (MPEG-4).
- Выберите "OFF" для параметров "Host authentication" и "User authentication" камеры, которую Вы собираетесь зарегистрировать для многооконного режима, или задайте имя пользователя и пароль, одинаковые для всех камер, которые собираетесь зарегистрировать.

#### Подготовка

Зарегистрируйте камеры, которыми собираетесь пользоваться в многооконном режиме. Сначала, необходимо выполнить настройки для стоп-кадров на страничке "Basic setup". Запустите браузер и выведите страничку "Basic setup" для требуемой камеры. См. стр. 24 и 25 как вывести страничку "Basic setup".

#### Снимок экрана1

Начало работы со странички "Basic setup".

| WV-NM100 Network Camera - Microsoft Internet           | Explorer    |                                            |                         | _ 6              |
|--------------------------------------------------------|-------------|--------------------------------------------|-------------------------|------------------|
| Eile Edit View Favorites Tools Help                    |             |                                            |                         |                  |
| + · → · ② 司 삼 ③ ⊡ 3 B·                                 | 48          |                                            |                         |                  |
| Address 2 http://192.168.0.10/admin/index_setting.html |             |                                            |                         | ▼ 🖓 Go Links     |
| Top Control Alarm log Setup                            | Entrance_o  | camera                                     |                         | 01/01/2002 00:00 |
| Basic setup Advanced setup                             | Basic setup |                                            |                         |                  |
|                                                        |             | Camera setup                               |                         |                  |
| Help                                                   |             | Camera name                                | Entrance_camera         | -                |
|                                                        |             | Time setup<br>(year-month-day hourmin sec) | 2002 - 01 - 01 00:00    |                  |
|                                                        |             | Power/Link/Access LED                      | © ON C OFF              |                  |
|                                                        |             | Camera position                            | C Desk top @ Wall mount |                  |
|                                                        |             | Operation mode selection                   |                         |                  |
|                                                        |             | IPEG ⊂ MPEG-4                              |                         |                  |
|                                                        |             | JPEG mode setup                            |                         |                  |
|                                                        |             | Refresh interval                           | Middle 💌                |                  |
|                                                        |             | Image capture size                         | QVGA(320x240)           |                  |
|                                                        |             | Quality of image                           | Fine •                  |                  |
|                                                        |             |                                            | SET                     |                  |
|                                                        |             | Firmwi                                     | are version: 1.0        |                  |
|                                                        |             |                                            |                         |                  |
|                                                        |             |                                            |                         |                  |
|                                                        |             |                                            |                         |                  |
| 2] Done                                                |             |                                            |                         | Internet         |
|                                                        |             |                                            |                         |                  |

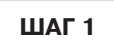

В разделе "Operation mode selection" нажмите на селективную кнопку "JPEG".

Задайте необходимые установки для JPEG в "JPEG mode setup". Более подробно см. стр. 33.

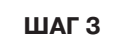

Щелкните на кнопку [Advanced setup].

## ПРОСМОТР ИЗОБРАЖЕНИЙ

#### Снимок экрана 2

Появляется страница "Operation mode" из "Advanced setup".

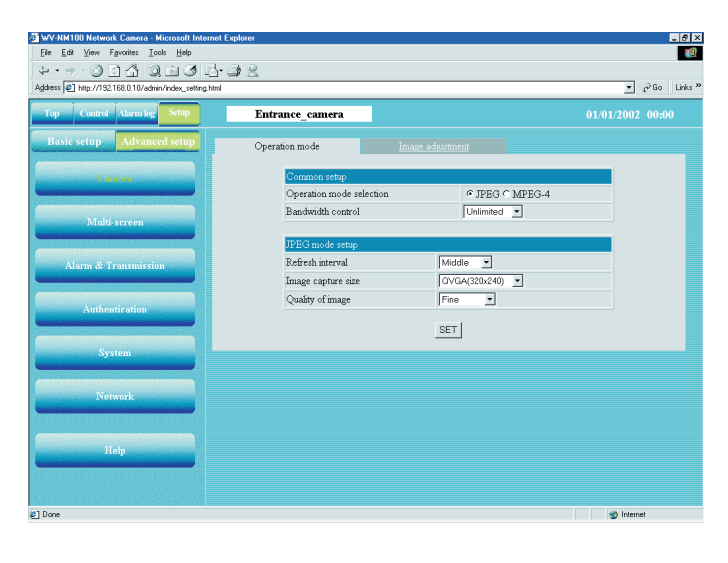

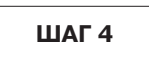

Щелкните на кнопку [Multi-screen].

#### Снимок экрана 3

Появляется страничка многооконного режима "Multi-screen".

| WV-NM100 Network Camera - Microsoft Internet                                                                                                    | Explorer        |             |                 | _8 >             |
|----------------------------------------------------------------------------------------------------|-----------------|-------------|-----------------|------------------|
| The East Year Parameter Toors Beb                                                                                                    |                 |             |                 |                  |
| Address Phttp://192.168.0.10/admin/index_setting.html                                                                                                    | 30              |             |                 | ▼ ∂Go Links *    |
|                                                                                                    | <b>T</b> (      | -           |                 |                  |
| Top Control Atarin log Comp                                                                                                    | Entrance_camera |             |                 | 01/01/2002 00:00 |
| Basic setup Advanced setup                                                                                                    | Multi-screen    |             |                 |                  |
| (Compared and the second second second second second second second second second second second second second se                                                                                                    | [Group A]       |             |                 |                  |
| Construction of the owner of the owner of the owner of the owner of the owner of the owner owner own | Camera No.      | ? address   | Camera name     |                  |
|                                                                                                    | Camera1(Self) 1 | 92.168.0.10 | Entrance_camera |                  |
| Multi-section                                                                                                    | Camera2         | 92.168.0.11 | Position_B      |                  |
|                                                                                                    | Camera3         | 92.168.0.12 | Position_C      |                  |
| Alarm & Transmission                                                                                                    | Camera4         | 92.168.0.13 | Position_D      |                  |
|                                                                                                    |                 | SE          | r I             |                  |
| Authentication                                                                                                    |                 |             |                 |                  |
|                                                                                                    | [Group B]       |             |                 |                  |
| System                                                                                                    | Camera No. I    | ? address   | Camera name     |                  |
|                                                                                                    | Camera5         |             |                 |                  |
|                                                                                                    | Camera6         |             |                 |                  |
| A DEWOIX                                                                                                    | Camera7         |             |                 |                  |
|                                                                                                    | Camera8         |             |                 |                  |
| Help                                                                                                    |                 | 055         | el.             |                  |
|                                                                                                    |                 | <u></u>     |                 |                  |
|                                                                                                    |                 |             |                 |                  |
| el Dans                                                                                                    |                 |             |                 | (internet)       |
|                                                                                                    |                 |             |                 |                  |

ШАГ 5

Задайте IP-адрес камер, с которых будет вестись наблюдение в многооконном режиме. Можно зарегистрировать до 8 камер в двух группах, то есть по 4 камеры в одной группе. Камера 1 – камера 4 регистрируются как Группа А, а камера 5 – камера 8 как группа В.

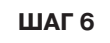

#### Как работать

По завершению ввода установок в "Multi-screen" Вы можете приступить к работе со странички "Multi-screen".

#### Снимок экрана 1

Начало работы со странички "Multi-screen".

| WV-NM100 Network Camera - Microsoft Internet                                                                                                    | Explorer        |              |                 | _ 8 ×            |
|----------------------------------------------------------------------------------------------------|-----------------|--------------|-----------------|------------------|
| Ele Edit View Favorites Tools Help                                                                                                    |                 |              |                 |                  |
| +·→·③∃A Q±33B·                                                                                                    | - <u>3</u> 2    |              |                 |                  |
| Agidness 2 http://192.168.0.10/admin/index_setting.html                                                                                                    |                 |              |                 | ▼ 🖓 Go Links *   |
|                                                                                                    | <b>N</b> .      | _            |                 |                  |
| Top Control Alarmilog Scop                                                                                                    | Entrance_camera |              |                 | 01/01/2002 00:00 |
| Basic setup Advanced setup                                                                                                    | Multi-screen    |              |                 |                  |
|                                                                                                    | Addin Percent   |              |                 |                  |
| Camera                                                                                                    | [Group A]       |              |                 |                  |
| Contraction of the local division of the local division of the loc | Camera No.      | IP address   | Camera name     |                  |
|                                                                                                    | Camera1(Self)   | 192.168.0.10 | Entrance_camera |                  |
| Multi-screen                                                                                                    | Camera2         | 192.168.0.11 | Position_B      |                  |
|                                                                                                    | Camera3         | 192.168.0.12 | Position_C      |                  |
| Alarm & Transmission                                                                                                    | Camera4         | 192.168.0.13 | Position_D      |                  |
|                                                                                                    |                 |              |                 |                  |
|                                                                                                    |                 |              | SET             |                  |
| Authentication                                                                                                    | (C D)           |              |                 |                  |
| (million and the second second second                                                                                                    | [Group B]       | -            |                 |                  |
| System                                                                                                    | Camera No.      | IP address   | Camera name     |                  |
|                                                                                                    | Camera5         | ļ            |                 |                  |
|                                                                                                    | Camera6         | ,            |                 |                  |
| INDIMUTX                                                                                                    | Camera7         | ļ            |                 |                  |
|                                                                                                    | Camera8         |              |                 |                  |
|                                                                                                    |                 |              |                 |                  |
| ныр                                                                                                    |                 |              | SET             |                  |
|                                                                                                    |                 |              |                 |                  |
|                                                                                                    |                 |              |                 |                  |
| 2] Done                                                                                                    |                 |              |                 | Internet         |
|                                                                                                    |                 |              |                 |                  |

#### Снимок экрана 2

Появляется страничка "Control". На мониторе появляется изображение с камеры.

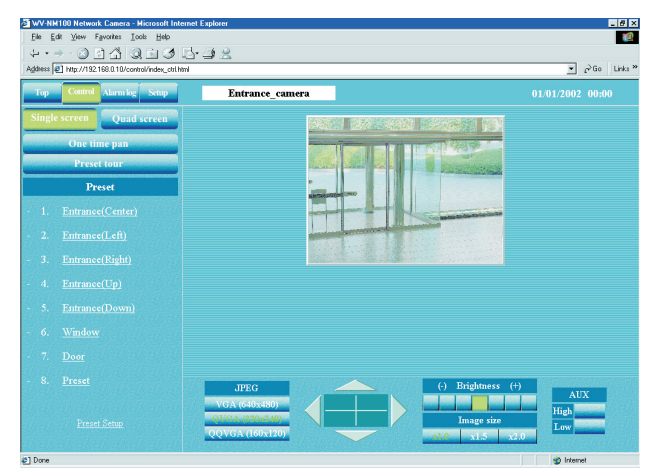

#### Снимок экрана 3

Изображения с камеры будут разбиты на четыре квадрата.

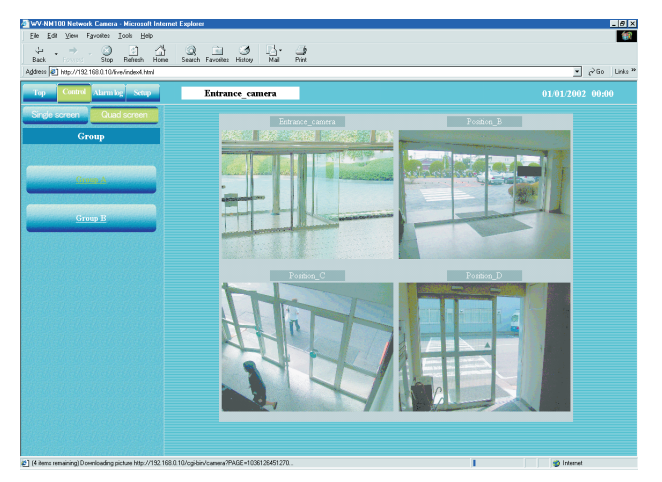

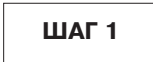

Щелкните на кнопку [Control] в верхнем левом углу.

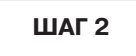

Щелкните на кнопку [Quad screen].

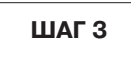

Если подключено 5 или более камер, чтобы перейти к следующей группе многоэкранно-го режима, нажмите кнопку [Group B].

# Видеонаблюдение с камеры, стоящей в предварительно заданном положении

Если камера установлена в положении, зарегистрированном как предварительно заданное положение, поступающий видеоматериал можно отслеживать как в виде стоп-кадров, так и в виде видео.

Для отслеживания видеоматериала с камеры в предварительно заданном положении, настройте ее положение (по вертикали и горизонтали) и зарегистрируйте место съемки.

#### Регистрация предварительно заданного положения камеры

Начало регистрации предварительно заданного положения камеры. Введите номер и имя предварительно заданного положения камеры. Можно зарегистрировать до 8 таких положений камеры.

#### Снимок экрана 1

Начало работы со странички "Control".

| WV-NM100 Network Camera - Microsoft Internet                                                            | Explorer                                      |                          | _ 6 X   |
|----------------------------------------------------------------------------------------------------|-----------------------------------------------|--------------------------|---------|
| Elle Edit View Favorites Icols Help                                                                     |                                               |                          | - 19    |
| $\langle + \cdot \rightarrow \cdot \otimes \square \land \land \otimes \square \oslash \square \bullet$ | 32                                            |                          |         |
| Address All http://192.168.0.10/control/index_ctil.html                                                 |                                               | ▼ @Go                    | Links » |
| Top Control Alarm log Setup                                                                             | Entrance_camera                               | 01/01/2002 00:0          | 0       |
| Single screen Quad screen                                                                               |                                               |                          |         |
| One time pan                                                                                            |                                               |                          |         |
| Preset tour                                                                                             |                                               |                          |         |
| Preset                                                                                                  |                                               |                          |         |
| - 1. <u>Entrance(Center)</u>                                                                            |                                               |                          |         |
| - 2. <u>Entrance(Left)</u>                                                                              |                                               |                          |         |
| - 3. Entrance(Right)                                                                                    | 1992.2                                        |                          |         |
| - 4. <u>Entrance(Up)</u>                                                                                |                                               |                          |         |
| - 5. <u>Entrance(Down)</u>                                                                              |                                               |                          |         |
| - 6. <u>Window</u>                                                                                      |                                               |                          |         |
| - 7. <u>Door</u>                                                                                        |                                               |                          |         |
| - 8. <u>Preset</u>                                                                                      | JPEG .                                        | (·) Brightness (+)       |         |
| Preset Setup                                                                                            | VGA (640x480)<br>(2007240)<br>QQVGA (160x120) | Image size<br>Ixi S x2.0 |         |
| Done                                                                                                    |                                               | 🔹 Internet               |         |

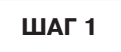

Щелкните на "Preset Setup".

Снимок экрана 2

Внизу списка положений "Preset" появляется поле "Preset Registration".

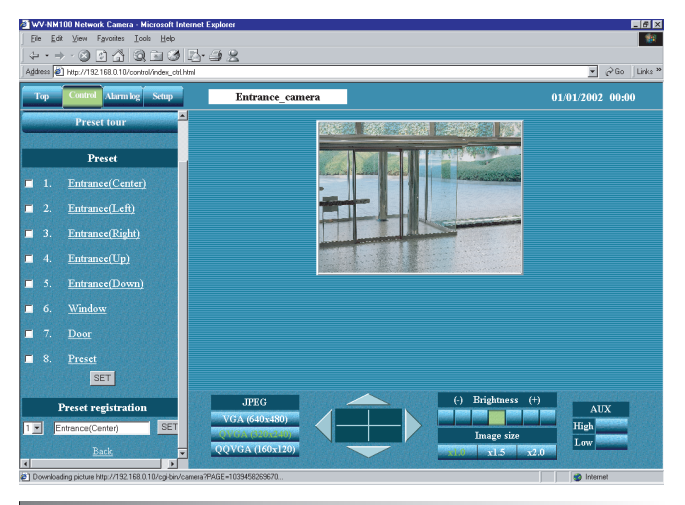

! Важно !

- Если положение не зарегистрировано, Вы не сможете добавить его в "Preset tour".
- Если имя положения камеры не введено, Вы не сможете выбрать положение. (На имя положения нельзя щелкнуть мышкой, потому что оно не появляется в области "Preset".)

ШАГ 2

Чтобы выбрать положение камеры по вертикали и горизонтали воспользуйтесь навигационными кнопками (вверх / вниз / вправо / влево).

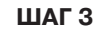

По завершению настройки положения камеры выберите номер положения и введите имя предварительно заданного положения камеры. Далее, щелкните на кнопку [SET].

**Символы для имени положения:** от 1 до 32 символов

ШАГ 4

Повторите Шаг 2 – Шаг 3 и введите оставшиеся положения.

Чтобы добавить введенное (зарегистрированное) положение в "Preset tour", поставьте галочку в поле рядом с нужным именем положения. (Чтобы удалить положение из списка "Preset tour" снимите галку)

#### Как работать

Видеонаблюдение с камеры, стоящей в предварительно заданном положении.

Сначала, выберите режим, в котором будет идти изображение с камеры в предварительно заданном положении (видео или стоп-кадры) в "Basic setup". См. стр. 24 и 25 как вывести страничку "Basic setup".

#### Снимок экрана 1

Начало работы со странички "Basic setup".

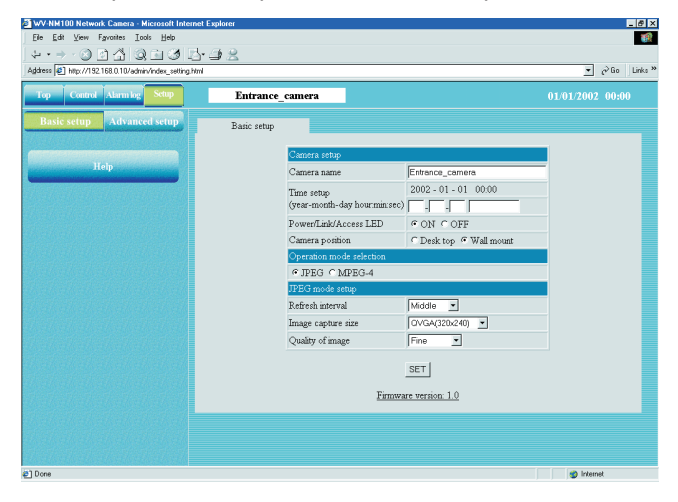

#### Снимок экрана 2

Появляется страничка "Control". (Этот скриншот появляется, если вы выбрали режим отображения изображения с камеры в предварительно заданном положении в виде стоп-кадров).

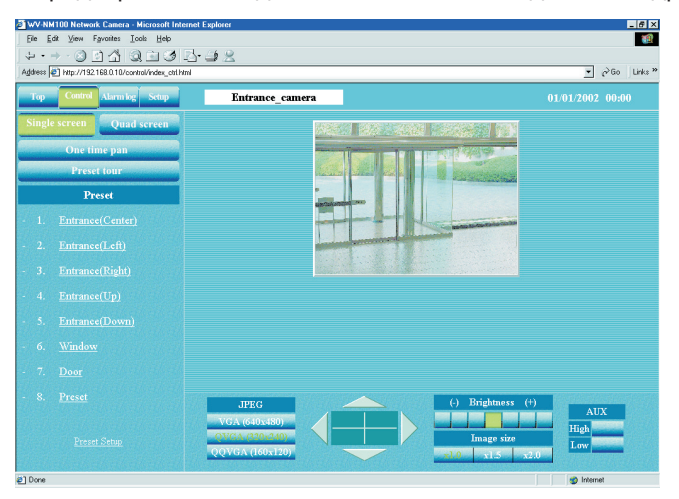

#### Снимок экрана 3

Появляется изображение с камеры в выбранном положении.

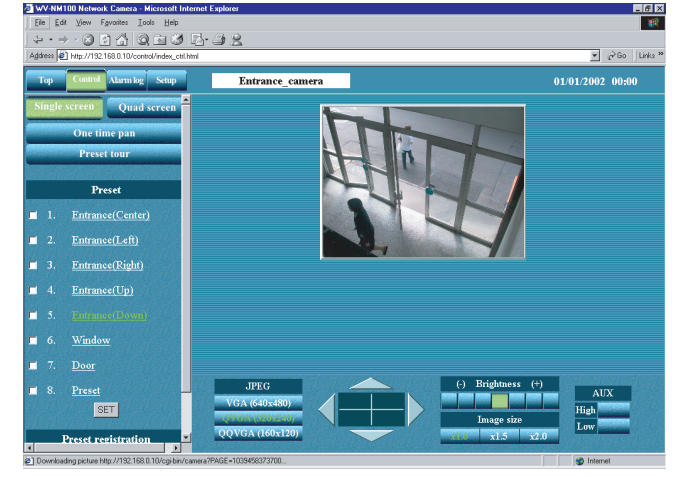

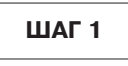

Выберите тип изображения (видео или стоп-кадры) идущего с камеры в предварительно заданном положении. См. стр. 33 для видеонаблюдения в стоп-кадрах, и стр. 35 для видео.

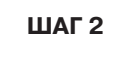

После завершения настройки, щелкните на кнопку [Control].

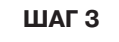

Щелкните на имя нужного положения в списке предварительно заданных положений "Preset".

#### Примечание

- При необходимости вы можете управлять камерой и настроить изображение. Более подробно см. стр. 34.
- Чтобы ввести больше предварительно задаваемых положений или изменить введенное положение, щелкните на "Preset Setup". Под списком "Preset" появляется поле "Preset registration" и Вы можете ввести или изменить положения.

## ПРОСМОТР ИЗОБРАЖЕНИЙ

# Сохранение просматриваемого в текущий момент изображения на компьютере

Сохранение просматриваемого изображения в виде стоп-кадров в файл на компьютер. Вы можете сохранить изображение как в обычном режиме, так и в многооконном (экран разбит на четыре квадрата).

#### ! Важно !

Сохранять можно только стоп-кадры (JPEG). Сохранять видео (MPEG-4) нельзя.

#### Снимок экрана 1

Сохраняйте изображение отслеживая его на экране монитора. (Нижеприведенный скриншот показывает многооконный режим)

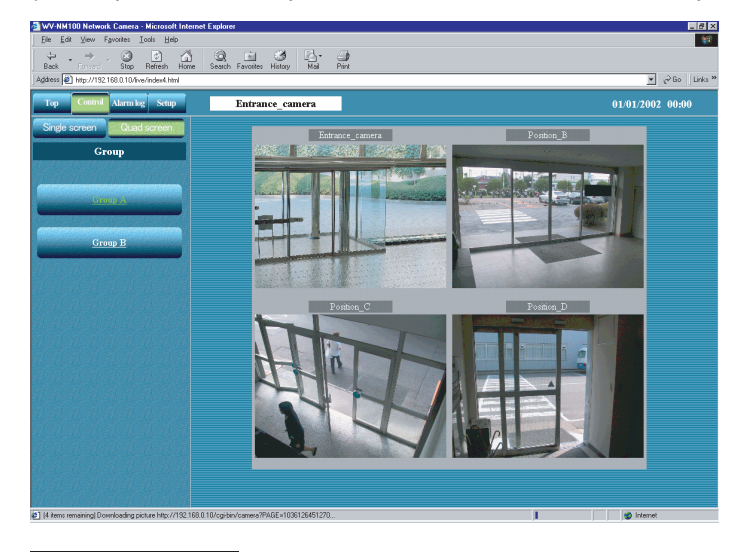

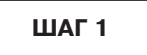

Наведите курсор на то изображение, которое хотите сохранить, щелкните на правую кнопку мыши и в появившемся меню выберите "Save Image As...".

#### Снимок экрана 2

Появляется окно "Save Picture".

| ] |
|---|
| 1 |
|   |
|   |
|   |
|   |
|   |
| 1 |
|   |
|   |

ШАГ 1

Введите имя файла с изображением в поле "File name".

ШАГ 1

После ввода имени файла с расширением ".jpg", щелкните на кнопку [Save]. Выбранное изображение будет записано на компьютер.

## ФИКСАЦИЯ ДВИЖЕНИЯ В ОБЛАСТИ НАБЛЮДЕНИЯ

Когда в области наблюдения фиксируется движение, на экране монитора появляется сообщение "Alarm". Вы можете одновременно сохранить изображение участка, в котором сработала тревога, и отправить сообщение о срабатывании тревоги по электронной почте (функция детектора движения).

Также вы можете автоматически переслать сохраненное изображение на сервер.

Чтобы включить эти функции необходимо сначала выполнить настройки на страничке "Alarm" или "FTP client".

#### Примечания

- В том случае, когда датчик подключен на разъем сигнализации камеры, вышеприведенные функции доступны тогда, когда датчик фиксирует движение.
- Чтобы сбросить сигнал тревоги, щелкните на "Alarm" на экране монитора.

### Функция определения движения

При использовании функции детектора движения, подается сигнал тревоги, когда в определенной области фиксируется движение(изменение уровня яркости). Когда зафиксировано движение, эта камера позволяет Вам сохранить изображение этой области или послать сообщение о сигнале тревоги по электронной почте. Задайте контролируемую область и другие установки, необходимые для функции детектора движения на страничке "VMD area".

#### !Важно!

- Функцию детектора движения можно использоваться только в том случае, если выбрано "JPEG" в качестве параметра установки "Operation mode selection" на страничке "Operating mode" в "Advanced setup". Функция детектора движения не будет работать, если выбрано видео "MPEG-4".
- Когда функция детектора движения активирована, скорость загрузки стоп-кадров (JPEG) может стать помедленней.
- Если активирована функция детектора движения (ON), и меняется настройка уровня яркости, сработает сигнал тревоги.

### Действие, когда зафиксировано движение

Через настройку функции детектора движения, Вы можете задать следующие действия, которые выполнит камера, когда в контролируемой области будет зафиксировано движение (изменение уровня яркости).

 Зафиксировано наличие движения, на экране монитора появляется "Alarm" – см. пример на снимке экрана справа.

Чтобы выключить тревогу, щелкните мышкой на "Alarm".

#### Примечание

 • Tel Mont Gane, Mond Faller
 REED

 • De Star Service Star Service

Камера выполняет проверку статуса тревоги и обновляет страницу браузера в течение минуты или после нажатия кнопки обновления. Поэтому, может произойти задержка длительностью максимум 1 минуту, пока в окне браузера на экране монитора появится сообщение "Alarm".

### • Вы можете сохранить изображение области, где камера зафиксировала движение.

Число изображений, которые вы можете сохранить: 30 изображений максимум на 1 сигнал тревоги (Вы можете выбрать количество изображений (до 20), которое будет сохранено до срабатывания сигнала тревоги, и до 20 изображений после срабатывания, но суммарное число сохраненных изображений не должно превышать макс. 30) Максимальное число сохраненных изображений: до 60 изображений независимо от размера.

Предыдущие (более ранние) изображения автоматически будут удалены, когда число сохраненных изображений превысит 60.

#### !Важно!

Требуется заранее задать число изображений, которые будут сохранятся на 1 сигнал тревоги (до срабатывания и после) чтобы зарезервировать место под заданное число изображений. Например, если количество изображений, которые следует сохранять на 1 сигнал тревоги, равняется 20 изображениям, (10 до срабатывания и 10 после) максимальное количество изображений, которые можно сохранить будет равняться 39. (Максимальное количество изображений, которые можно сохранить будет равняться 39. (Максимальное количество изображений, которые можно сохранить будет равняться 39. (Максимальное количество изображений, которые можно сохранить равняется 60, но зарезервировано место под сохранение для 20 изображений, и 1 используемое в текущий момент изображение следует вычесть.

## ФИКСАЦИЯ ДВИЖЕНИЯ В ОБЛАСТИ НАБЛЮДЕНИЯ

#### • Информирование о сработавшей тревоге по электронной почте

Вы можете послать по электронной почте сообщение о тревоге. В сообщении так же будет указана дата и время срабатывания сигнала тревоги.

Получателя письма следует выбрать заранее.

При желании, в письмо можно вложить изображение.

Можно ввести до четырех получателей такого письма.

Содержимое сообщение о тревоге, которое посылается по почте:

"Камера WV-NM100, Сработал сигнал тревоги.

Дата: XXXX.XX.XX.XX:XX:XX

URL: http:// xxx.yyy.zzz.nnn/alarm/image/\*\*\*\*\*.jpg"

(XXXX.XX.XX.XX:XX:XX – дата: год-месяц-день часы:минуты:секунды)

(xxx.yyy.zzz.nnn – IP-адрес камеры)

(\*\*\*\*\* – имя файла)

В сообщении о тревоге, отправляемом по электронной почте содержится линк (ссылка) на сохраненное изображение. Эта ссылка дается только в том случае, когда камере присвоен глобальный IP-адрес. Если камере присвоен частный адрес, то доступ по этой ссылке может получить только компьютер, находящийся в той же подсети, что и камера. Однако, изображение, на которое дается ссылка, может быть удалено если сигнал тревоги срабатывает часто.

Вы можете индивидуальным образом настроить содержимое сообщения. Более подробно см. стр. 55.

#### !Важно!

- Если на страничке "User authentication" включена идентификация пользователя, для доступа к изображению потребуется пройти процедуру проверки.(См. стр. 62.)
- Когда "FTP server (Post images)" выбран в "Image archive" в "Alarm common setup", изображения области, где сработал сигнал тревоги не будут сохраняться в памяти камеры. См. стр. 46, где дается описание по страничке "Alarm".

#### • Передача сохраненных изображений на сервер

Вы можете передать сохраненные камерой изображения на сервер, который следует указать заранее. См. стр. 51.

### Выбор действий, когда зафиксировано движение

Выбор действий, когда зафиксировано движение Настройки можно сделать на страничке "Alarm".

#### !Важно!

После выбора области фиксации движения не выполняйте такие действия как панорамирование/наклон камеры или работа по предварительной установке. В таком случае границы области будут не точными, что может привести к тому, что не удастся зафиксировать движение в области наблюдения.

#### Снимок экрана 1

Начало работы со странички "Basic setup". Как вывести страничку "Basic setup", описано на стр. 24 и и 25.

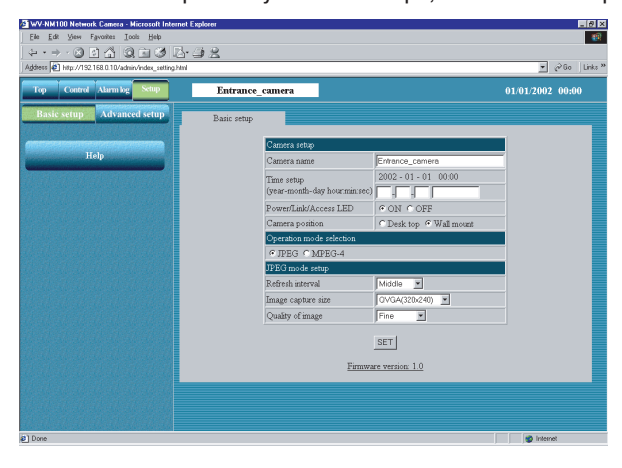

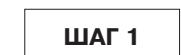

Щелкните на кнопку [Advanced setup].

#### Снимок экрана 2

Появляется страница "Operation mode" из "Advanced setup".

| p Control Alarm log Setup | Entrance_camera      |                     | 01/01/2002 00:00 |
|---------------------------|----------------------|---------------------|------------------|
| asic setup Advanced setup | Operation mode       | Image adjustment    |                  |
| Campra                    | Common setup         |                     |                  |
|                           | Operation mode selec | tion @ JPEG C MPEG- | 4                |
| Multi-screen              | Bandwidth control    | Unîmited            |                  |
|                           | JPEG mode setup      |                     |                  |
| Alarm & Transmission      | Refresh interval     | Middle              |                  |
|                           | Image capture size   | OVGA(320:240)       |                  |
| Authentication            | Quarty or image      |                     |                  |
| System                    |                      | SEI                 |                  |
| Network                   |                      |                     |                  |
| Help                      |                      |                     |                  |

| ШАГ 2 |  |
|-------|--|
|-------|--|

Щелкните на кнопку [Alarm&Transmission].

Снимок экрана 3

Появляется страничка "Alarm".

| Http://192.160.0.10/admin/index_retting.htm |                            |                          |           |            |                  | <u>×</u>   |
|---------------------------------------------|----------------------------|--------------------------|-----------|------------|------------------|------------|
| Control Alarming Setup                      | Entrance_came              | ма                       |           |            |                  |            |
| sic setup Advanced setup                    | Alam                       | Alam ETP-client VMD.acea |           |            | VMD area         | ALIXoutput |
| Camera                                      | E-mail notice set          | up                       |           |            |                  |            |
|                                             | E-mail notice              | C ON C                   | OFF       |            |                  |            |
| Multi-screen                                | SMTP server<br>address     |                          |           | _          |                  |            |
|                                             |                            | C SMTP                   | C POP3 @  | None       |                  |            |
|                                             |                            | POP3 setv<br>address     | 10        | _          |                  | _          |
|                                             | Authenricemon              | User name                |           |            |                  |            |
|                                             |                            | Password                 |           |            |                  |            |
| Authentication                              | Sender mail<br>address     |                          |           |            |                  |            |
|                                             | Attach image               | C ON @                   | OFF       |            |                  |            |
| System                                      |                            |                          |           | SET        |                  |            |
|                                             |                            |                          | 1         |            |                  | - I ment   |
| Network                                     | Destination E-m            | ail address              |           |            |                  | SET        |
|                                             | Delete destination         | on E-mail add            | reas      |            |                  | DEL        |
| Help                                        | Into                       |                          |           |            | ,                |            |
|                                             |                            |                          |           |            |                  |            |
|                                             | Alem setup                 |                          |           |            |                  |            |
|                                             | External alarm in          | tuqi                     | C ON C C  | ef         |                  |            |
|                                             | Alarm common s             | rearb                    |           |            |                  |            |
|                                             | mage arcrive               |                          | Camerama  | amory (Pre | and Host (mages) | <u> </u>   |
|                                             | Name and the second second | that of image            | 1 1 10 10 | 0          |                  |            |
|                                             | Post-alarm                 | noel .                   | 1 2 000   | ७<br>लो    |                  |            |
|                                             | External alarm o           | utput                    | )         | -0         |                  |            |
|                                             | Alam type F Latch C Pulse  |                          |           |            |                  |            |
|                                             | Pulse width (1 - 120sec)   |                          |           |            |                  |            |
|                                             |                            |                          |           | SET        |                  |            |
|                                             | I state us and             |                          |           | D          | uni l            |            |
|                                             | LOCI NO.01                 |                          |           |            |                  |            |
|                                             | Video Motion De            | election (VMD)           |           |            |                  |            |
|                                             | VMD                        |                          |           | CON        | (* OFF           |            |
|                                             | VMD serialivity            |                          |           | Middle     | 2                |            |
|                                             |                            |                          |           | SET        |                  |            |
|                                             | Panasonio proto            | 1001                     | _         |            | _                |            |
|                                             | Panasonic proto            | looi                     |           | C 01       | C OFF            |            |
|                                             | Destination port           |                          |           | 1818       | (1 - 65535)      |            |
|                                             | Betry number of            | times                    |           | 2          | (1 - 30)         |            |
| and a data data                             |                            |                          |           | SET        |                  |            |
|                                             | Destination IP as          | ddress )                 |           |            |                  | SET        |
| a a a a a a a a                             | Delete destination         | on IP address            |           |            |                  | DEL        |
|                                             |                            |                          |           |            |                  |            |

ШАГ З

Выберите установки на страничке "Alarm". Подробное описание каждой установки см. на следующей странице.

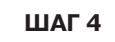

## ФИКСАЦИЯ ДВИЖЕНИЯ В ОБЛАСТИ НАБЛЮДЕНИЯ

#### Элементы на страничке сигнализации тревоги "Alarm"

#### [E-mail notice setup]

(Настройка уведомления по электронной почте)

#### "E-mail notice"

Выберите "ON" (ВКЛ) или "OFF" (ВЫКЛ), чтобы включить/выключить уведомление по электронной почте, когда срабатывает сигнал тревоги.

#### "SMTP server address"

Введите адрес SMTP-сервера отправителя.

#### "Authentication"

Выберите аутентификацию – "SMTP", "POP3" или "None". "SMTP": аутентификация SMTP-сервером

- "**РОРЗ":** аутентификация РОР-сервером до SMTP-сервера
- "None": аутентификации нет

#### "POPS server address"

Введите адрес РОРЗ-сервера, если выбран параметр "POP3" в установке "Authentication".

#### "User name"

Введите имя отправителя длиной до 64 символов.

#### "Password"

Введите пароль почты отправителя длиной до 64 символов.

#### "Sender mail address"

Введите почтовый адрес отправителя.

#### "Attach image"

Выберите "ON" (ВКЛ) или "OFF" (ВЫКЛ) – включить/выключить вложение изображения в письмо при отправке. (Вкладывать можно только стоп-кадры)

#### "Destination E-mail address"

Введите адрес электронной почты получателя. Можно ввести до четырех получателей.

#### "Delete destination E-mail address"

Щелкните на кнопку [▼], чтобы проверить введенный адрес электронной почты получателя письма.

При необходимости, Вы можете удалить адрес получателя щелкнув на кнопку [DEL].

#### Кнопка [Info]

Выводит страничку с информацией об ошибках. Когда возникает ошибка, можете посмотреть имеющиеся инструкции. Более подробно см. стр. 73.

#### [Alarm setup]

#### "External alarm input"

Выберите "ON" (ВКЛ) или "OFF" (ВЫКЛ) чтобы получать/не получать входные сигналы тревоги. Более подробно см. стр. 55.

#### [Alarm common setup]

#### "Image archive"

Укажите путь, куда следует сохранять изображения.

- "Camera memory (Pre and Post images)": Изображения области, где сработала тревога, будут сохраняться в памяти камеры в соответствии с параметрами "Pre-alarm" и "Post-alarm". Эти изображения не будут передаваться на FTP-сервер.
- "Camera memory and FTP server (Pre and Post images)": Изображения области, где сработала тревога, будут сохранятся в памяти камеры согласно параметрам "Pre-alarm" и "Post-alarm", и будут передаваться на сервер FTP.
- "FTP server (Post images)": Изображения после срабатывания тревоги будут передаваться на FTP-сервер периодически в соответствии с настройками "FTP client". Изображения области, где сработала тревога не будут сохраняться в памяти камеры

#### "Pre-alarm"

"Number of image": Выберите число изображений "Pre-Alarm". Вы можете задать число в диапазоне от 0 до 20.

#### "Post-alarm"

"Number of image": Выберите число изображений "Post-Alarm". Вы можете задать число в диапазоне от 1 до 20.

"Interval": Выберите частоту сохранения изображений из следующих опций: 1/10, 1/5, 1/3, 1/2, 1, 2, 3, 5, 10 (сек)

#### [External alarm output]

#### "Alarm type"

Выберите "Latch" или "Pulse" для выходного сигнала тревоги.

#### "Pulse width"

Задайте ширину импульса выходного сигнала трево-ги.

#### "Latch reset"

Когда необходимо фиксирование (удержание) выходного сигнала тревоги, щелкните на кнопку [RESET].

#### [Video Motion Detection (VMD)]

#### "VMD"

Включите или выключите ("ON" или "OFF") функцию детектора движения.

#### "VMD sensitivity"

Выберите уровень чувствительности детектора движения из следующих опций: Высокая / Средняя / Низкая

#### [Panasonic protocol]

Уведомление о тревоги с использованием протокола Раnasonic.

#### "Panasonic protocol"

Включите или выключите (ON или OFF) использование протокола Panasonic для уведомления о тревоге.

#### "Destination port"

Введите номер порта от 1 до 65535, которы будет использоваться для уведомления программного обеспечения сервера.

#### "Retry number of times"

Введите число попыток повтора от 1 до 30 на случай ошибки уведомления.

#### "Destination IP address"

Введите до 8 IP-адресов ПО сервера.

#### "Delete destination IP address"

Щелкните на кнопку [▼] чтобы проверить IP-адрес, введенный в качестве пункта назначения. Чтобы удалить выбранный IP-адрес, щелкните на кнопку [DEL].

#### !Важно!

- Можно сохранить до 60 изображений. Предыдущие (более ранние) изображения автоматически будут удалены, когда число сохраненных изображений превысит 60.
- Если в параметре "Interval" для "Post-alarm", выбран "1/10" или "1/5", интервал сохранения изображения может быть длиннее, чем заданный в установке.

## ФИКСАЦИЯ ДВИЖЕНИЯ В ОБЛАСТИ НАБЛЮДЕНИЯ

### Выбор области, в которой будет фиксироваться движение

Задайте область, где будет фиксироваться движение. Можно задать до четырех областей. Настройка выполняется на страничке "VMD area" в "Alarm&Transmission".

#### Снимок экрана 1

Начало работы со странички "Basic setup".

Как вывести страничку "Basic setup", см. на странице 24 и 25.

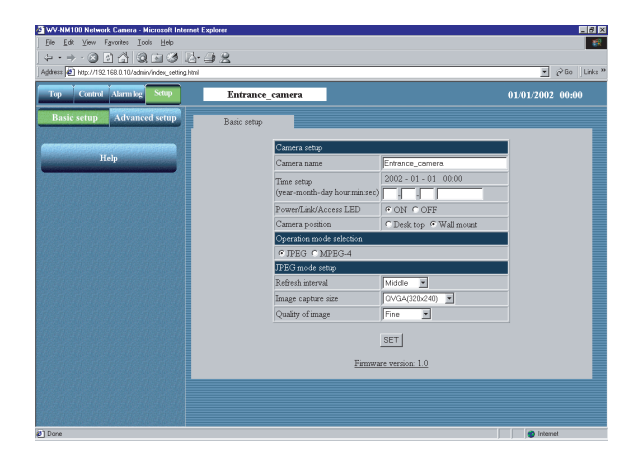

Щелкните на кнопку [Advanced setup].

#### Снимок экрана 2

Появляется страница "Operation mode" из "Advanced setup".

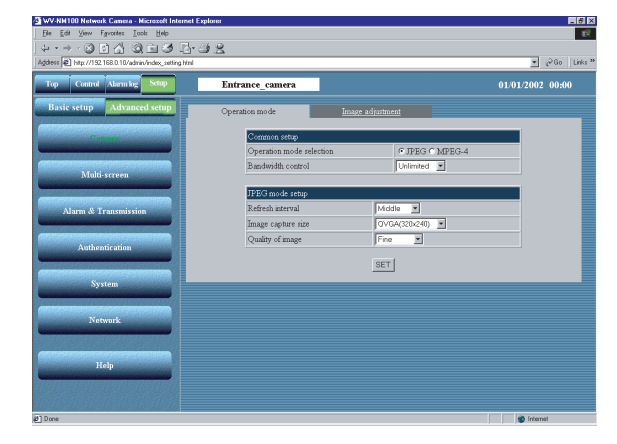

### ШАГ 2

Щелкните на кнопку [Alarm&Transmission].

#### Снимок экрана 3

Появляется страничка "Alarm".

| op Control Alarmiog Setup                                                                                        | Entrance_camera                                | 01/01/2002 00:00 |
|----------------------------------------------------------------------------------------------------|------------------------------------------------|------------------|
| Basic setup Advanced setup                                                                                       | Alarm BIELStein VMDusce                        | AliCostput       |
| Camera                                                                                                    | E-mail notice setup                            |                  |
|                                                                                                    | E-mail notice C ON C OFF                       |                  |
| Multi-remain                                                                                                    | SMTP server<br>address                         |                  |
|                                                                                                    | C SMTP C POP3 R None                           |                  |
| and the second second second second second second second second second second second second second second second | POP3 server                                    |                  |
|                                                                                                    | Authentication                                 |                  |
|                                                                                                    | Password                                       |                  |
| Authentication                                                                                                   | Sendermal                                      |                  |
| Content of the second second                                                                                     | Adach image C.ON. C.OFF                        |                  |
| System                                                                                                    | SET                                            |                  |
|                                                                                                    | )                                              |                  |
| Network                                                                                                    | Destination E-mail address                     | SET              |
|                                                                                                    |                                                |                  |
|                                                                                                    | Delete destination E-mail address              | DEL DEL          |
| Help                                                                                                    | Info                                           |                  |
|                                                                                                    | Alarma a shua                                  |                  |
|                                                                                                    | External alarmistant C ON & OFF                |                  |
| I                                                                                                    | Alarm common setup                             |                  |
|                                                                                                    | Image archive Carriero memory (Pre and Post im | nges)            |
|                                                                                                    | Pre-alam Number of image 0 (0 - 20)            |                  |
|                                                                                                    | Number of image 1 (1 - 20)                     |                  |
|                                                                                                    | Interval 1 x (sec)                             |                  |
|                                                                                                    | External alarm output                          |                  |
|                                                                                                    | Alem type C Latch C Pulse                      |                  |
|                                                                                                    | Pulse width (1 - 120sec)                       |                  |
|                                                                                                    | SET                                            |                  |
|                                                                                                    | Latrinsset Beter                               |                  |
|                                                                                                    |                                                |                  |
|                                                                                                    | Video Motion Detection (VMD)                   |                  |
|                                                                                                    | VMD ON CONF                                    |                  |
|                                                                                                    | Mddle Middle                                   |                  |
|                                                                                                    | SET                                            |                  |
|                                                                                                    | Page control                                   |                  |
|                                                                                                    | Penesonic protocol                             |                  |
|                                                                                                    | Destination port                               | ก                |
|                                                                                                    | Rety symber of times                           |                  |
|                                                                                                    | SET                                            |                  |
|                                                                                                    |                                                |                  |
| le la la la la la la la la la la la la la                                                                        | Destination IP address                         | SET              |
|                                                                                                    |                                                |                  |
|                                                                                                    | Debute destantes D address                     | - 00             |

Щелкните на закладку [VMD Area].

#### Снимок экрана 4

Появляется страничка "VMD area".

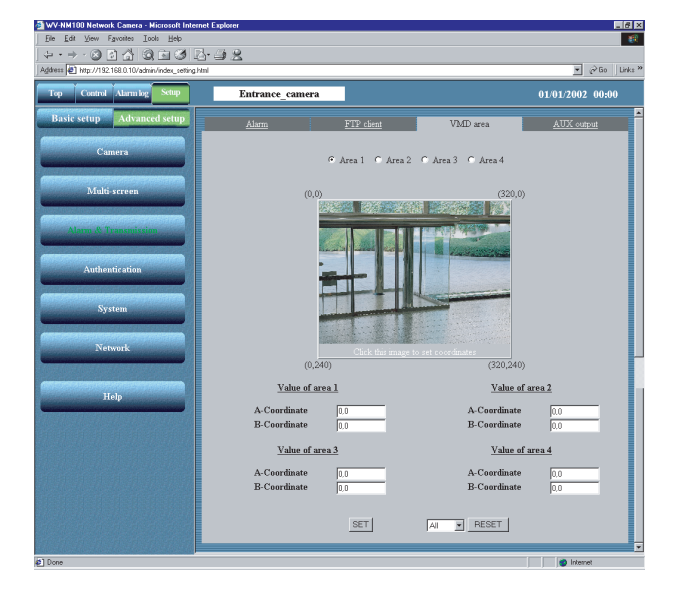

#### ШАГ 4

Выберите нужный номер области, который хотите ввести. Для этого щелкните на селективные кнопки [Area 1] – [Area 4].

Можно задать до четырех областей.

Выберите область для выбранного номера области.

Для этого щелкните на изображение.

Чтобы назначить область, щелкните на левый верхний угол и нижний правый угол области, которую вы хотите задать.

Чтобы отменить выбранную область, выберите номер области которую хотите отменить из выпадающего списка и нажмите кнопку [RESET].

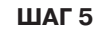

## ФИКСАЦИЯ ДВИЖЕНИЯ В ОБЛАСТИ НАБЛЮДЕНИЯ

### Просмотр изображения, сохраненного в камере

Когда срабатывает сигнал тревоги, проверьте сохраненное камерой изображение. Это можно сделать на страничке "Alarm log list". Сохраненные изображения можно просматривать и после сброса сигнала тревоги.

#### Снимок экрана 1

Начало работы со странички "Top Menu". См. стр. 24 и 25 как вывести страничку "Top Menu".

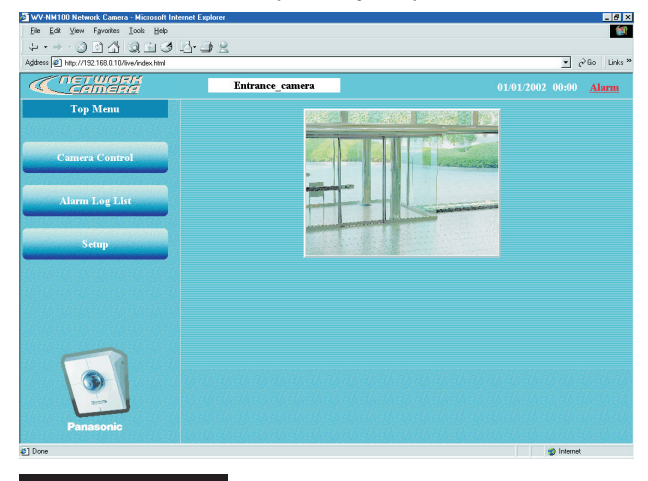

#### Снимок экрана 2

Появляется страничка "Alarm log list".

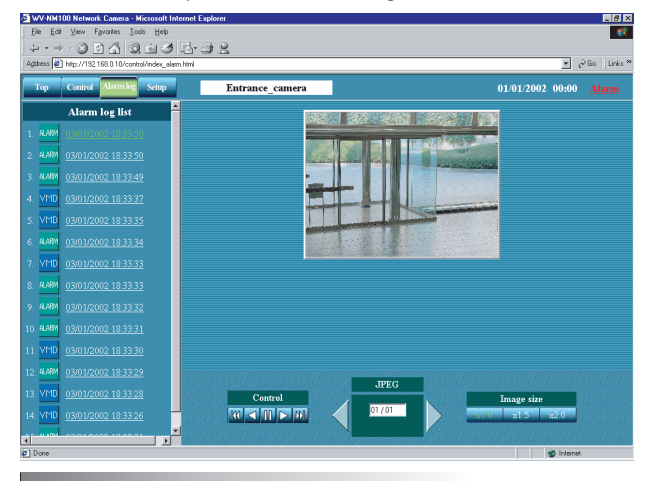

#### ! Важно !

- Несмотря на то, что в журнале сигналов тревоги "Alarm log list" может быть показано до 100 записей, максимальное количество сохраненных изображений равняется 60.
- В зависимости от трафика в локальной сети, может происходить выпадение кадра, когда вы просматриваете изображения по сигналу тревоги. Если это произошло, щелкните на кнопку [▶] или на кноЦпку [◀] для просмотра каждого кадра.
- Чтобы просмотреть стоп-кадры (JPEG) используйте браузер. В некоторых программах для редактирования изображений нельзя открыть или вывести на монитор сохраненные изображения.
- Когда "FTP server (Post images) " выбран в "Image archive" в "Alarm common setup", изображения области, где сработал сигнал тревоги не будут сохраняться в памяти камеры. См. стр. 46, где дается описание по страничке "Alarm".

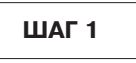

Щелкните на кнопку [Alarm Log List].

### ШАГ 2

Щелкните на требуемую запись в списке журнала тревоги, расположенном слева.

Справа появляется изображение (JPEG) выбранной записи журнала. (Если выбранное изображение сохранилось.)

#### Автоматический просмотр предыдущего или следующего изображения

Используйте кнопки "Control".

- Кнопка [▶]: Автоматический переход к следующему изображению.
- Кнопка [**4**]: Автоматический переход к предыдущему изображению.
- Кнопка [**II**]: Автоматическая остановка вывода изображения.
- Кнопка [ >>> ] : Показывает последнее изображение.

Кнопка [ К ]: Показывает первое изображение.

#### JPEG

n (номер текущего кадра)/nn (суммарное число кадров) появляется в области, окруженной кнопками [▶] и [◀].

Кнопка []: Показывает следующий кадр.

Кнопка []: Показывает предыдущий кадр.

#### Размер изображения

Чтобы выбрать нужный размер изображения, нажмите одну из кнопок ( $\times$  1.0 /  $\times$  1.5 /  $\times$  2.0).

ШАГ З

Чтобы вернуться к текущему изображению камеры, щелкните на кнопку "Control".

## ПЕРЕДАЧА ИЗОБРАЖЕНИЙ НА СЕРВЕР

Передача сохраненных на камере изображений на сервер. Передать видеоданные на сервер можно двумя способами :

- Передача изображений, когда в контролируемой области сработал сигнал тревоги.
- Передача изображений через заданные интервалы.

Чтобы передать изображения на сервер, предварительно необходимо выполнить ряд установок.

#### ! Важно !

На сервер можно передавать только неподвижные изображения (не видео). Передача видео на сервер невозможна.

### Подготовка передачи изображений на сервер

Задайте параметры FTP для передачи изображений на сервер. Настройка выполняется на страничке "FTP client" в "Alarm&Transmission".

#### Снимок экрана 1

Начало работы со странички "Basic setup". См. стр. 24 и 25 как вывести страничку "Basic setup".

| Address (E) http://192168.0.10/admin/index_setting html | Testamore   |                               |                           | 🔽 🔗 😡 🖉 Links    |
|---------------------------------------------------------|-------------|-------------------------------|---------------------------|------------------|
| Top Colline Asian by                                    | Entrance    | camera                        |                           | 01/01/2002 00:00 |
| Basic setup Advanced setup                              | Basic setup |                               |                           |                  |
|                                                         |             | Camera setun                  |                           |                  |
| Help                                                    |             | Camera name                   | Entrance camera           | -                |
|                                                         |             | Time cetury                   | 2002 - 01 - 01 00:00      |                  |
|                                                         |             | (year-month-day hour min sec) |                           |                  |
|                                                         |             | Power/Link/Access LED         | • ON C OFF                |                  |
|                                                         |             | Camera position               | ⊂ Desk top . ♥ Wall mount |                  |
|                                                         |             | Operation mode selection      |                           |                  |
|                                                         |             | ● JPEG ○ MPEG-4               |                           |                  |
|                                                         |             | JPEG mode setup               |                           |                  |
|                                                         |             | Refresh interval              | Middle                    |                  |
|                                                         |             | Image capture size            | QVGA(320x240)             |                  |
|                                                         |             | Quality of image              | Fine 💌                    |                  |
|                                                         |             |                               | SET                       |                  |
|                                                         |             | _                             |                           |                  |
|                                                         |             | Firmwa                        | re version: 1.0           |                  |
|                                                         |             |                               |                           |                  |
|                                                         |             |                               |                           |                  |
|                                                         |             |                               |                           |                  |

#### Снимок экрана 2

Появляется страница "Operation mode" из "Advanced setup".

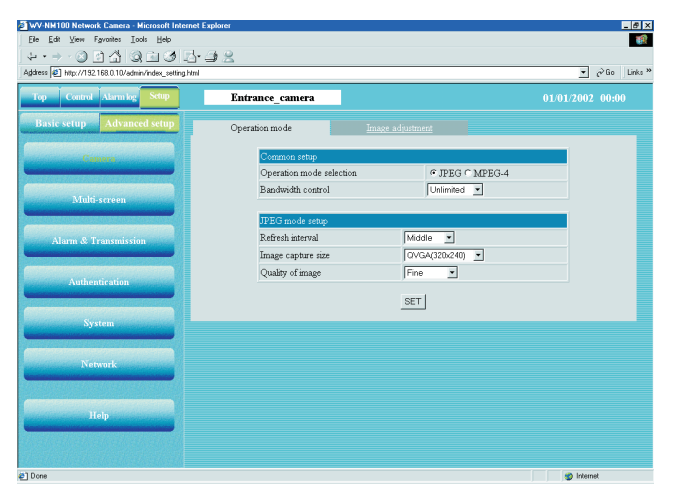

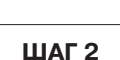

ШАГ 1

Щелкните на кнопку [Alarm&Transmission].

Щелкните на кнопку [Advanced setup].

## ПЕРЕДАЧА ИЗОБРАЖЕНИЙ НА СЕРВЕР

#### Снимок экрана 1

Появляется страничка "Alarm" из "Alarm&Transmission".

| ontrol Alarmiog Schap | Entrance came                                                                                                    | əra                                                                                          |                                                    |                                                                                                    |                                                             |     |
|-----------------------|----------------------------------------------------------------------------------------------------|----------------------------------------------------------------------------------------------|----------------------------------------------------|----------------------------------------------------------------------------------------------------|-------------------------------------------------------------|-----|
|                       |                                                                                                    |                                                                                              |                                                    |                                                                                                    |                                                             |     |
| rup Auvanceu serup    | Alarm                                                                                                    | ETP                                                                                          | <u>cient</u>                                       |                                                                                                    | VMD area                                                    |     |
| Comero                | E-moil notice se                                                                                                    | tup                                                                                          |                                                    |                                                                                                    |                                                             |     |
|                       | E-mail notice                                                                                                    | C ON @                                                                                       | OFF                                                |                                                                                                    |                                                             |     |
|                       | SMTP server                                                                                                    |                                                                                              |                                                    |                                                                                                    |                                                             |     |
| CINCH                 | 000000                                                                                                    | C SMTP                                                                                       | C POP3                                             | None                                                                                                    |                                                             |     |
|                       |                                                                                                    | POP3 serv                                                                                    | /er                                                |                                                                                                    |                                                             |     |
| nission               | Authentication                                                                                                    | User name                                                                                    |                                                    |                                                                                                    |                                                             |     |
|                       |                                                                                                    | Password                                                                                     |                                                    |                                                                                                    |                                                             |     |
| tion                  | Sendermail                                                                                                    |                                                                                              |                                                    |                                                                                                    |                                                             |     |
|                       | address                                                                                                    | C                                                                                            |                                                    |                                                                                                    |                                                             |     |
|                       | Adach image                                                                                                    | C UN O                                                                                       | UFF                                                | CET                                                                                                    |                                                             |     |
| Constant of the       |                                                                                                    |                                                                                              |                                                    | 0L1                                                                                                    |                                                             |     |
| ork                   | Destination E-m                                                                                                    | ail address                                                                                  |                                                    |                                                                                                    |                                                             | SET |
|                       |                                                                                                    |                                                                                              |                                                    |                                                                                                    |                                                             |     |
|                       | Delete destination                                                                                                    | on E-mail add                                                                                | ress                                               |                                                                                                    |                                                             | DEL |
|                       | Info                                                                                                    |                                                                                              |                                                    |                                                                                                    |                                                             |     |
|                       |                                                                                                    |                                                                                              |                                                    |                                                                                                    |                                                             |     |
|                       | Alarm setup                                                                                                    |                                                                                              |                                                    |                                                                                                    |                                                             |     |
|                       | External alarm in                                                                                                    | nput                                                                                         | CONG                                               | • OFF                                                                                                    |                                                             |     |
|                       | Alerm common :                                                                                                    |                                                                                              |                                                    |                                                                                                    |                                                             |     |
|                       |                                                                                                    |                                                                                              |                                                    |                                                                                                    |                                                             |     |
|                       | Image archive                                                                                                    | 1. 17                                                                                        | Camera                                             | memory (Pre                                                                                                    | and Post images)                                            | •   |
|                       | Image archive<br>Pre-alarm Nun                                                                                                    | nber of image                                                                                | Comero<br>0 (0-                                    | memory (Pre<br>- 20)                                                                                                    | and Post images)                                            | •   |
|                       | Image archive<br>Pre-alarm Nun<br>Post-alarm Nun                                                                                                    | nber of image<br>nber of image                                                               | Comero<br>0 (0-<br>1 (1-                           | memory (Pre<br>- 20)<br>- 20)                                                                                                    | eand Post images)                                           | ×   |
|                       | Image archive<br>Pre-alarm Nun<br>Post-alarm Nun<br>External Alarma                                                                                                    | nber of image<br>nber of image<br>rval                                                       | Camera<br>0 (0-<br>1 (1-<br>1 •                    | memory (Pre<br>- 20)<br>- 20)<br>(sec)                                                                                                    | and Post images)                                            |     |
|                       | Image archive<br>Pre-alarm Nun<br>Post-elarm Inter<br>Externel elarno<br>Alarm type                                                                                                    | nber of image<br>nber of image<br>rvel<br>st/put                                             | Camera<br>0 (0-<br>1 (1-<br>1 •                    | memory (Pre<br>-20)<br>-20)<br>(sec)<br>- Pulse                                                                                                    | and Post images)                                            | •   |
|                       | Image archive<br>Pre-alarm Nun<br>Post-alarm<br>Extensi alarm o<br>Alarm type<br>Pulse widfin                                                                                                    | nber of image<br>nber of image<br>rval                                                       | Camera<br>0 (0-<br>1 (1-<br>1 •<br>Latch           | memory (Pre<br>- 20)<br>- 20)<br>(sec)<br>- Pulse<br>1 - 120sec)                                                                                                    | and Post images)                                            | 2   |
|                       | Image archive<br>Pre-alarm Nun<br>Post-alarm Nun<br>External alarm o<br>Alarm type<br>Pulse width                                                                                                    | nber of image<br>nber of image<br>rvel                                                       | Camera<br>0 (0-<br>1 (1-<br>1 •<br>Latch           | memory (Pre<br>- 20)<br>- 20)<br>(sec)<br>(sec)<br>- Pulse<br>1 - 120sec)<br>SET                                                                                                    | and Post images)                                            | 2   |
|                       | Image archive<br>Pre-alarm Nun<br>Post-alarm<br>Inter<br>Externol alarm o<br>Alarm type<br>Pulse width                                                                                                    | nber of image<br>nber of image<br>rvel                                                       | Camera<br>0 (0-<br>1 (1-<br>1 •<br>Latch           | memory (Pre<br>- 20)<br>- 20)<br>(sec)<br>- Pulse<br>1 - 120sec)<br>                                                                                                    | and Post images)                                            | ×   |
|                       | Image archive<br>Pre-alarm Nun<br>Post-alarm Xun<br>Alarm type<br>Pulse width                                                                                                    | nber of image<br>nber of image<br>rvel                                                       | Camero<br>0 (0-<br>1 (1-<br>1 •<br>Latch           | memory (Fre<br>-20)<br>-20)<br>(sec)<br>-1-120sec)<br>SET<br>F                                                                                                    | end Post images)                                            |     |
|                       | Image archive<br>Pre-elarm Nun<br>Post-alarm <mark>Nun<br/>Sutennid alarm o</mark><br>Alarm type<br>Pulse width                                                                                                    | nber of image<br>nber of image<br>rvel                                                       | Comero<br>0 (0-<br>1 (1-<br>1 –<br>Latch           | memory (Fre<br>-20)<br>-20)<br>(sec)<br>- Pulse<br>1 - 120sec)<br>SET<br>- F                                                                                                    | e and Post imoges)                                          | ×   |
|                       | Image archive<br>Pre-elarm Nan<br>Post-elarm Nan<br>Iter<br>Externet alarm of<br>Alarm type<br>Pulse width<br>Latch reset<br>Video Modan DV                                                                                                    | nber of image<br>nber of image<br>rvel<br>utput                                              | Comero<br>0 (0-<br>1 (1-<br>1 • Latch              | memory (Fra<br>-20)<br>-20)<br>(sec)<br>- Pulse<br>1 - 120sec)<br>SET<br>- F                                                                                                    | and Post imoges)                                            | ×   |
|                       | Image archive<br>Pre-alam Nam<br>Post-alam<br>Kan<br>Alam Spe<br>Pulse width<br>Latch reset<br>Video Motion D<br>VMD                                                                                                    | nber of image<br>nber of image<br>rvel<br>utput                                              | Comero<br>0 (0-<br>1 (1-<br>1 •<br>Lasch           | memory (Pro<br>-20)<br>-20)<br>(sec)<br>Pulse<br>T - 120sec)<br>SET<br>F<br>Pulse<br>C 01<br>Midd                                                                                                    | e and Post moges)<br>teset                                  | ×   |
|                       | Image antibue<br>Pre-stam - Nam<br>Post etam - Ivan<br>Irac<br>Atam type<br>Pulse width<br>Latch reset<br>VMD                                                                                                    | nber of image<br>nber of image<br>rvel<br>utput                                              | Camero<br>0 (0-<br>1 (1-<br>1 •<br>• Lasch         | memory (Pro<br>-20)<br>-20)<br>(sec)<br>Pulse<br>I - 120sec)<br>SET<br>F<br>Midd<br>SET                                                                                                    | e and Post images)<br>Reset                                 | ×   |
|                       | Intege active<br>Pre-stam / Nun<br>Prote daminy<br>Ann hys<br>Pulse wath<br>Latch recet<br>VMD<br>VMD senativity                                                                                                    | nber of image<br>nber of image<br>rval<br>wiput                                              | Camero<br>0 (0-<br>1 (1-<br>1 •<br>1 •<br>Casch    | memory (Pre<br>-20)<br>-20)<br>(sec)<br>-20)<br>(sec)<br>-20)<br>-20<br>-20<br>-20<br>-20<br>-20<br>-20<br>-20<br>-20<br>-20<br>-20                                                                                                    | e and Post images)<br>Reset<br>4 ● OFF                      | *   |
|                       | Integra active<br>Pre-alasm Nur<br>Poortedem Internation<br>Reported State<br>Alasm type<br>Pulse with<br>Latch reset<br>VMC<br>VMC senablely                                                                                                    | nber of image<br>nber of image<br>rvel<br>utput                                              | Camero<br>0 (0-<br>1 (1-<br>1 •<br>Latch           | memory (Pre<br>-20)<br>-20)<br>(sec)<br>- Pulse<br>1 - 120sec)<br>SET<br>- P<br>Midd<br>SET                                                                                                    | end Post moges)<br>Reset                                    | 2   |
|                       | Insign active<br>Pre-stam Van<br>Pout deam<br>Marco<br>Ademot Abare<br>Putte width<br>Latch receit<br>Wold<br>Wold Senathrey<br>Panescorie prot                                                                                                    | nber of image<br>nber of image<br>rvel<br>staction (MAD)                                     | Camera<br>0 (0-<br>1 (1-<br>1 *<br>• Latch         | memory (Pre<br>-20)<br>-20)<br>(sec)<br>-Pulse<br>1 - 120sec)<br>SET<br>F<br>Midd<br>SET                                                                                                    | and Post mogai)<br>issat<br>i • OFF                         | 2   |
|                       | Integra and/he<br>Pre atam (hum)<br>Post atam (hum)<br>Atam (hose)<br>Atam (hose)<br>Atam (ho | nber of image<br>nber of image<br>rvel<br>stgpt<br>statestion (VMD)<br>statestion (VMD)      | Camero<br>0 (0 - (0 - 1<br>1 (1 - 1))<br>* Latch   | memory (Pre-<br>-20)<br>-20)<br>(sec)<br>-120sec)<br>SET<br>F<br>Midd<br>SET                                                                                                    | and Post mages)<br>lease<br>                                | 2   |
|                       | Insign of children Procession Procession Pro                                                                                                    | nber of image<br>nber of image<br>rvel<br>ningut<br>astection (VMD)<br>ocol<br>ocol          | Camero<br>0 (0 - (0 - 1<br>1 (1 - 1))<br>* Latch   | memory (Pre-<br>-20)<br>-20)<br>(sec)<br>-1-120sec)<br>SET<br>F<br>F<br>Midd<br>SET<br>0<br>Midd                                                                                                    | and Post moges)<br>teset                                    |     |
|                       | Indiga of the<br>Prevalum (hum)<br>Rotal data (hum)<br>Rotal data                                                                                                    | nber of image<br>nber of image<br>vel<br>utput<br>attection (VMD)<br>accol<br>accol<br>times | Camero<br>0 (0 - (0 - 1<br>1 (1 - 1))<br>* Latch   | memory (Pre-<br>-20)<br>(sec)<br>(sec)<br>T - 120sec)<br>SET<br>F<br>Midd<br>SET<br>0<br>1318<br>2<br>SET                                                                                                    | and Post moges)<br>lesset<br>1 * OPF<br>(1-6553)<br>(1-30)  | 2   |
|                       | Indiga of Ale<br>Prevalam (Num<br>Post alam (Num<br>Alam type<br>Alam type<br>Latch reset<br>Vado<br>Vado sentibrey<br>Destination por<br>References of parts<br>Destination por<br>References of Parts                                                                                                    | nber of image<br>nber of image<br>vel<br>staction (V//D)<br>scal<br>scal<br>scal<br>ddress   | Camero<br>0 (0)-<br>1 (1)<br>1 (1)<br>• Latch<br>( | memory (Pre<br>-20)<br>-20)<br>(sec)<br>- Pulse<br>- 1-120sec)<br>SET<br>- Pulse<br>- Pulse<br>- | and Post moges)<br>Isset  <br>4 • OPF<br>(1-6555)<br>(1-30) | -   |

#### Снимок экрана 2

Появляется страничка "FTP client" из "Alarm&Transmission".

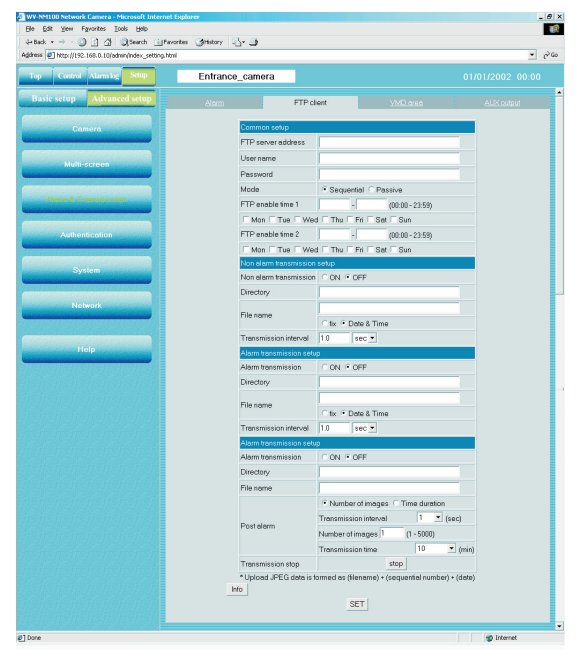

ШАГ З

Щелкните на закладку [FTP client].

#### ШАГ 4

Выберите установки на страничке "FTP client".

Настоящее пояснение охватывает только "Common setup".

#### "FTP server address"

Введите адрес сервера, куда будут передаваться изображения. Вы можете ввести либо IP-адрес, либо имя хоста.

#### "User name"

Введите имя пользователя для входа на FTP-сервер, длиной до 64 символов.

#### "Password"

Введите пароль для входа на FTP-сервер, длиной до 64 символов.

#### "Mode"

Выберите режим передачи -"Sequential" или "Passive". Если не удается установить соединение в режиме "Sequential", выберите "Passive".

#### "FTP enable time 1" "FTP enable time 2"

Установите диапазон в днях недели и по времени (время начала – время окончания) для передачи изображений. Проверьте установленный день недели и введите требуемый временной диапазон.

Если требуется передача изображений в течение всего выбранного дня недели, задайте "00:00" – "00:00" в качестве времени доступа к FTP серверу (время начала – время окончания).

#### Кнопка [Info]

Выводит страничку с информацией об ошибках.

Когда возникает ошибка, можете посмотреть имеющиеся инструкции. Подробнее см. на стр. 73

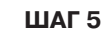

### Передача изображений на сервер через заданные интервалы

Введите требуемый интервал для передачи изображений на сервер.

Настройка выполняется на страничке "FTP client" в "Alarm&Transmission". Как войти на страничку "FTP client" в "Alarm&Transmission", см. на стр. 51 и 52.

| op Control Alarm log Setup | Entrance_                                | camera                 |           |                                                                                                    |                    | 01/01/2002 00: |
|----------------------------|------------------------------------------|------------------------|-----------|----------------------------------------------------------------------------------------------------|--------------------|----------------|
| Basic setup Advanced setup | Alarm                                    | FTP c                  | lient     | <u>YMD</u>                                                                                                    | area               | AUX output     |
| Camora                     |                                          | Common setup           |           |                                                                                                    |                    |                |
|                            | F                                        | TP server address      |           |                                                                                                    |                    |                |
|                            | l.                                       | Jsername               | í —       |                                                                                                    |                    |                |
| Multi screen               | F                                        | Password               | í—        |                                                                                                    |                    |                |
|                            | 1                                        | Mode                   | Sequ      | ential C Passive                                                                                                    |                    |                |
| Alarm & Transmission       | F                                        | -TP enable time 1      |           | - (00:00                                                                                                    | - 23:59)           |                |
|                            |                                          | ⊂ Mon ⊏ Tue ⊏ We       | d 🗆 Thu   | □ Fri □ Set □ Su                                                                                                    | n                  |                |
| Authentication             | F                                        | TP enable time 2       |           | - (00:00                                                                                                    | - 23:59)           |                |
|                            |                                          | □ Mon □ Tue □ We       | d 🗆 Thu   | □ Fri □ Set □ Su                                                                                                    | n                  |                |
| Sector Contemport          |                                          | Von alarm transmissior | n setup   |                                                                                                    |                    |                |
| oyatem                     | 1                                        | Von alarm transmissior | CON       | • OFF                                                                                                    |                    |                |
|                            | C                                        | Directory              |           |                                                                                                    |                    |                |
| Network                    | F                                        | -ile name              |           |                                                                                                    |                    |                |
|                            |                                          |                        | C for •   | Date & Time                                                                                                    |                    |                |
|                            | -                                        | Fransmission interval  | 1.0       | sec 💌                                                                                                    |                    |                |
| нер                        | 4                                        | Narm transmission set  | φ         |                                                                                                    |                    |                |
|                            | 2                                        | Narm transmission      | CON       | OFF                                                                                                    |                    |                |
|                            | (                                        | Directory              |           |                                                                                                    |                    |                |
|                            | F                                        | File name              |           |                                                                                                    |                    |                |
|                            |                                          |                        | C fix •   | Date & Time                                                                                                    |                    |                |
|                            |                                          | Fransmission interval  | 1.0       | sec 💌                                                                                                    |                    |                |
|                            | 4                                        | Narm transmission set  | qu<br>Qu  | 0.000                                                                                                    |                    |                |
|                            |                                          | vann transmissidh      | - NO      | • UFF                                                                                                    |                    |                |
|                            | L. L. L. L. L. L. L. L. L. L. L. L. L. L | Jirebury               | -         |                                                                                                    |                    |                |
|                            |                                          | ne name                | C Alum    | continue o m                                                                                                    |                    |                |
|                            |                                          |                        | • Num     | per of images . C Til                                                                                                    | ne duration        |                |
|                            | F                                        | Postalarm              | hlumb     | ssion interval                                                                                                    | 1 E0005            |                |
|                            |                                          |                        | Number    | orimages 1 (                                                                                                    | 1-5000)            |                |
|                            |                                          | Francomication atom    | I ransmi  | ssion time                                                                                                    | 110                | minj           |
|                            |                                          | Upload JPEG data is    | formed as | (filename) + (seque                                                                                                    | ntial number) + (c | (ate)          |
|                            | Info                                     |                        |           | for the second second s |                    |                |
|                            |                                          | _                      |           | SET                                                                                                    |                    |                |

#### ШАГ 1

Задайте параметры "Non alarm transmission setup".

#### "Non alarm transmission"

#### Поставьте "ОN".

Можете выбрать "ОN" (ВКЛ) или "ОFF" (ВЫКЛ) – включить/выключить передачу изображения на сервер через заданные интервалы.

#### "Directory"

Введите папку, куда будут сохранятся изображения.

#### "File name"

Введите имя файла изображения, который подлежит передаче на сервер.

#### "Fix":

Имя файла изображения, которое подлежит передаче на сервер представляет собой имя, указанное в "File name".

#### "Date & Time":

Имя файла изображения, подлежащего передаче на сервер будет представлять из себя "Имя файла + последовательный номер + месяц / день / часы / минуты / секунды / год".

Последовательный номер будет присвоен автоматически начиная с нуля (0).

#### ! Важно !

Суммарное число символов, используемых в имени папки и имени файла, не должно превышать 255 символов.

#### "Transmission interval"

Если в параметре "Non alarm transmission" поставлено "ON", введите число в рамках указанного ниже диапазона в качестве интервала для передачи изображений.0.2 секунды до 1,440 минут.

#### ШАГ 2

## ПЕРЕДАЧА ИЗОБРАЖЕНИЙ НА СЕРВЕР

### Передача изображений на сервер, когда фиксируется движение

Выберите изображения области, где используется детектор движения, которые будут передаваться на сервер, когда в этой области сработает сигнал тревоги на движение. Настройки выполняются на страничке "FTP client" в "Alarm&Transmission". См. стр. 51 и 52 как войти на страничку "FTP client" в "Alarm&Transmission".

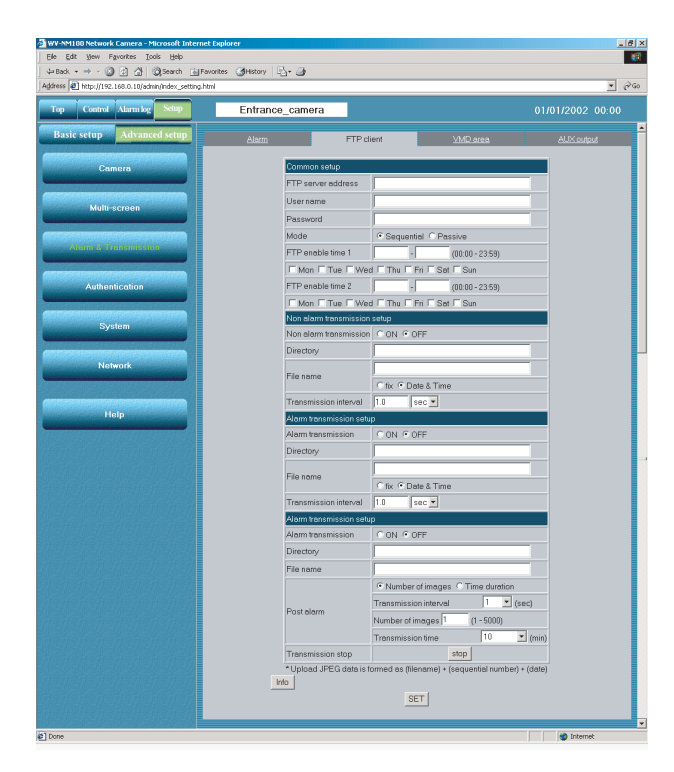

#### ШАГ 1

Задайте параметры в "Alarm transmission setup".

#### "Alarm transmission"

Поставьте "ON".

Вы можете поставить "ON" или "OFF" в зависимости от того, нужно передавать изображения на сервер, когда срабатывает сигнал тревоги, или нет.

#### "Directory"

Укажите папку, где будут сохранятся изображения.

#### "File name"

Имя передаваемого файла будет [Имя файла (имя изображения, введенное пользователем) + последовательный номер + месяц / день / часы / минуты / секунды / год].

Последовательный номер присваивается автоматически начиная с нуля (0).

#### "Post-alarm"

Когда "Camera memory and FTP server (Pre and Post images)" или "FTP server (Post images)" выбраны в "Image archive", выполните следующие настройки на страничке"FTP client".

#### "Transmission interval":

Выберите интервал передачи изображений из нижеприведенных опций; 1/10, 1/5, 1/3, 1/2, 1, 2, 3, 5, 10 (сек.) (Фактический интервал может оказаться дольше выбранного интервала в зависимости от размера изображения, которое подлежит передачи на сервер а так же сети.)

Можно ограничить периодическую передачу изображений. Для этого можно ввести количество изображений, которые будут передаваться на сервер в"Number of images".

#### "Number of image":

Количество изображений, подлежащих передаче можно задать в диапазоне от 1 до 5 000. Так же можно ограничить периодическую передаче изображений по времени в "Time duration".

#### "Time duration time".

Можно ограничить длительность сеанса передачи в диапазоне 5/10/20/30/60 (мин.)/не ограничено.

#### Примечание

Так же можно остановить периодическую передачу изображений принудительным образом. Для этого кликните на кнопку "Stop" в "Transmission stop".

#### ! Важно !

Суммарное число символов, используемых в имени папки и имени файла, не должно превышать 255 символов.

ШАГ 2

### **ДРУГИЕ ФУНКЦИИ**

### Входной разъем под сигнализацию и выходной разъем AUX

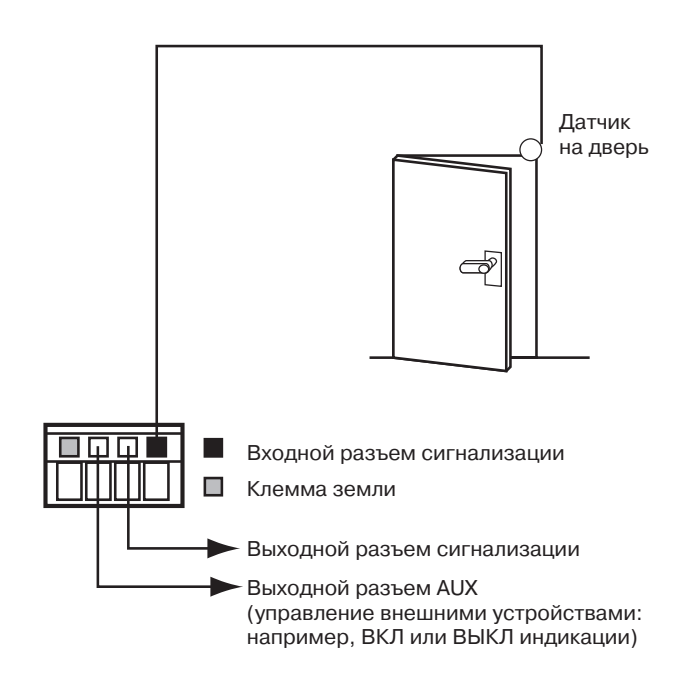

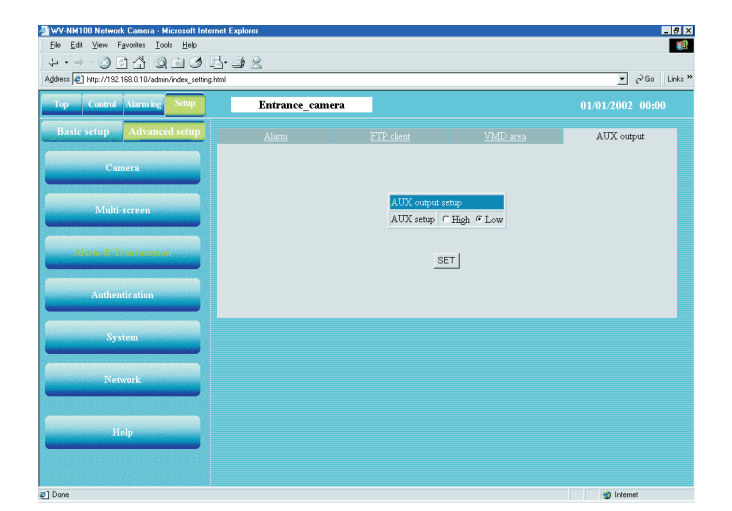

Можно включить срабатывание сигнала тревоги, когда к камере подключено внешнее устройство, например датчик сигнализации. Подключается он на разъем сигнализации, расположенный под крышкой корпуса камеры.

При этом можно использовать такие функции, как отправка сообщения по сработавшему сигналу тревоги по электронной почте и передача изображений на сервер, когда с подключенного датчика поступает входной сигнал тревоги. Необходимые пояснения даны в разделе "Выбор действий, когда зафиксировано движение" на стр. 44.

#### ! Важно !

Не подключайте внешнее устройство, если его характеристики лежат вне диапазоне эл. характеристик камеры (см. стр.75).

Можно задать тип устройства, подключенного к выходному разъему AUX. Настройки выполняются на страничке "AUX output" в "Alarm&Transmission". Щелкните на кнопку [Alarm&Transmission], затем щелкните на закладку [AUX output]. Появляется страничка "AUX output" из "Alarm&Transmission". Теперь Вы можете проверить текущие настройки в "AUX setup". Щелкните на кнопку [SET] после того как выберите "High" (Выс.) или "Low" (Низ.), в зависимости от технических характеристик подключаемого устройства.

### Организация сообщений о тревоги, отправляемых по почте (Alarm Mail)

Вы можете индивидуальным образом организовать содержимое сообщений о тревоге, отправляемых по срабатыванию сигнала тревоги. Такие сообщения содержат само уведомление о срабатывании тревоги, а так же дату и время. Для их организации выполните следующее:

| ШАГ 1 | Создайте содержимое почтового сообщения в текстовом редакторе и сохраните как файл<br>"almmail.tmpl".                                                                                                    |
|-------|----------------------------------------------------------------------------------------------------|
| ШАГ 2 | Запустите ПО FTP и подключитесь к камере. Для этого введите IP-адрес камеры.<br>Место, куда передавать файл указано как "/flash". Чтобы взять управление камерой введите<br>"admin" в качестве имени пользователя и пароль, зарегистрированный для имени пользователя<br>"admin", если Вы изменили пароль по умолчанию (пароль по умолчанию – "password"). |
| ШАГ З | Загрузите в камеру новый созданный файл (almmail.tmpl) в текстовом формате.                                                                                                    |

## ДОПОЛНИТЕЛЬНЫЕ НАСТРОЙКИ

В этом разделе дается описание дополнительных настроек качества изображения, аутентификации пользователя и так далее.

### Дополнительные настройки для режима работы "Operation Mode"

Выведите дополнительные настройки для рабочего режима "Operation mode" (формат JPEG / формат MPEG-4). Основные настройки представлены в "Basic setup". Дополнительные настройки можно выполнить на страничке "Operation mode" в "Advanced setup".

#### Снимок экрана 1

Начало работы со странички "Basic setup". См. стр. 24 и 25 как вывести страничку "Basic setup".

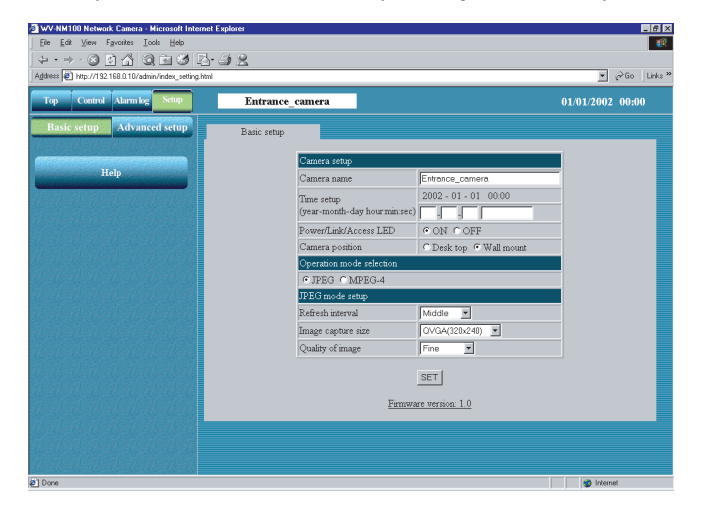

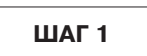

Щелкните на кнопку [Advanced setup].

#### Снимок экрана 2

Появляется страница "Operation mode" из "Advanced setup".

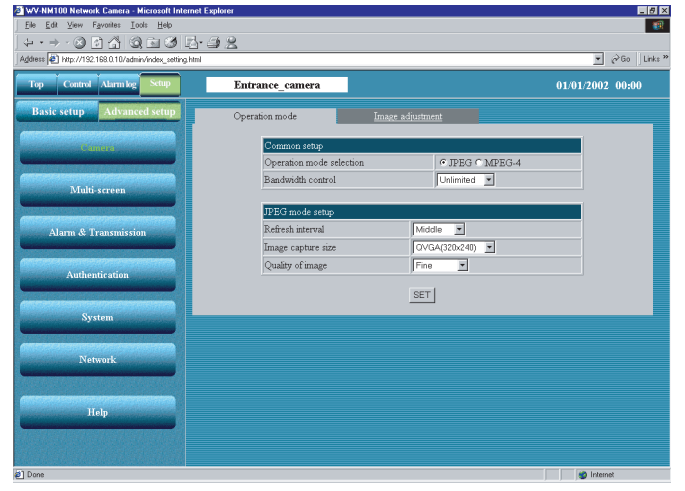

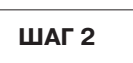

Выполните необходимые настройки в "Advanced setup" для формата JPEG и формата MPEG-4. (Если выбран режим MPEG-4, на следующей страничке появляется окно.) Пояснения по настройкам даны на следующей странице.

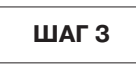

После завершения настройки щелкните на кнопку [SET].

(Когда выбран "JPEG")

| ie Edit View Favorites Icols Help                   |                          |                       |                  |
|-----------------------------------------------------|--------------------------|-----------------------|------------------|
| dress 🖉 http://192.168.0.10/admin/index_setting.htm | 32                       |                       | ▼ 🗟 Go Lir       |
| Top Control Alarm log Setup                         | Entrance_camera          |                       | 01/01/2002 00:00 |
| Basic setup Advanced setup                          | Operation mode           | nage adjustment       |                  |
| Camera                                              | Common setup             |                       |                  |
|                                                     | Operation mode selection | € JPEG € MPEG-4       |                  |
|                                                     | Bandwidth control        | Unlimited 💌           |                  |
| Multi-screen                                        |                          |                       |                  |
|                                                     | MPEG-4 mode setup        |                       |                  |
| Alarm & Transmission                                | Image capture size       | CIF(352x288)          |                  |
|                                                     | Quality of image         | Normal 💌              |                  |
| Authentication                                      | Max ourare (per 1 cuent) |                       |                  |
|                                                     | Keiresn cycle            | 10 (1 - 30sec)        |                  |
| System                                              | UDP port                 | 5002 (1026 - 65534)   |                  |
| oy sea                                              | 1 ransmission type       | • Unicast • Mulhicast |                  |
|                                                     | Muncast address          | 1224 . 10 . 10 . 120  |                  |
| Network                                             | Multicast port           | 5004 (1026 - 65534)   |                  |
|                                                     |                          | SET                   |                  |
|                                                     |                          |                       |                  |
| пер                                                 |                          |                       |                  |
|                                                     |                          |                       |                  |
|                                                     |                          |                       |                  |
| Jone                                                |                          |                       | 🔮 Internet       |

(Когда выбран "MPEG-4")

#### Выбор установок

#### "Operation mode selection"

Выберите "JPEG" (стоп-кадр) или "MPEG-4" (видео). Автоматически появляются параметры настройки для JPEG/MPEG-4.

#### "Bandwidth control"

Выберите пропускную способность из следующих опций: 32 / 64 /128 / 256 / 512 /1024 / Неограничена (Кбит/сек)

#### "JPEG mode setup"

Если выбран "JPEG", то требуется настройка следующих параметров.

#### "Refresh interval"

Выберите интервал обновления из нижеприведенных опций: Быстро / Средне / Медленно / Очень медленно

#### "Image capture size"

Выберите разрешение изображения из нижеприведенных опций: VGA (640  $\times$  480) / QVGA (320  $\times$  240) / QQVGA (160  $\times$  120)

#### "Quality of image"

Выберите качество изображения из нижеприведенных опций: Наивысшее / Высокое / Нормальное / Низкое

#### "MPEG-4 mode setup"

Если выбран "MPEG-4", то требуется настройка следующих параметров.

#### "Image capture size"

Выберите разрешение изображения из нижеприведенных опций: GIF (352 × 288) / QCIF (176 × 144)

### "Quality of image"

Выберите качество изображения из нижеприведенных опций: Высокое/ Нормальное / Низкое

#### "Max bitrate (per 1 client)"

Выберите скорость передачи в битах для формата М-РЕG для каждого клиента.

32/64/128/256/512/1024/Не ограничено (Кбит/сек)

#### "Refresh cycle"

В условиях сети, где часто возникают ошибки, вы можете уменьшить помехи на экране монитора, елси выберите более короткий цикл обновления. Однако, скорость загрузки может понизиться. Введите число от 1 до 30 (сек).

#### "UDP port"

Введите номер порта передачи камеры.

#### "Transmission type"

Выберите тип передачи "Unicast" или "Multicast".

- "Unicast": Для просмотра изображения к одной камере смогут подключится до четырех пользователей.
- "Multicast": Максимальное число подключенных к подсети пользователей могут подключится в одной камере для просмотра изображения.

#### "Multicast address"

Задайте IP-адрес Multicast для передачи данных.

#### "Multicast port"

Задайте номер порта Multicast (номер порта, который камера использует для передачи изображения) для передачи данных.

#### ! Важно <u>!</u>

Если параметры настроек, выполненных на страничке "Basic setup" и в "Advanced setup" противоречат друг другу, то последние настройки имеют больший приоритет.

Например, если на страничке "Operation mode" Вы выбрали параметр установки, отличный от ранее выбранного параметра той же установки на страничке "Basic setup", то использована будет параметр в "Operation mode".

В зависимости от пропускной способности сети, к которой подключена камера, у Вас могут возникнуть проблемы с просмотром видео/стоп-кадров. В этом случае, проведите настройку установки "Bandwidth control" на страничке "Operation mode" в "Advanced setup".

В зависимости от трафика в сети, могут возникать сложности с выводом изображения на дисплей. В этом случае выберите интервал обновления "Refresh interval" в "JPEG mode setup" как Медленный (Slow) или Очень Медленный (Very Slow).

## <u> ДОПОЛНИТЕЛЬНЫЕ НАСТРОЙКИ</u>

### Настройка изображения

Подробная настройка изображения.

Настройку можно выполнить на страничке "Image adjustment" в "Advanced setup".

#### Снимок экрана 1

Начало работы со странички "Basic setup". См. стр. 24 и 25 как вывести страничку "Basic setup".

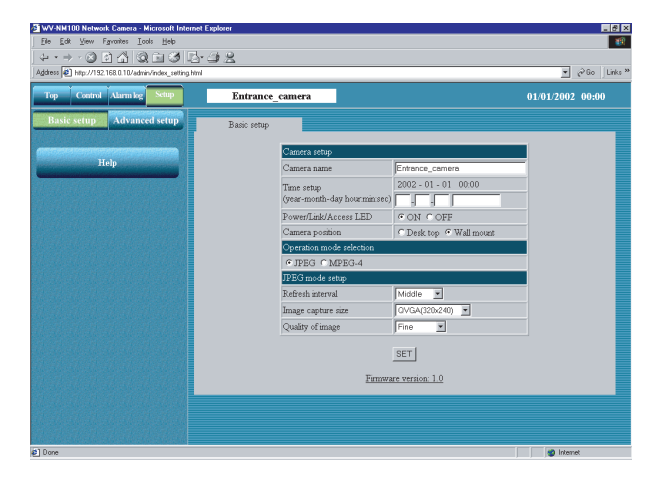

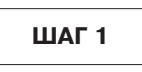

Щелкните на кнопку [Advanced setup].

#### Снимок экрана 2

Появляется страница "Operation mode" из "Advanced setup".

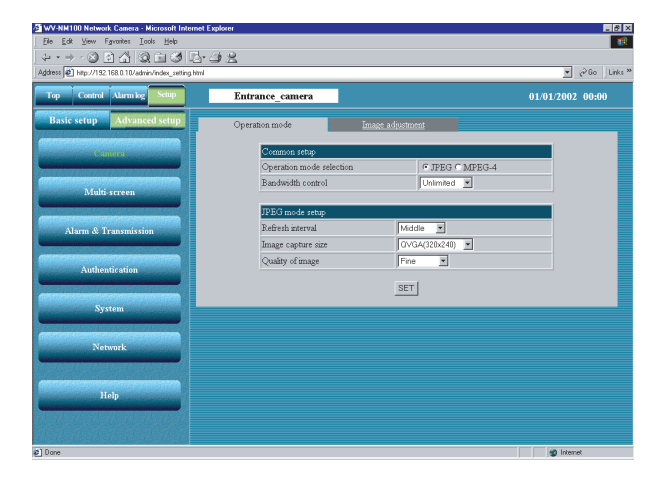

ШАГ 2

Щелкните на закладку [Image adjustment].

#### Снимок экрана 3

Появляется страница "Image adjustment" из "Advanced setup".

| ness 🛃 Http://192.168.0.10/wdmin/index_a | etting html    |                   |                            | → 2 <sup>3</sup> Go Link |
|------------------------------------------|----------------|-------------------|----------------------------|--------------------------|
| op Control Manualog Sease                | WV-NM100       |                   |                            |                          |
| Basic setup Advanced setup               | Operation mode | Image adjustment  |                            |                          |
| Camera                                   |                | Camera            |                            |                          |
|                                          |                | Brightness        | 0 •                        |                          |
| Multi-contant                            |                | White balance     | · AUTO CHOLD               |                          |
|                                          |                | Sharpness         | 2 *                        |                          |
|                                          |                | Sensitivity up    | OFF -                      |                          |
| Alarm & Transmission                     |                | Flicker-less mode | • AUTO 60Hz 50Hz           |                          |
| Authentication                           |                |                   | SET                        |                          |
| Autorulation                             |                |                   |                            |                          |
|                                          |                | TO ADJ TO         | TT TT Th Th TT TT TT TT TT |                          |
| Santan                                   |                | PAN/T             | ILT calibration REFRESH    |                          |
| System                                   |                | PAN/T             | ILT calibration REFRESH    |                          |
| System                                   |                | PAN/T             | ILT calibration REPRESH    |                          |
| System<br>Network                        |                | PAN/T             | TLT calibration REFRESH    |                          |
| System<br>Network                        |                | PAN/T             | ILT calibration REFRESH    |                          |
| System<br>Network                        |                | PAN/T             | ILT calibration REFREST    |                          |
| System<br>Network<br>Help                |                | PANT              | ILT calibration REFRESH    |                          |
| System<br>Network<br>Help                |                | PANT              | ILT calibration REFREM     |                          |
| System<br>Network<br>Help                |                | PANT              | 11.T calibration PEPPESH   |                          |
| System<br>Network<br>Help                |                | PANT              | ILT calibration PEPRESH    |                          |
| System<br>Network<br>Help                |                | PANT              | ILT calibration PEPREN     |                          |
| System<br>Network<br>Heip                |                | PANT              | II.T calibration F079234   |                          |
| Systim<br>Network<br>Help                |                | PANT              | LT calibration P979E94     |                          |
| Sjytrm<br>Network<br>Help                |                | PANT              | ILT calibration PETREN     |                          |
| System<br>Network<br>Help                |                | PANT              | LTLT cubration P979294     |                          |
| System<br>Network<br>Help                |                | PANT              | LT cubrates servers        |                          |
| System<br>Network<br>Help                |                | PANT              | LLT calibonics _ revrees   |                          |
| System<br>Nifwark<br>Hitip               |                | PANT              | LT caldonics_servers       |                          |

### ШАГ З

Подробная настройка изображения.

#### "Brightness"

Настройте уровень яркости изображения (17 уровней настройки в диапазоне от "-8" до "8"). При уменьшении уровня яркости изображение становится темнее. При увеличении уровня яркости, изображение становится светлее.

#### "White balance"

Настройка баланса белого – "AUTO" или "HOLD".

- "АUTO": Автоматическая настройка баланса белого.
- "HOLD": Баланс белого фиксированный".

Настройка уровня резкости изображения (9 уровней в диапазоне от "-4" до "4"). При уменьшении резкости изображение становится мягче. При увеличении изображение становится резче.

#### "Sensitivity up"

Настройка чувствительности из следующих опций: OFF, от 2 до10.

Если в параметре "Sensitivity up" поставлено 2 или выше, выдержка (скорость затвора) будет длинней, а чувствительность увеличивается автоматически в зависимости от условий освещенности.

#### "Flicker-less mode"

Выберите один из следующих режимов для предотвращения мерцания от флуоресцентного освещения. Если камера используется с сильным флуоресцентным источником света, выберите "60 Hz" или "50Hz".

#### "AUTO":

Выберите этот параметр, если камера используется в условиях нормального флуоресцентного освещения

#### "60Hz":

Выберите этот параметр, если камера установлена в месте, где идет ток питания частотой 60 Гц.

#### "50Hz":

Выберите этот параметр, если камера установлена в месте, где идет ток питания частотой 50 Гц.

#### ШАГ 4

После завершения настройки щелкните на кнопку [SET].

#### "PAN/TILT calibration"

Точная коррекция (калибровка) объектива (по горизонтали/по вертикали) с помощью функции обновления.

#### [REFRESH]

Щелкните на эту кнопку, чтобы обновить.

#### ! Важно !

- Если объект наблюдения находится в слабо освещенном месте, качество изображения может ухудшится в связи с недостатком освещенности. (Изображение может содержать шумы, приобрести беловатый оттенок и на нем могут появляются яркие пятна)
- Если чувствительность "Sensitivity Up" поставлена на 2 или выше, может появляется остаточное изображение при наблюдении движущегося объекта.

## ДОПОЛНИТЕЛЬНЫЕ НАСТРОЙКИ

### Настройки аутентификации хоста

Начало настройки параметров для аутентификации хоста.

Вы можете установить двойную аутентификацию для управления камерой.

Первая – аутентификация хоста, а вторая аутентификация пользователя.

Аутентификация хоста проверяет IP-адрес компьютера, запрашивающего доступ к камере на предмет регистрации его как хоста, т.е. зарегистрирован он как хост или нет.

Для хост-аутентификации можно зарегистрировать до 8 компьютеров.

Настройки аутентификации хоста можно сделать на страничке "Host authentication".

#### Снимок экрана 1

Начало работы со странички "Basic setup".

См. стр. 24 и 25 как вывести страничку "Basic setup".

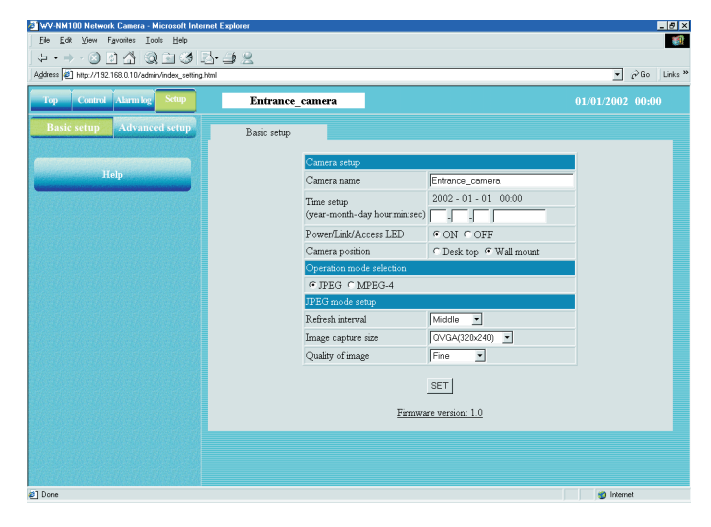

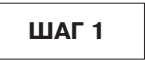

Щелкните на кнопку [Advanced setup].

#### Снимок экрана 2

Появляется страница "Operation mode" из "Advanced setup".

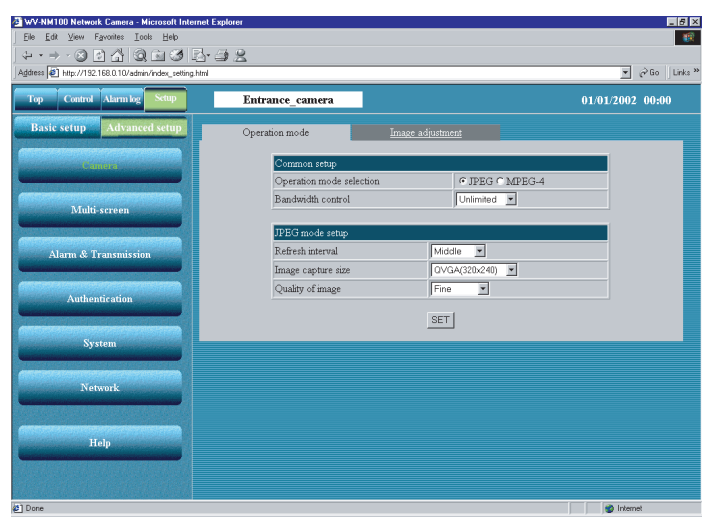

Щелкните на кнопку [ Authentication].

#### Снимок экрана 3

Появляется страничка "Host authentication".

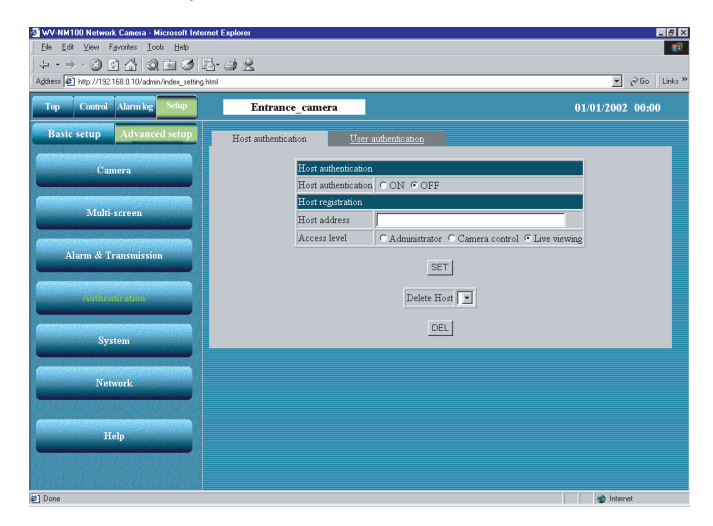

#### ШАГ З

Начало настройки параметров для аутентификации хоста.

#### "Host authentication"

Выберите "ON" (ВКЛ) или "OFF" (ВЫКЛ) чтобы включить/выключить аутентификацию хоста.

#### "Host address"

Введите IP-адрес компьютера используемого в качестве хоста.

#### "Access level"

Выберите уровень доступа из следующх опций: Administrator / Camera control / Live viewing.

#### "Administrator":

Этот уровень доступа позволяет выполнять любые операции и использовать все функции камеры

#### "Camera control":

Этот уровень доступа позволяет оператору вести наблюдение с камеры и дает доступ к журналу тревоги "Alarm log list" и страничке "Control". Не дает права доступа к страничке "Basic setup" и "Advanced setup".

#### "Live viewing":

Этот уровень доступа позволяет только вести наблюдение с камеры. Управление камерой запрещено.

#### ШАГ 4

После завершения настройки щелкните на кнопку [SET].

Щелкните на выпадающий список "Delete Host" [▼], чтобы проверить IP-адрес компьютеров, зарегистрированных в аутентификации хоста. Если вы хотите удалить выбранный хост, щелкните мышкой на расположенную ниже кнопку [DEL]. Кроме зарегистрированного имени хоста появляется заключенный в квадратные скобки"[]" уровень доступа. Пример: 192.168.0.20 [1]

#### Уровень доступа

- [1]: Administrator
- [2]: Camera control
- [3]: Live viewing

## ДОПОЛНИТЕЛЬНЫЕ НАСТРОЙКИ

### Настройки аутентификации пользователя

Начало настройки параметров аутентификации пользователя. Вы можете установить двойную аутентификацию для управления камерой. Первая – аутентификация хоста, а вторая аутентификация пользователя.

Аутентификация пользователя потребует ввода имени пользователя и пароля для доступа к камере, если запрашивающий доступ к камере компьютер не зарегистрирован в аутентификации хоста. Для хост-аутентификации можно зарегистрировать до 16 пользователей. Настройки аутентификации пользователя можно сделать на страничке "User authentication".

#### Снимок экрана 1

Начало работы со странички "Basic setup". См. стр. 24 и 25 как вывести страничку "Basic setup".

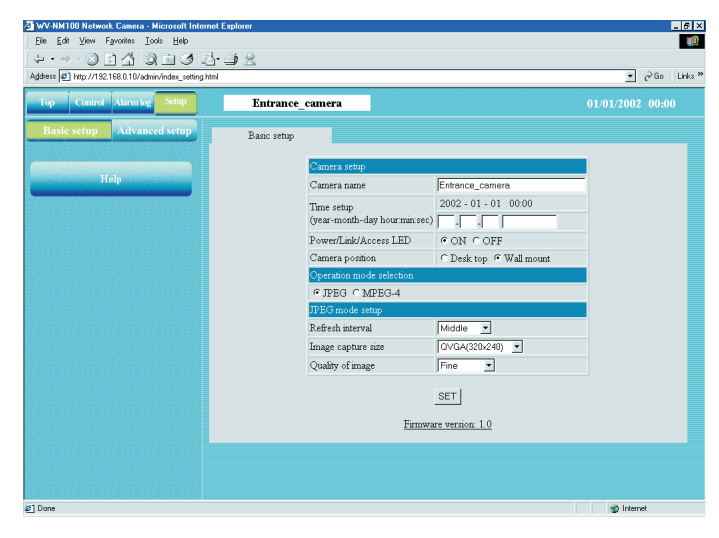

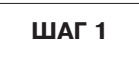

Щелкните на кнопку [Advanced setup].

#### Снимок экрана 2

Появляется страница "Operation mode" из "Advanced setup".

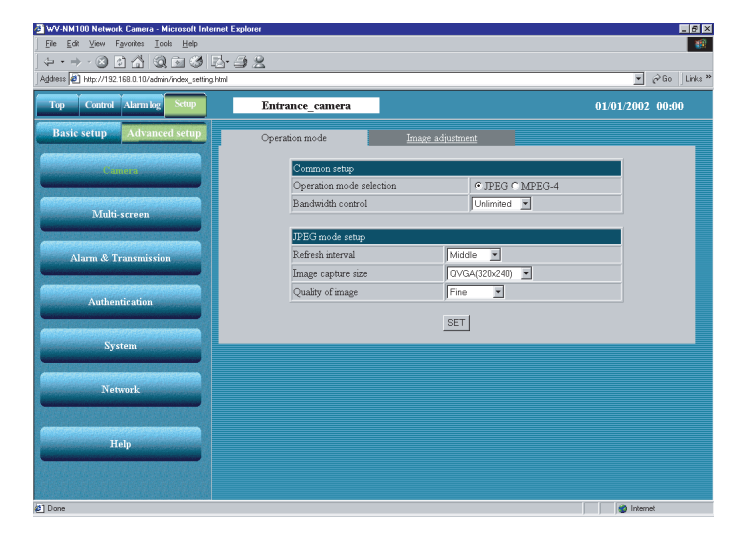

Щелкните на кнопку [Authentication].

#### Снимок экрана 3

Появляется страничка "Host authentication".

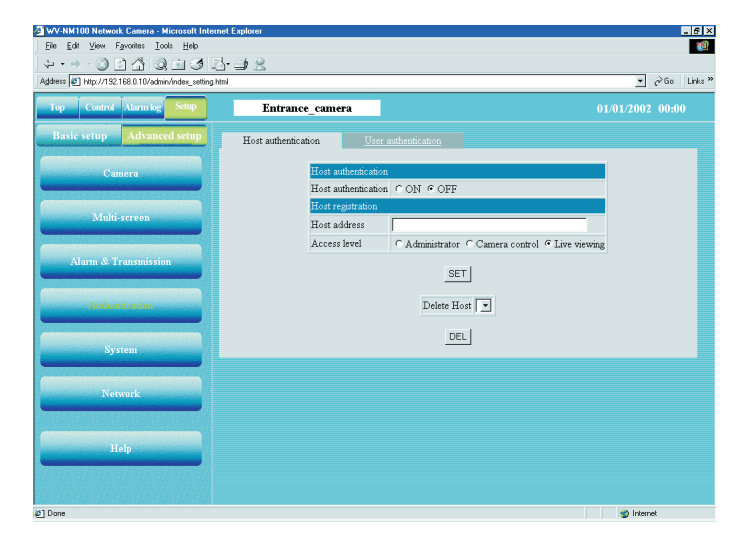

#### Снимок экрана 4

Появляется страничка "User authentication".

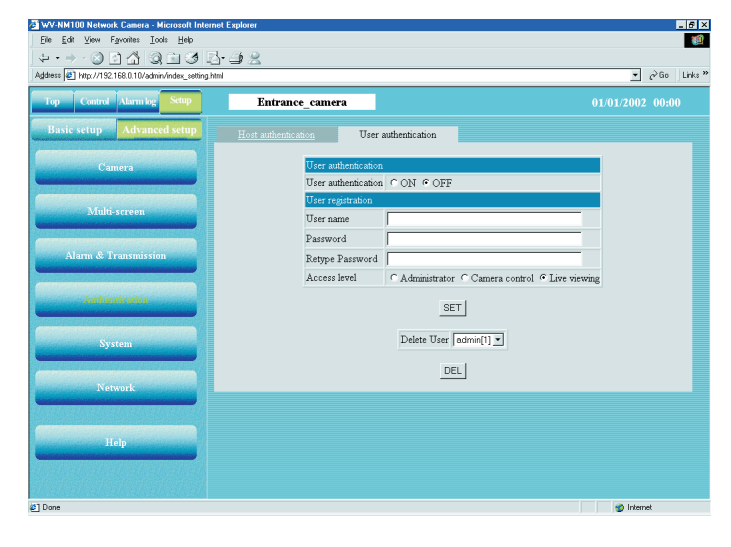

#### ШАГ З

Щелкните на закладку [User authentication].

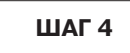

Начало настройки параметров аутентификации по-льзователя.

#### "User authentication"

Выберите "ON" (ВКЛ) или "OFF" (ВЫКЛ) чтобы включить/выключить аутентификацию пользователя.

#### "User name"

Введите имя пользователя длиной до 32 символов.

#### "Password" / "Retype Password"

Введите пароль пользователя длиной по крайней мере 8 символов и не более 32 символов.

#### "Access level"

Выберите уровень доступа из следующх опций: Administrator / Camera control / Live viewing.

#### "Administrator":

Этот уровень доступа позволяет выполнять любые операции и использовать все функции камеры.

#### "Camera control":

Этот уровень доступа позволяет оператору вести наблюдения с камеры и дает доступ к журналу тревоги "Alarm log list" и страничке "Control". Не дает права доступа к страничке "Basic setup" и "Advanced setup".

#### "Live viewing":

Этот уровень доступа позволяет только вести наблюдение с камеры. Управление камерой запрещено.

#### ШАГ 5

После завершения настройки щелкните на кнопку [SET].

В выпадающем списке "Delete User" [▼] можно проверить зарегистрированных пользователей. Если вы хотите удалить выбранного пользователя, щелкните мышкой на расположенную ниже кнопку [DEL]. Кроме зарегистрированного имени пользователя появляется заключенный в квадратные скобки"[]" уровень доступа. Пример: admin [1]

#### Уровень доступа

- [1]: Administrator
- [2]: Camera control
- [3]: Live viewing

## ДОПОЛНИТЕЛЬНЫЕ НАСТРОЙКИ

### Системные настройки

Системные настройки включают в себя такие параметры, как дата, имена камер и т.д. Выполняются на страничке "System".

#### Снимок экрана 1

Начало работы со странички "Basic setup". См. стр. 24 и 25 как вывести страничку "Basic setup".

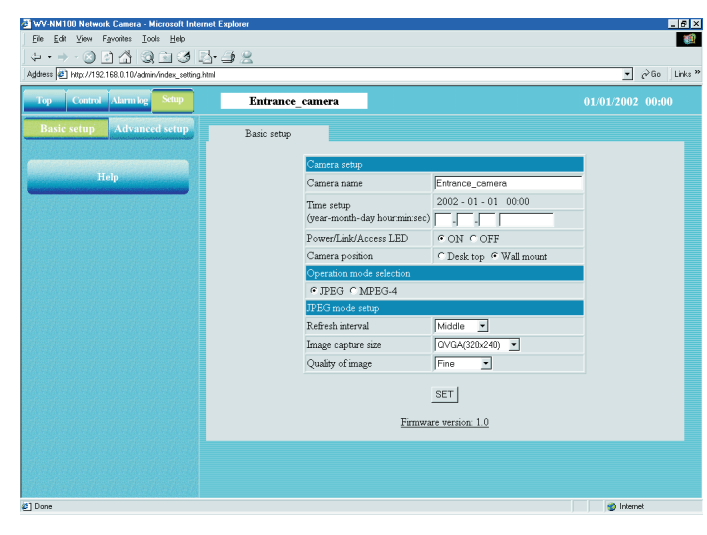

|--|

Щелкните на кнопку [Advanced setup].

#### Снимок экрана 2

Появляется страница "Operation mode" из "Advanced setup".

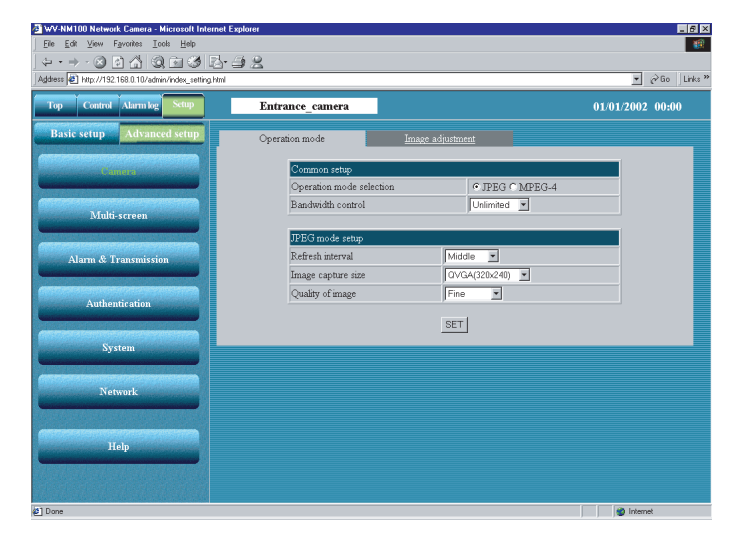

|--|

Щелкните на кнопку [System].

#### Снимок экрана 3

Появляется страничка "System".

| Advanced setup     System     Silver       Kulti screen     System     System       Main & Transmission     Mini screen     2002-01-010-000       Autom & Transmission     NTP sever address     NTP sever       Mann & Transmission     NTP sever address     NTP sever       Mini screen     Image setup     Converse       Autom for Transmission     NTP sever address     NTP sever       Num of Transmission     NTP sever address     NTP sever       Num of Transmission     NTP sever     Image setup       Num of Transmission     NTP sever address     NTP sever       Num of Transmission     NTP sever     Image setup       Num of Transmission     Image setup     Image setup       Num of Transmission     NTP sever     Image setup       Num of Transmission     NTP sever     Image setup       Num of Transmission     Image setup     Image setup       Num of Transmission     Image setup     Image setup       Num of Transmission     Image setup     Image setup       Num of Transmission     Image setup     Image setup       Notwork     Image setup     Image setup       DDNS Setup     Image setup     Image setup       DDNS Setup     Image setup     Image setup       DDNS Setup                                                                                                    | Institution     System       Institution     System       Connex     System       Multi-screen     System       Marm & Transmission     System       Marm & Transmission     System       Marm & Transmission     System       Marm & Transmission     System       Marm & Transmission     System       Marm & Transmission     System       Marm & Transmission     System       Marm & Transmission     System       Marm & Transmission     System       Marm & Transmission     System       Marm & Transmission     System       Marm & Transmission     Status       National status     I2       (GMT) Greenwich Meen Time : Dublin Edinburgh Lisbon London *       Delight avelog/Summer time)     CN COFF       Tase display pattern     COMM/YYY/HHM       Camera atom     Enforce_connere       SET     SET       DDMS     CN COFF       Help     SET       DDMS     CN COFF       Heave     Setar       DDMS     CN COFF       Heave     Setar       DDMS     CN COFF       Heave     Setar       DDMS     CN COFF       Heave     Setar       DDMS     CN COFF<                                                                                                    | o Control Alarmice Setup                                                                                        | Entrance camera                             | 01/01/2002_00#                                                  |
|----------------------------------------------------------------------------------------------------|----------------------------------------------------------------------------------------------------|----------------------------------------------------------------------------------------------------|---------------------------------------------|-----------------------------------------------------------------|
| System         DDD           Camera         System         DDD           Mainisterem         Camera         Camera         Camera           Mainisterem         Trace adjustment         C Synchronization on whi NTP server         Camera           Alarne & Transmission         Mainisterem         DO2 - 01 - 01 0000         Comera           Automatication         Trace stage         Camera         Comera         Comera           Automatication         Trace stage         Comera         Comera         Comera         Comera           NUTP serve addeess         Comera         Comera         C                                                                                                    | System         System           Centers         Maild storp           Maild store         System           Maild store         System           Maild store         System           Maild store         System           Maild store         System           Automatication         System           Automatication         System           Automatication         System           System         202-01-01<0000           (sear-model-day hour manue)         Image: System           NTP sever address         Image: System           NTP sever address         Image: System           System         (GMT) Generation Manon Time: Dublin Edinburgh, Linbon, London Image: System           Delight storing(Summer time)         CON fro OFF           Time display pattern         COMMA/YYY/HIMM Image: Store           Centers asine         Effances_comera           PowerLink/Access LED         FON fro OFF           Hott name         MY+MM100           User name         SET           Paraved         Access stareval                                                                                                    |                                                                                                    | Entrance_contera                            | 01012002 003                                                    |
| Cunera     System       Mold-screen     C Systematado on who NTP server       Alarm & Transmission     C Systematado on who NTP server       Attrimutigation     The set space       Nativer & Transmission     C Systematado on who NTP server       Autrimutigation     The set space       Nativer & Transmission     C Systematado on who NTP server       Nativer & Transmission     The set space       Nativer & Transmission     C Systematado on who NTP server       Nativer & Transmission     C Systematado on who NTP server       Nativer & Transmission     C Systematado on who NTP server       Nativer & Transmission     C Systematado on who NTP server       Nativer & Transmission     C Systematado on who NTP server       Nativer & Transmission     C Systematado on who NTP server       Nativer & Transmission     C Systematado on who NTP server       Nativer & Transmission     C Systematado on who NTP server       Nativer & Transmission     C Systematado on who NTP server       Daylight assignment frame / C ON C OFF     C Status       C Status     C ON C OFF       DDNS     C ON C OFF       DDNS     C ON C OFF       Southanse     WorkMADD       Uter name     Paraword       Career name     Paraword                                                                                                    | Cinners     System       Multi-screen     The adjustment        • Manual scripp<br>• Synchronization with NTP server       Aurour, d. Transmission     NTP server address       Multi-screen     Image: Synchronization with NTP server       Multi-screen     Image: Synchronization with NTP server       Multi-screen     Image: Synchronization with NTP server       NTP server address     Image: Synchronization with NTP server       NTP server     Image: Synchronization with NTP server       Sweave     Image: Synchronization with NTP server       Numeric     Image: Synchronization with NTP server       Numeric     Image: Synchronization with NTP server       Numeric     Image: Synchronization with NTP server       Numeric     Image: Synchronization with NTP server       Numeric     Image: Synchronization with NTP server       Numeric     Image: Synchronization with NTP server       Numeric     Image: Synchronization with NTP server       Numeric     Image: Synchronization with NTP server       Numeric     Image: Synchronization with NTP server       Numeric     Image: Synchronization with NTP server       Numeric     Image: Synchronization with NTP server       Numeric     Image: Synchronization with NTP server       Numeric     Image: Synchronization with NTP server       Numeric     Image: Synchronization                                                                                                    | asic setup Advanced setup                                                                                       | System SNN                                  | <u>P</u>                                                        |
| Minik screen <sup>o</sup> Manual stepp        Mann & Transmission<br>Autom of Transmission                                                                                                    | Multi-screen     "Manual step:<br>"Manual step:<br>Tane scipations:<br>Multi-screen       Aluma d. Transmission     Tane scipations:<br>Tane scipations:<br>MTP port research:<br>Screen     2002 - 01 - 01 0000       Authority ation     Tane scipations:<br>Tane scipations:<br>Screen     Tane scipations:<br>Tane scipations:<br>Screen     Tane scipations:<br>Tane scipations:<br>Screen       Network     Tane scipations:<br>Screen     Tane scipations:<br>Screen     Tane scipations:<br>Screen       Network     Tane scipations:<br>Screen     COMMATCHENAL MARKET Screen       Tane scipation:<br>Tane scipations:<br>Tane scipations:<br>Tane scipation:<br>Tane scipations:<br>Tane scipations:<br>Tane scipations:<br>Tane scipations:<br>Tane scipations:<br>Tane scipations:<br>Tane scipations:<br>Tane scipations:<br>Tane scipations:<br>Tane scipations:<br>Tane scipationscipations:<br>Tane scipationscipations:<br>Tane scipations:<br>Tane | Camera                                                                                                    | System                                      |                                                                 |
| Multi-screen         202 - 01 - 01 0000           Alem & Transmission         NTF strep address           Authentication         IT are state, or of the strep address           Authentication         IT are state, or of the strep address           Ventor         IT are state, or of the strep address           Network         IT are state, or of the strep address           Italy         IT are state, or of the strep address           Italy         IT are state, or of the strep address           Italy         Italy or of the strep address           Italy         Italy or of the strep address           Italy         Italy or of the strep address           Italy         Italy or of the strep address           Italy         Italy or of the strep address           Italy         Italy or of the strep address                                                                                                    | Malkiszeren         Tme extpp         2002 - 01 - 01 00.00           Mam & Transmission         NTP sere addess         Image: Constraints           Authentication         Image: Constraints         Image: Constraints           Summed         Image: Constraints         Image: Constraints           Network         Image: Constraints         Image: Constraints           Network         Image: Constraints         Image: Constraints           Network         Image: Constraints         Image: Constraints           Network         Image: Constraints         Image: Constraints           Network         Image: Constraints         Image: Constraints           Display:         Image: Constraints         Image: Constraints           Network         Image: Constraints         Image: Constraints           Display:         Image: Constraints         Image: Constraints           Display:         Image: Constraints         Image: Constraints           Display:         Image: Constraints         Image: Constraints           Display:         Image: Constraints         Image: Constraints           Display:         Image: Constraints         Image: Constraints           Display:         Image: Constraints         Image: Constraints           Display:         Image:                                                                                                    |                                                                                                    | Time adjustment                             | Manual setup     Synchronization with NTP server                |
| Alarm & Treasmission     NTP sever address       Authentication     NTP pot       Synchronization interval     12       Synchronization interval     12       Output     (Albour)       Time zone     (MT) Generation News Time: Dubin; Edinburgh, Lisbon, London >       Dylight storing/Sammer time)     C ON = OFF       Time display pattern     DOMAYCYV1+HAM >       Catern name     Etrance_commer       Power/Labdracess LED     = ON = OFF       DDNS     C ON = OFF       Host name     Interval       Ver name     Parword       Parword     Interval                                                                                                    | Allow & Transmission     NTP sever address       Authoritication     NTP pot       Synchronization interval     12       There core     (GMT) Generation Mans Time: Dublin Editburgh, Lisbon, London >       Delight averag@summer time)     C ON © OFF       Time darphay pattern     COMM/YYYY1H1MM >       Centers name     Elemance_convera       DEDID Setag     DDNN Setag       DDNN Setag     DDNN Setag       DDNN Setag     DDNN Setag       DDNN Setag     DNN © OFF       Hot name     WYHM100       Ure name     Parawed       Access interval     Thour >                                                                                                    | Multi-screen                                                                                                    | Time setup<br>(year-month-day hour min:sec) | 2002 - 01 - 01 00:00                                            |
| Authentination     I2 (1 - 6533)       Syndrocination interval     I2 (1 - 64533)       Syndrocination interval     I2 (1 - 64533)       The zee     (DAV) Greenrich Near Time Dubin, Edinburgh, Lisbon, London *       Dylight avering Sammer time     C N © OFF       Time darphay pattern     C N MAVYYYH HAM *       Camera name     Entrance_comma       PowerfLink/Access LED     ° ON © OFF       DDNS     ° ON © OFF       Hort     Sett       Parword                                                                                                    | Authentication     123 (1 - 65335)       Synchronation interval     12 (1 - 24hour)       The zone     (GMT) Greenwich Mean Time: Dublin, Edinburgh, Lisbon, London ×       Debright strange Stranger time)     r ON ~ OFF       Time darphay pattern     DOI/MA/YYYYHHMA ×       Contra anise     Contra Contra one       Power/Lank/Access LED     r ON ~ OFF       DDNS     CON ~ OFF       Holt name     WV404100       User name     Parsword       Parsword     Inow ×                                                                                                    | Alarm & Transmission                                                                                            | NTP sever address                           |                                                                 |
| Authentication     Synchronization interval     12 (1 - 24hour)       Strong     Cold Office Strong     Cold Office Strong       Network     Cold office Strong     Cold office Strong       Biolog     Former Strong     Cold office Strong       Biolog     Cold office Strong     Strong       DDINS Strong     Cold office Strong     Strong       DDINS Strong     Cold office Strong     Strong       DDINS Strong     Cold office Strong     Strong       DDINS Strong     Cold office Strong     Strong       DDINS Strong     Cold office Strong     Strong       DDINS Strong     Cold office Strong     Strong       DDINS Strong     Cold office Strong     Strong       DDINS Strong     Cold office Strong     Strong       DDINS Strong     Cold office Strong     Strong       DDINS Strong     Cold office Strong     Strong       DDINS Strong     Cold office Strong     Strong       Data strong     Cold office Strong     Strong       Cold office Strong     Cold office Strong     Strong       Strong     Cold office Strong     Strong     Strong                                                                                                    | Authentication     I2 (1 - 24hour)       Synchronization siterval     I2 (1 - 24hour)       Network     I2 (1 - 24hour)       Network     I2 (1 - 24hour)       Halp     I2 (1 - 24hour)       Time tarplay     I2 (1 - 24hour)       Contrast and signatures     I2 (1 - 24hour)       Network     I2 (1 - 24hour)       Time darplay attem     I2 (1 - 24hour)       Contrast and signatures     I2 (1 - 24hour)       Contrast and signatures     I2 (1 - 24hour)       Time darplay attem     I2 (1 - 24hour)       Contrast and signatures     I2 (1 - 24hour)       Time darplay attem     I2 (1 - 24hour)       Contrast and signatures     I2 (1 - 24hour)       Time darplay attem     I2 (1 - 24hour)       Contrast and signatures     I2 (1 - 24hour)       Viewer/Lank/Access LED     IP (1 - 24hour)       DDNS     IP (1 - 24hour)       Viewer and     IP (1 - 24hour)       Parsored     IP (1 - 24hour)       Access interval     I hour *                                                                                                    |                                                                                                    | NTP port                                    | 123 (1 - 65535)                                                 |
| Network     Time zose     [GMT] Greenwich Meen Time. Dubin, Edinburgh, Lisbon, London ■       Network     PON @ OFF       Time darphay pattern     DOMMAYYYY H+MM ■       Claster a name     Etrance_conset       PowerLink/Access LED     @ ON @ OFF       DDNS     SET       DDNS     DDNS       DDNS     DDNS       DDNS     DDNS       Ver name     W-V48r100       User name     Parawed       Parawed     Inser                                                                                                    | Network     The tota     (UMT) Greenwich Mean Time: Dublin: Edinburgh, Linbon, London *       Network     Polight saving/Summer time)     © ON © OFF       Time darphay on Tabour *     Doublet saving/Summer time)     © ON © OFF       Time darphay pattern     DD/MM/YYY/HHMM *       Camera name     Entrance_commera       Power/Linb/Access LED     © ON © OFF       DDNS     © ON © OFF       DDNS     © ON © OFF       Hot name     WY-NMID0       Ure name     Image       Vareau     Image       Access interval     Thour *                                                                                                    |                                                                                                    | Synchronization interval                    | 12 (1 - 24hour)                                                 |
| Network     CoN © OFF       Indeploy     Closer © 24hoar       Indeploy     Closer © 24hoar       Indeploy     Closer © 24hoar       Indeploy     Closer © 24hoar       Indeploy     Closer © 24hoar       Indeploy     Closer © 24hoar       Indeploy     Closer © 24hoar       Indeploy     Closer © 20hoar       Indeploy     Closer © 20hoar       Indeploy     Indeploy       Indeploy     Indeploy                                                                                                    | System     Daylight saving/Summer time)     O.N.F.OFF       Time display attern     DOM/WYVHHMM                                                                                                    | Autoentication                                                                                                  | Time zone                                   | (GMT) Greenwich Mean Time : Dublin, Edinburgh, Lisbon, London 💌 |
| Network     Tme display pattern     DD/M/V/V/ H+MM       Network     DD/M/V/V/ H+MM                                                                                                    | Status     Time display pattern     CD/MA/YYY/HHMM       Network     CD/MA/YYY/HHMM       Time display pattern     CD/MA/YYY/HHMM       Charte anime     Finores_converse       Power/LaddAccess LED     © ON © OFF       DDNS     © ON © OFF       DDNS     © ON © OFF       Hoit name     WY4M010       User name     Parsword       Parsword                                                                                                    |                                                                                                    | Daylight saving(Summer time)                | C ON @ OFF                                                      |
| Time display pattern     DD/MM/YWYHH1MM       Catert n alone     Ethonce_comme       Catert n alone     Ethonce_comme       Power/Lok/Access LED     PON COFF       SET     SET       DDNS     CON COFF       Hot name     WV49/100       User name     Paraword       Paraword     Inour                                                                                                    | Network     Itale     DD/MM/WYHHMM       1iale     Finance_comera       1iale     Finance_comera       DDNS     © ON © OFF       Bott name     WV-MNI00       Ure name     Import       Access interval     1 hour                                                                                                    | System                                                                                                    | Time display                                | C 12hour @ 24hour                                               |
| Network         Catern name         Etrance_comment           Holp         Power/Lab/Access LED         PON ^OFF           DDNS         PON ^OFF           Hot name         MV-18/100           Uter name         Pareword           Pareword         Incess interval                                                                                                    | Network     Campra aame     Edmande_comma       Bielp     Con roopF       DDNS     Con roopF       DDNS     Con roopF       Hot name     WV-tot 100       Vare name     Password       Password     Access interval       1 hour     1 hour                                                                                                    | a sur a sur a sur a sur a sur a sur a sur a sur a sur a sur a sur a sur a sur a sur a sur a sur a sur a sur a s | Time display pattern                        | DD/MM/YYYY HH:MM                                                |
| DDNS Schap       DDNS Schap       DS Schap       DS Schap       DS Sch                                                                                                    | PowerLank/Access LED © ON © OFF  Itolp  DDNS © ON © OFF  DDNS © ON © OFF  Hottame WV-104/100 User name Parsword Access interval 1 hour 1 hour                                                                                                    | Network                                                                                                    | Camera name                                 | Entrance_camera                                                 |
| Halp  Halp  DDNS Setup  DDNS CON © OFF  Host name  WV-NAMID0  User name  Parsword  Access interval  Thour                                                                                                    | DDNS     ON POFF       Exercise     WV+4x100       User name     WV+4x100       Parsword     Parsword       Access interval     1 hour                                                                                                    | and a subsection of the subsection of the                                                                       | Power/Link/Access LED                       | • ON C OFF                                                      |
| DDNS Setap<br>DDNS CON COFF<br>Elot name WANNOU<br>Urer name F<br>Paraword F<br>Access interval Thour C                                                                                                    | DDNS CON COFF<br>DDNS CON COFF<br>Hort name WW484100<br>User name P<br>Parsword P<br>Access interval 1 hour ▼                                                                                                    | Help                                                                                                    |                                             | SET                                                             |
| DDNS CON COFF<br>Host name WAAM100<br>User name Fassword Fassword Fass | DDNS CONFOFF Hottname WV-494/100 User name Farsword Access interval 1 hour 3                                                                                                    | The second second second                                                                                        | DDNS Setup                                  |                                                                 |
| Host name W-AbA100 Ustr name Parsword Access interval Thour                                                                                                    | Host name WV-NAM100 Urer name Password Access interval 1 hour                                                                                                    |                                                                                                    | DDNS                                        | C ON @ OFF                                                      |
| Urer anno  Parsword Access interval Thour                                                                                                    | User name Parsword Access interval I hour                                                                                                    |                                                                                                    | Host name                                   | WV-NM100                                                        |
| Password Access interval Thour                                                                                                    | Parsword Access interval Thour                                                                                                    |                                                                                                    | User name                                   |                                                                 |
| Access interval 1 hour                                                                                                    | Access interval 1 hour 💌                                                                                                    |                                                                                                    | Password                                    |                                                                 |
|                                                                                                    |                                                                                                    |                                                                                                    | Access interval                             | 1 hour 💌                                                        |

#### Выбор установок

#### System

#### "Time adjustment"

Выберите тип настройки времени.

Manual setup: Настройка времени вручную.

Synchronization with NTP server: Время настраивается автоматически по данным с сервера NTP.

#### "Time setup (year-month-day hour:min:sec)"

Введите год, месяц, день, час, минуты и секунду, если выбран параметр "Manual setup" в установке "Time adjustment".

Year: Введите 4 цифры

Month and day: Введите 2 цифры на каждый параметр Hour, minute and second: Введите 2 цифры на каждый ед. измерения времени, разделяя двоеточием (:).

#### "NTP server address"

Введите адрес сервера NTP, если выбран параметр "Synchronization with NTP server" в установке "Time adjustment".

#### "NTP port"

Введите номер порта сервера NTP.

#### "Synchronization interval"

Введите час в диапазоне от "1" до "24" для выбора периодичности доступа к серверу

NTP для синхронизации времени.

#### "Time zone"

Если используется сервер NTP, выберите часовой пояс в зависимости от места установки камеры.

#### ШАГ З

Выберите установки на страничке "System". Подробнее по установкам см. ниже.

#### ШАГ 4

После завершения настройки щелкните на кнопку [SET].

#### "Daylight saving (Summer time)"

Если выбран параметр "ОN" (ВКЛ переход на летнее время),текущее время будет показано как минус 1 час. Если выбран параметр "ОFF" (ВЫКЛ) после того, как Вы выбрали "ON", 1 час будет добавлен к текущему показанному времени.

#### "Time display"

Выберите систему времяисчисления "12hour" или "24hour".

#### "Time display pattern"

Выберите формат индикации даты.

#### "Camera name"

Введите имя камеры. Введенное имя камеры будет показано при нажатии кнопки обновления страницы браузера, или при последующем запуске браузера.

#### Символы для имени камеры "Camera name":

#### До 32 символов длиной

#### "Power / Link / Access LED"

Щелкните на селективную кнопку "ON" чтобы использовать светодиод для индикации статуса. Щелкните на селективную кнопку "OFF", чтобы индикатор (LED) был выключен все время.

## ДОПОЛНИТЕЛЬНЫЕ НАСТРОЙКИ

#### **DDNS Setup**

DDNS (Динамическая Система Имен Доменов) позволяет Вам получить доступ к камере введя имя хоста и имя домена.

#### "DDNS"

Выберите "ON" (ВКЛ) или "OFF" (ВЫКЛ) – включить/выключить использование Динамической Системы Имен Доменов. (DNS). Для технического обслуживания камеры требуется подключение к серверу с ограниченным доступом.

#### "Host name"

Введите имя хоста, полученное у администратора сервера. Имя домена можно не вводить.

#### Символы для "Host name"

До 255 символов длиной (ABCDE-FGHIJKLMNOPQRSTU VWXYZabcdefghijklmnopqrstuvwxyz0123456789.-) Имя хоста по умолчанию "Host name": WV-NM100

#### "User name"

Введите имя пользователя, выданное администратором сервера.

#### Символы для "User name"

До 32 символов длиной (ABCDEFGHIJKLMNOPQRST UVWXYZabcdefghijklmnopqrstuvwxyz0123456789! #\$%'=~Г{}?\_-^/@\*.+)

Имя хоста по умолчанию "User name":

Ничего не введено для этого параметра.

#### "Password"

Введите пароль, полученный у администратора сервера.

#### Символы для "Password"

От 1 до 32 символов длиной (ABCDEFGHIJKLMNOPQRST UVWXYZabcdefghijklmnopqrstuvwxyz0123456789! # $%'()=~\Gamma\{<>?_-^/[]/@^*,:;+\)$ Пароль по умолчанию "Password" Ничего не введено для этого параметра.

#### "Access interval"

Выберите 10 минут, 30 минут, 1 час, 6 часов или 24 часа в качестве периода доступа к DDNS для настройки IP.

Значение по умолчанию для "Access interval": 1 час

#### Кнопка [Info]

Выводит страничку с информацией об ошибках. Когда возникает ошибка, можете посмотреть имеющиеся инструкции. Более подробно см. стр. 73.

#### ! Важно !

- Если параметры настроек, выполненных на страничке "Basic setup" и в "Advanced setup" пересекаются (разные), то последние настройки имеют больший приоритет.
   Например, если на страничке "System" Вы выбрали параметр установки, отличный от ранее выбранного параметра той же установки на страничке "Basic setup", то использован будет параметр на "System".
- Если Вы используете функцию DDNS, выберите ON (ВКЛ) для DNS на страничке "Network" (см. стр. 26), и не забудьте задать IP-адрес сервера DNS.

### Настройки SNMP

Начало настройки SNMP (Простой Протокол Сетевого Управления): групповое имя, имя оборудования, место и адрес электронной почты/номер телефона.

Эти параметры необходимы, когда вы подключаетесь к административному ПО (SNMP менеджер).

Эти настройки выполняются на страничке "SNMP".

#### Снимок экрана 1

Начало работы со странички "System".

См. стр. 64 и 65 как вывести страничку "System".

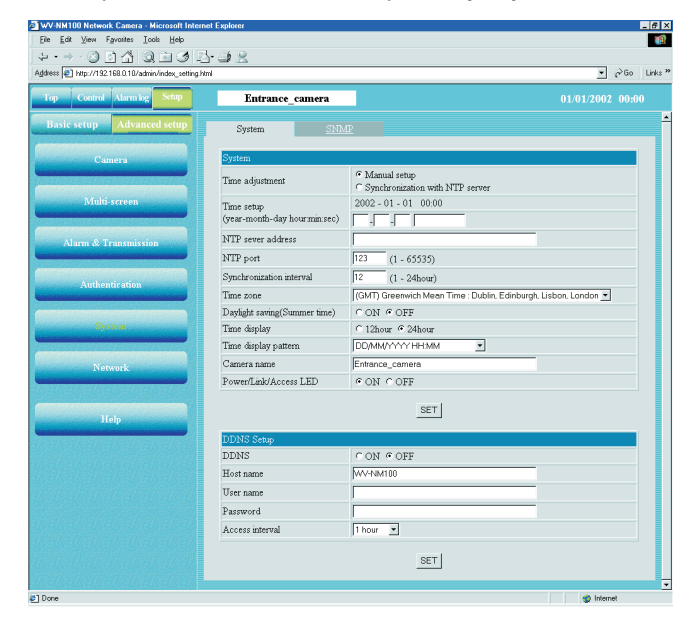

### ШАГ 1

Щелкните на закладку [SNMP] на страничке "System".

#### Снимок экрана 2

Появляется страничка "SNMP".

| WV-NM100 Network Camera - Microsoft Internet E       | splorer                                          | _ @ X            |
|------------------------------------------------------|--------------------------------------------------|------------------|
| Eile Edit View Fgvorites Iools Help                  |                                                  |                  |
| (+ · → · Ø @ 6 Ø @ 10 Ø E.                           | 32                                               |                  |
| Address Athp://192.168.0.10/admin/index_setting.html |                                                  | 💌 🔗 Go 🛛 Links 🎽 |
| Top Control Alarm log Setup                          | Entrance_camera                                  | 01/01/2002 00:00 |
| Basic setup Advanced setup                           | System SNMP                                      |                  |
| Camera                                               | SNMP setup                                       |                  |
|                                                      | Community name                                   | public           |
| Multi-screen                                         | Equipment name                                   | WV-NM100         |
|                                                      | Location                                         |                  |
| Alarm & Transmission                                 | Contact<br>(Mail address or tel no for manager.) |                  |
|                                                      |                                                  | Set              |
| Authentication                                       |                                                  |                  |
| an an an an an an an an an an an an an a             |                                                  |                  |
| System                                               |                                                  |                  |
| Construction of the second second second second      |                                                  |                  |
| Network                                              |                                                  |                  |
|                                                      |                                                  |                  |
| Holp                                                 |                                                  |                  |
|                                                      |                                                  |                  |
|                                                      |                                                  |                  |
|                                                      |                                                  | I I Image        |

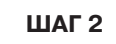

Выберите установки на страничке "SNMP". Подробное описание каждой установки см. на следующей странице.

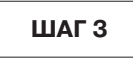

## ДОПОЛНИТЕЛЬНЫЕ НАСТРОЙКИ

#### Выбор установок

#### "Community name"

Введите имя подконтрольной группы (совокупности сетевых узлов)

Это имя должно совпадать с групповым именем SNMP.

#### Символы для "Community name"

До 32 смволов длиной (ABCDEFGHIJKLMNOPQRST UVWXYZabcdefghijklmnopqrstuvwxyz0123456789! # $%'()=-\Gamma\{<>,-^{[]}@^{,;;+})$ 

### Значение по умолчанию "Community name": public

#### "Equipment name'

Введите тоже же имя, что и в "Camera name" на страничке "Basic Setup". (См. стр. 31.)

#### Символы для "Equipment name"

До 32 смволов длиной (ABCDEFGHIJKLMNOPQRST UVWXYZabcdefghijklmnopqrstuvwxyz0123456789! #\$%'()=~ $\Gamma$ {>?\_-^[]/@\*,:;+\)

#### Значение по умолчанию "Equipment name": WV-NM100

#### ! Важно !

В целях безопасности, измените групповое имя по умолчанию "public" на страничке "SNMP" независимо от того, используется SNMP или нет.

При изменении группового имени на страничке "SNMP", так же измените групповое имя SNMP-менеджера, чтобы оно совпадало с новым введенным именем.

#### "Location"

Введите имя места, где установлена камера.

#### Символы для "Location"

До 32 смволов длиной (ABCDEFGHIJKLMNOPQRST UVWXYZabcdefghijklmnopqrstuvwxyz0123456789! #\$%'()=~Г{}<>?\_-^[]/@\*,:;+\)

Значение по умолчанию "Location"

Ничего не введено для этого параметра.

#### "Contact"

Введите адрес электронной почты или номер телефона администратора сервера.

#### Символы для "Contact"

До 255 смволов длиной (ABCDEFGHIJKLMNOPQRST

UVWXYZabcdefghijklmnopqrstuvwxyz0123456789! #\$%'()=~ $\Gamma$ {}<>?\_-^[]/@\*,:;+\)

#### Значение по умолчанию для "Contact"

Ничего не введено для этого параметра.

## ИСПОЛЬЗОВАНИЕ СПРАВКИ "HELP"

См. страничку справки "Help" на предмет более подробных пояснений по работе и установкам.

Чтобы появилась нижеприведенная страничка справки "Help", щелкните на кнопку [Help].

Чтобы вывести на монитор подсказку, щелкните на нужный Вам пункт.

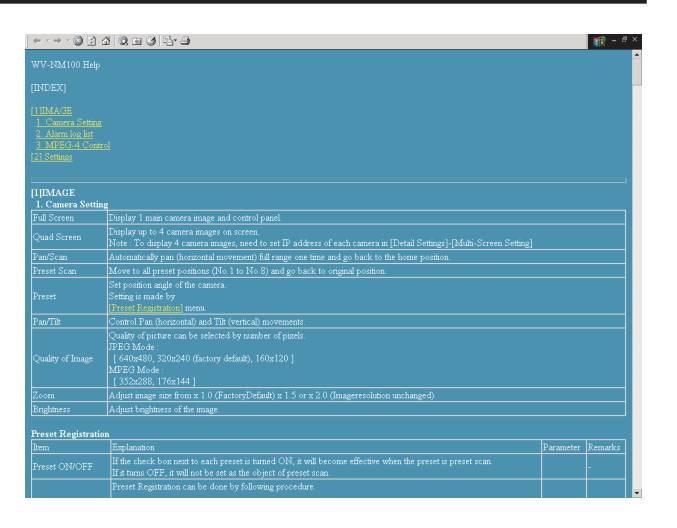

## ОБНОВЛЕНИЕ ВСТРОЕННЫХ ПРОГРАММ

Вы можете обновить встроенные программы камеры до последней версии.

По вопросам обновления обращайтесь к дилеру.

Перед обновлением встроенных программ, сохраните имеющиеся на жестком диске компьютера.

| ШАГ 1 | Скачайте последнюю версию встроенных программ с вышеприведенного сайта и сохраните их в папке на жестком диске компьютера (например: C:\nm100). Необходимые описания даны на веб-сайте и в фале "readme.txt", который прилигается к последней версии программ.                                                       |
|-------|----------------------------------------------------------------------------------------------------|
|       | Запустите браузер и введите следующее: http://xxx.yyy.zzz.nnn/admin/upload.html (xxx.yyy.zzz.nnn – IP-адрес камеры.) Появляется страничка "HTML and Firmware upload".                                                                                                    |
| ШАГ 2 | Щелкните на кнопку [Browse] для выбора программы, затем щелкните кнопку [Upload].                                                                                                    |
| ШАГ З | Щелкните на одну из селективных кнопок чтобы инициализировать или не инициализировать дан-<br>ные после закачки.                                                                                                    |
| ШАГ 4 | Щелкните на кнопку [Upload].<br>Появляется окно, где Вы можете проверить загрузку и инициализацию данных. (Если после загруз-<br>ки данные не инициализированы, окно, в котором можно проверить процесс закачки, не появляет-<br>ся, но закачка начинается.)                                                         |
| ШАГ 5 | Щелкните на кнопку [OK].<br>Начинается обновление встроенных программ. Этот процесс занимает приблизительно 6 минут.<br>(Без инициализации займет примерно 4 минуты. В зависимости от возможности сети время загруз-<br>ки может варьироваться.) После завершения закачки автоматически появляется главная страница. |

#### ! Важно !

- Для перепрошивки камеры используйте компьютер, подключенный к той же подсети, что и камера.
- При обновлении программ, убедитесь, что имя файла обновления "firmware.img" (прописными буквами).
- После щелчка на кнопку [Upload] следующее окно появится приблизительно через 70 секунд.
- В процессе загрузки обновления не выключайте питание камеры и не вытаскивайте кабель Ethernet.
- Не работайте в браузере, даже не настраивайте размер окна.
- Следующие сетевые данные не инициализируются: IP-адрес, маска сети, шлюз по умолчанию порт HTTP, ВКЛ/ВЫКЛ ВООТР, DHCP и DNS, а так же первичный и вторичный адреса DNS.

## ПОИСК И ДИАГНОСТИКА НЕИСПРАВНОСТЕЙ

## Перед запросом ремонтных работ, попробуйте самостоятельно проверить следующие возможные методы устранения возникшей неполадки.

Если приведенные ниже способы устранения не помогли устранить неполадку, обратитесь в магазин, где вы приобретали камеру.

| Неполадка           | Вероятная причина/метод устранения                                                                                                    | См. стр.   |
|---------------------|----------------------------------------------------------------------------------------------------|------------|
| Питание             | <ul> <li>Подключен ли входящий в комплект поставки сетевой адаптер к входному разъему питания DC, расположенному на задней панели камеры?</li> <li>Проверьте, плотно ли вставлен сетевой адаптер.</li> </ul>                                                                                                    | 10         |
| не подается.        | <ul> <li>Проверьте, плотно ли вставлен сетевой адаптер в ро-<br/>зетку питания.</li> </ul>                                                                                                    | -          |
|                     | <ul> <li>К разъему Ethernet, расположенному под крышкой кор-<br/>пуса камеры, подключен кабель категории 5?</li> </ul>                                                                                                    | 10         |
|                     | • Горит ли индикатор (LED) связи, расположенный ря-<br>дом с разъемом Ethernet? Если индикатор коммуника-<br>ции не горит, возможно, неправильно выполнено под-<br>ключение к сети LAN. Проверьте правильно ли подклю-<br>чен кабель, а так же плотно ли он вставлен.                                                                                                    | 10         |
| Не удается получить | • Проверьте, правильно ли задан IP-адрес камеры.                                                                                                    | 17         |
|                     | <ul> <li>Возможно, вы пытаетесь подключится по неправильному IP-адресу.Проверьте подключение следующим образом: Откройте на своем компьютере строку приглашения для ввода команды: &gt; ping (здесь введите IP-адрес, присвоенный камере NM100) Если вы получите ответ от камеры NM100, значит она работает нормально. Если же ответа нет, выключите питание NM100 и поступите следующим образом:         <ol> <li>Измените IP-адрес с помощью ПО "Panasonic IP Setup".</li> <li>Проинициализируйте камеру. Для этого нажмите переключатель сброса настроек, расположенный на задней панели камеры. IP-адрес вновь приобретет значение по умолчанию "192.168.0.10".</li> </ol> </li> </ul> | 10, 16, 17 |

## ПОИСК И ДИАГНОСТИКА НЕИСПРАВНОСТЕЙ

| Неполадка                                  | Вероятная причина/метод устранения                                                                                                    | См. стр. |
|--------------------------------------------|----------------------------------------------------------------------------------------------------|----------|
| Не удается получить<br>доступ из браузера. | <ul> <li>Проверьте, не присвоен ли один IP-адрес другим устройствам? Есть ли разногласия в адресе и подсетью сети, к которой пытаетесь получить доступ? В том случае, когда камера и компьютер подключены к одной подсети.</li> <li>IP-адрес камеры и компьютер задан в рамках одной подсети?</li> <li>Выбрано ли использование прокси-сервера "Use Proxy Server" в настройках браузера ?<br/>Если вы пытаетесь получить доступ к камере в рамках одной подсети, рекомендуется вводить адрес камеры в поле "Don't Use Proxy For These Addresses".</li> <li>В том случае, когда камера и компьютер не подключены к одной подсети.</li> <li>Правильно ли выставлен IP-адрес шлюза по умолчанию камеры?</li> </ul> | -        |
| Отсутствует изображение.                   | • Проверьте, включено ли питание камеры.                                                                                                    | 10       |
| Изображение не                             | • В зависимости от версии Вашего браузера, могут воз-<br>никать сложности с обновлением изображения и<br>управления камерой.<br>Рекомендуется использовать Netscape Communicator<br>4.73, 4.78, или Internet Explorer 5.5, 5.5SP2, 6.0.                                                                                                    | 8        |
| обновляется.                               | • В зависимости от трафика внутри сети а так же от числа людей, работающих с камерой, могут возникать сложности с отображением изображения с камеры. Щелкните на кнопку обновления страницы браузера, чтобы обновить изображение с камеры.                                                                                                    | -        |
| Документы HTML<br>не показываются.         | <ul> <li>Возможно, файлы HTML в камере испорчены. См. стр.<br/>10 на предмет инициализации файлов с помощью пе-<br/>реключателя инициализации документов HTML.</li> </ul>                                                                                                    | 10       |

## ПОИСК И ДИАГНОСТИКА НЕИСПРАВНОСТЕЙ

| Неполадка                                                                                                    | Вероятная причина/метод устранения                                                                                                    | См. стр. |  |
|----------------------------------------------------------------------------------------------------|----------------------------------------------------------------------------------------------------|----------|--|
| Живое изображение не<br>обновляется / изображе-<br>ние по сработавшему<br>сигналу тревоги не об-<br>новляется. | <ul> <li>Поскольку данные были взяты из кэша компьютера, запрос изображения на камеру не был выполнен. Если это случается часто, рекомендуется выполнить следующие настройки в браузере.</li> <li>Если используется Netscape Communicator Задайте величину кэша памяти и кэша диска как 0 Кбайт в [Advanced Cache] в меню [Preferences]. Так же, проверьте стоит ли параметр "Every time" в "Document in cache is composed to document on network" в [Cache] меню ([Preferences] – [Advance] – [Cache]).</li> <li>Если используется Internet Explorer Поставьте "Every visit to the page" в "Check for newer versions of stored pages" из "Temporary Internet Files" в</li> </ul> | _        |  |
| Мигает индикатор<br>питания.                                                                                   | Кто-то работает с камерой. После прекращения работы с<br>камерой, этот индикатор продолждает мигать еще при-<br>мерно 2 минуты. В режиме MPEG-4 Multicast, индикатор<br>продолжает мигать. Это не является признаком неисп-<br>равности камеры.                                                                                                    | 11       |  |
| Неполадка                                                                                                    | Вероятная причина/метод устранени                                                                                                    | я        |  |
| Периодически осматри-<br>вайте шнур питания и вил-<br>ку сетевого адаптера.                                    |                                                                                                    |          |  |
| Изоляция шнура питания<br>повреждена.                                                                          | <ul> <li>Шнур питания или вилка повреждены. Если Вы будете продолжать их использовать, может произойти возгорание или электрический разряд. Незамедлительно вытащите сетевой адаптериз сети питания и обратитесь к квалифицированному обслуживающему персоналу.</li> <li>На шнуре питания появляется влага или он нагревается при из-</li> </ul>                                                                                                    |          |  |

Шнур питания и вилка сетевого адаптера нагреваются во время работы.

гибе или натяжении во время работы.
## ПОИСК И ДИАГНОСТИКА НЕИСПРАВНОСТЕЙ

### Список сообщений об ошибках

| CNATD |
|-------|

| SMTP                | 1                                                              | r                                                                                                    |
|---------------------|----------------------------------------------------------------|----------------------------------------------------------------------------------------------------|
| Категория           | Сообщение об ошибке                                            | Возможная причина/метод устранения                                                                                                    |
| Ошибка РОР3-сервера | Authentication error (POP3)                                    | Возможно, введенное имя пользователя и/или пароль неверные. Проверьте настройки почты.                                                                                                    |
|                     | Cannot connect to POPS server                                  | <ul> <li>Возможно, IP-адрес сервера РОРЗ неправильный.</li> <li>Возможна перегрузка (неполадки) сервера РОРЗ.<br/>Обратитесь к Вашему администратору сети.</li> </ul>                       |
| Ошибка сервера SMTP | Authentication error (SMTP)                                    | Возможно, введенное имя пользователя и/или пароль неверные. Проверьте настройки почты.                                                                                                    |
|                     | Connection error to DNS server<br>(Cannot resolve server name) | <ul> <li>Возможно, введено неверное имя DNS-сервера.<br/>Проверьте настройки DNS.</li> <li>Возможна перегрузка (неполадки) сервера DNS. Обратитесь к Вашему администратору сети.</li> </ul> |
|                     | Cannot connect to SMTP server                                  | <ul> <li>Возможно, IP-адрес сервера SMPT неправильный.</li> <li>Возможна перегрузка (неполадки) сервера SMPT.<br/>Обратитесь к Вашему администратору сети.</li> </ul>                       |
| Ошибка соединения   | MAIL FROM command error                                        | Возможно, введенный почтовый адрес отправителя не-<br>верный. Проверьте настройки почты.                                                                                                    |
|                     | RCPT TO command error                                          | Возможно, введенный почтовый адрес получателя не-<br>верный. Проверьте настройки почты.                                                                                                    |
| Внутренняя ошибка   | Undefined error                                                | Возможно, неполадки с почтовой службой. Проверьте настройки почты.                                                                                                    |
| FTP                 |                                                                |                                                                                                    |
| Ошибка FTP-сервера  | Connection error to DNS server (Cannot resolve server name)    | • Возможно, введено неверное имя DNS-сервера.<br>Проверьте настройки DNS.                                                                                                    |
|                     |                                                                | <ul> <li>Возможна перегрузка (неполадки) сервера DNS. Об-<br/>ратитесь к Вашему администратору сети.</li> </ul>                                                                             |
|                     | Cannot connect to FTP server                                   | • Возможно, IP-адрес сервера FTP неправильный.                                                                                                    |
|                     |                                                                | <ul> <li>Возможна перегрузка (неполадки) сервера FTP. Об-<br/>ратитесь к Вашему администратору сети.</li> </ul>                                                                             |
|                     | Connection error occurred on FTP server                        | Возможно, со стороны сервера FTP произошла ошибка соединения.                                                                                                    |
| Ошибка соединения   | File transfer error                                            | Возможно, не прошла отправка файла. Проверьте со-<br>стояние сетевого подключения.                                                                                                    |
|                     | Passive mode error                                             | Возможно, во время передачи с FTP произошла ошиб-<br>ка. Проверьте настройки FTP-клиента.                                                                                                   |
|                     | Log out failed                                                 | Возможно, во время соединения с сервером произош-<br>ла ошибка. Обратитесь к администратору сервера.                                                                                        |
|                     | Directory change failed                                        | Возможно, указан неправильный путь к папке. Проверьте настройки FTP-клиента.                                                                                                    |
|                     | User name or password isn't cor-<br>rect                       | Возможно, введенное имя пользователя и/или пароль неверные. Проверьте настройки FTP-клиента.                                                                                                |
| Внутренняя ошибка   | Undefined error                                                | Возможно, произошли неполадки со службой FTP. Про-<br>верьте настройки FTP-клиента.                                                                                                    |

# ПОИСК И ДИАГНОСТИКА НЕИСПРАВНОСТЕЙ

| DDNS              |                                     |                                                                                                    |
|-------------------|-------------------------------------|----------------------------------------------------------------------------------------------------|
| Ошибка соединения | Cannot connect to DDNS server       | • Возможно, IP-адрес сервера DDNS неправиль-<br>ный.                                                            |
|                   |                                     | <ul> <li>Возможна перегрузка (неполадки) сервера DDNS.</li> <li>Обратитесь к администратору сервера.</li> </ul> |
|                   | User name or password isn't correct | Возможно, введенное имя пользователя и/или па-<br>роль неверные. Проверьте конфигурацию DDNS.                   |
|                   | IP address update failed            | Возможно, неправильные настройки DDNS. Прове-<br>рьте конфигурацию DDNS.                                        |
| Внутренняя ошибка | Undefined error                     | Возможно, произошли неполадки со службой DDNS.<br>Проверьте конфигурацию DDNS.                                  |

### ТЕХНИЧЕСКИЕ ХАРАКТЕРИСТИКИ

#### • Камера

| Эффективных пикселей                                            | 660 (Γ) × 492 (B)                                                                                                 |
|-----------------------------------------------------------------|----------------------------------------------------------------------------------------------------|
| Объектив                                                        | F2.35<br>Угол обзора по горизонтали: 51°<br>фокусное расстояние 50 см ~ ∞                                         |
| Минимальная освещенность                                        | 10 I× (1 фут-свеча) (30 кадр/сек, выдержка Slow: ВЫКЛ)<br>2 I× (0.2 фут-свеча) (Чувствительность: установлено 10) |
| Диапазон поворота камеры                                        | 140° (-70° ±70°)                                                                                                  |
| Диапазон наклона камеры                                         | 120° (-90° ±30°) при настенном монтаже                                                                            |
| Предварительно устанавливаемые положения Поворот/ Наклон камеры | 8 положений                                                                                                    |

#### • Другие характеристики

| Источник питания                      | 9 В DC, 330 мА (с использованием входящего в комплект сетевого адаптера)                                                                 |
|---------------------------------------|----------------------------------------------------------------------------------------------------|
| Источник питания (на сетевой адаптер) | 230 В АС, 50 Гц, 200 мА                                                                                                    |
| Диапазон рабочих температур           | 0°C ± 40 °C (32°F – 104°F)                                                                                                    |
| Диапазон рабочей влажности            | Менее 90% (без конденсата)                                                                                                    |
| Методы сжатия                         | форматы JPEG или MPEG-4                                                                                                    |
| Разрешение                            | JPEG: VGA (640 × 480) / QVGA (320 × 240) / QQVGA (160 × 120)<br>MPEG-4: CIF(352 × 288)/QCIF(176 × 144)                                   |
| Качество изображения                  | JPEG: Высочайшее/ Высокое/ Нормальное / Низкое<br>MPEG-4: Высокое/ Нормальное / Низкое                                                   |
| Размер изображения                    | ×1.0 / ×1.5 / ×2.0 (разрешение не меняется)                                                                                              |
| Интерфейс                             | 10 Base-T / 100 Base-TX порт (RJ-45) × 1                                                                                                 |
| Вход сигнализации                     | ВЫКЛ: размыкание или 4 В DC -5 В DC<br>ВКЛ: контакт на землю GND                                                                         |
| Выход сигнализации                    | Выход коллектора (внутреннее повышение напряжения)<br>ВЫКЛ: размыкание или 5 В DC или меньше<br>ВКЛ: 50 мА или меньше, 1 В DC или меньше |
| Выход AUX                             | Выход коллектора (внутреннее повышение напряжения)<br>ВЫКЛ: размыкание или 5 В DC или меньше<br>ВКЛ: 50 мА или меньше, 1 В DC или меньше |
| Bec                                   | Примерно 180 гр. (Без сетевого адаптера)                                                                                                 |
| Габариты                              | 95 мм (В) × 93 мм (Ш) × 61.5 мм (Г)<br>[3.74"". (В) × 3.66". (Ш) × 2.42". (Г)] (без скобы для настенного монтажа)                        |

#### Стандартные аксессуары:

| Сетевой адаптер (№ NOJCEF000002 : для Великобритании |       | Винты-фиксаторы крышки на корпусе камеры | 2 шт |
|------------------------------------------------------|-------|------------------------------------------|------|
| NOJCEF000001 : за пределами Великобритании)          | 1 шт. | Этикетка (на которой написан пароль д    |      |
| Диск CD-ROM                                          | 1 шт. | ля установки плагина MPEG-4)             | 1 шт |
| Руководство                                          | 1 шт. | Этикетка (на которой записан МАС-адрес)  | 1 шт |
| Винты                                                | 2 шт. |                                          |      |
| Скоба для настенного монтажа                         | 1 шт. |                                          |      |

### ГЛОССАРИЙ ТЕРМИНОВ

| Термин                                                       | Пояснение                                                                                                    |
|--------------------------------------------------------------|----------------------------------------------------------------------------------------------------|
| Кросс-кабель                                                 | Кабель Ethernet предназначенный для прямого соединения компьютера с другим компьютером без использования марш-<br>рутизаторов или хабов Ethernet.                                                                                                    |
| DDNS (Динамическая Система Имен Доменов)                     | Система, которая присваивает фиксированные доменные<br>имена динамическим глобальным IP-адресам в Интернет. На-<br>пример, когда IP-адрес дается сервером DHCP, IP-адрес за-<br>меняется на новый при каждом доступе в сеть. Это может при-<br>вести к появлению трудностей с удаленным доступом пользо-<br>вателя меняет связь между именем хостом и IP-адресом,<br>таким образом, пользователь может получить доступ с фикси-<br>рованным доменным именем. |
| Шлюз по умолчанию                                            | Оборудование, такое как компьютер или маршрутизатор, ко-<br>торое работает шлюзом и обеспечивает доступ с компьютера<br>за пределы сети.                                                                                                    |
| DHCP (Протокол Динамической<br>Конфигурации Хоста)           | DHCP автоматически присваивает IP-адреса клиентам в сети.<br>DHCP-сервер управляет такой информацией, как IP-адреса,<br>адреса шлюзов, имена доменов, маска подсети, и присваива-<br>ет IP-адреса клиентам.                                                                                                    |
| DNS (Служба Имен Доменов)                                    | Эта система связывает имена доменов с IP-адресами в Интернет. Поскольку трудно запомнить IP-адреса, состоящие из длинного набора цифр, DNS преобразовывает доменные имена, состоящие из обычных символов, в IP-адреса.                                                                                                    |
| Загрузка (закачка)                                           | Передача данных с удаленного компьютера на локальный компьютер.                                                                                                    |
| Ethernet                                                     | Среда обмена данными для локальных сетей, разработанная корпорацией Xerox.                                                                                                    |
| Хаб Ethernet                                                 | Концентратор, используемый в сетях 10Base-T и 100Base-TX.<br>Существует несколько видов концентраторов с различным<br>числом портов: 8-портовые, 4-портовые и так далее                                                                                                    |
| Частота смены кадров                                         | Число кадров в секунду, которые выводятся во время воспро-изведения.                                                                                                    |
| FTP (Протокол Передачи Файлов)                               | Протокол, который используется для передачи файлов по се-<br>тям с TCP/ IP, таким как Интернет и локальная. Этот протокол<br>используется так же часто как HTTP и SMTP / POP3 в Интернет.                                                                                                    |
| Установка                                                    | Добавление в систему оборудование или программного обес-<br>печения. Этот термин используется при установке платы рас-<br>ширения в оборудование или добавлении новых программ в<br>систему.                                                                                                    |
| IP-адрес                                                     | Адресная информация, используемая в протоколе IP. Каждому<br>устройству в таких сетях, как локальная или Интернет, присва-<br>ивается уникальный адрес.                                                                                                    |
| JPEG (Объединенная группа экспертов в области<br>фотографии) | Стандартный формат файла цифровых изображений (непо-<br>движных) от ITU-TS (Международный Телекоммуникационный<br>Союз – Телекоммуникационный Сектор: ранее CCITT) и ISO<br>(Международная Организация по Стандартизации). Коэффи-<br>циент сжатия -1/10 до 1/100.                                                                                                    |
| LAN (Локальная сеть)                                         | Сеть сравнительно небольшого рамера, например на одном этаже, в одном здании или на небольшой территории.                                                                                                    |

| Термин                                         | Пояснение                                                                                                    |
|------------------------------------------------|----------------------------------------------------------------------------------------------------|
| МАС-адрес                                      | Уникальный адрес, присваиваемый сетевым адаптерам. Передача<br>и прием данных осуществляется через Ethernet с помощью этих<br>уникальных адресов.                                                                                                    |
| Сетевая маска                                  | См. "Маска подсети".                                                                                                    |
| Post-Alarm                                     | Состояние датчика движения после срабатывания сигнала тревоги.                                                                                                    |
| Pre-Alarm                                      | Состояние датчика движения до срабатывания сигнала тревоги.                                                                                                    |
| Ргоху-сервер                                   | Сервер, используемый для ускорения работы между сетями.<br>Устраняет ненужный трафик вызванный кэшированием и увеличи-<br>вает конфиденциальность работы с компьютера в Интернет.                                                                                           |
| Маршрутизатор                                  | Устройство, используемое для передачи данных из одной сети в другую. Для определения маршрута передачи данных маршрутиза-<br>торы пользуются IP-адресами.                                                                                                    |
| SMTP (Простой Протокол<br>Электронной Почты)   | Протокол, используемый для отправки электронной почты в Интер-<br>нет или локальной сети. Этот протокол управляет обменом элект-<br>ронными письмами между двумя почтовыми серверами, или испо-<br>льзуется для пересылки электронных сообщения пользователем на<br>сервер. |
| SNMP (Простой Протокол Сетевого<br>Управления) | Протокол, используемый для мониторинга устройств, подключен-<br>ных к сетям TCP/IP, таким как Интернет или локальная. SNMP-ме-<br>неджер используется для контроля статуса хаба/маршрутизатора<br>Ethernet и трафика в сети.                                                |
| "Прямой" кабель                                | Кабель, предназначенный для сетей 10Base-T / 100Base-TX и испо-<br>льзуемый для подключения компьютера к хабу Ethernet.                                                                                                    |
| Маска подсети                                  | IP-адрес включает две составляющих: адрес сети и адрес хоста.<br>Маска подсети используется для определения какой подсети при-<br>надлежит IP-адрес.                                                                                                    |
| TCP / IP (Транспортный протокол)               | (Протокол Интернет) Основной протокол в Интернет, и на текущий<br>момент наиболее распространенный. Этот сетевой протокол был<br>разработан при финансовой поддержке Департамента Обороны<br>Соединенных Штатов.                                                            |
| Веб-браузер                                    | Программа для работы в сети. Наиболее известные и широко испо-<br>льзуемые браузеры – Internet Explorer от Microsoft и Netscape Com-<br>municator от Netscape Communications Corporation, и так далее.                                                                      |
| Модем xDSL                                     | Устройство, использующееся для высокоскоростной цифровой передачи данных по телефонным линиям. xDSL является общим названием для таких технологий, как ADSL, RADSL, HDSL, и VDSL.                                                                                           |

#### Матсушита Электрик Индастриал Ко., Лтд. Интернет-сайт: http://www.panasonic.co.jp/global/